# eliv/ell

# **EWRC300/500LX** Controllers for cold rooms for on-board installation

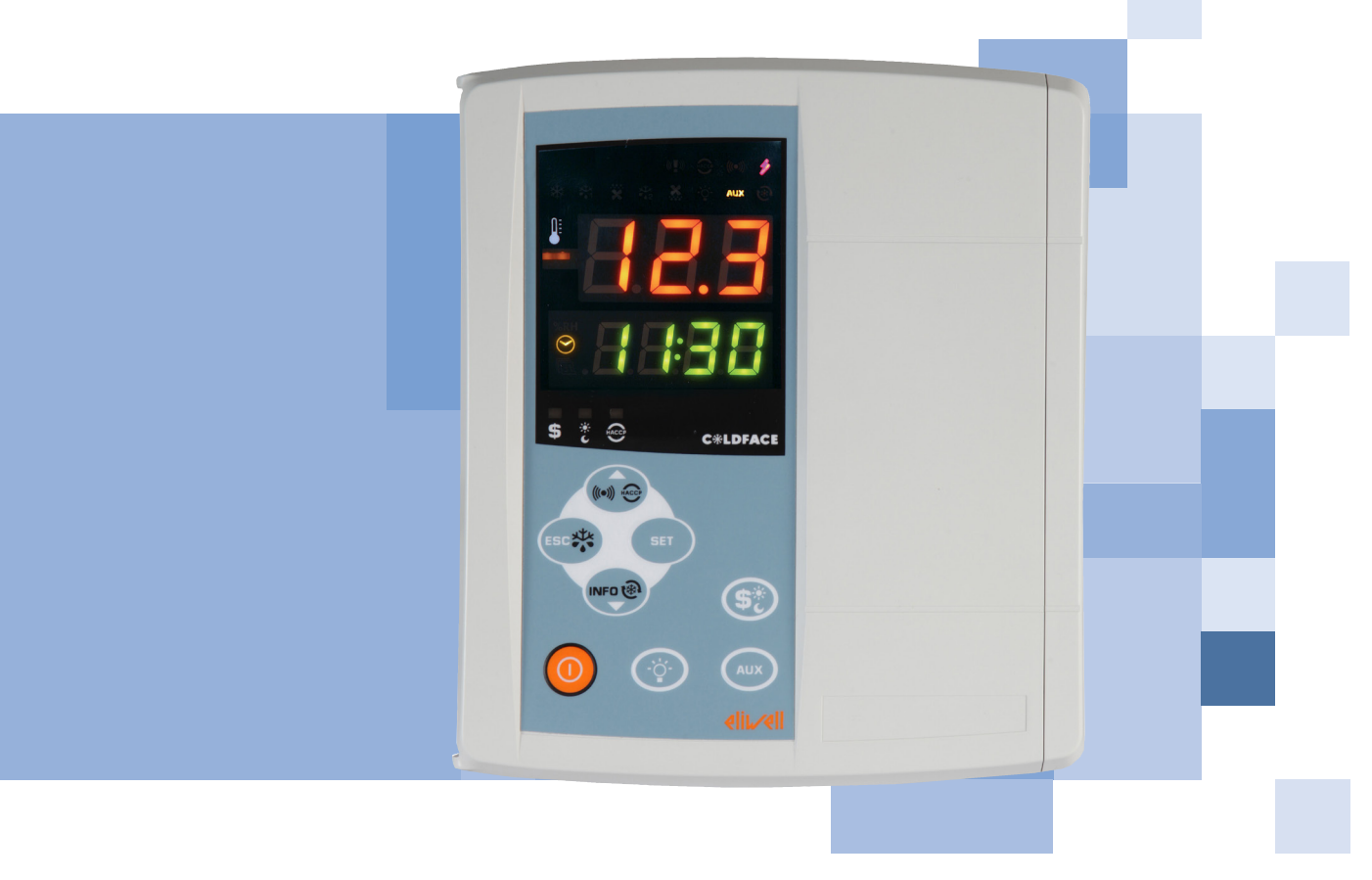

Controllori per celle refrigerate per installazione a bordo cella Controles para cámaras refrigeradas para montaje a bordo de la cámara Kühlzellenregler für Installation in Kühlzelle Contrôleurs pour chambres de réfrigération avec installation à bord de la chambre Контроллеры холодильных камер в щитовом исполнении

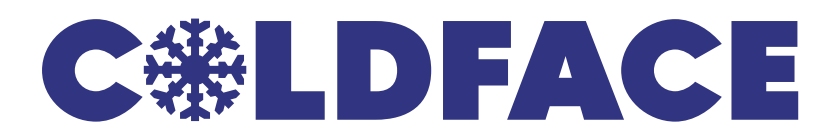

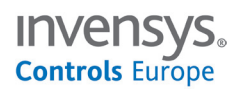

# INTRODUCTION

The Coldface EWRC300/500LX series controls the temperature of a static or ventilated cold room. The instrument controls positive and negative cold rooms and is capable of managing a double evaporator and condenser probes. Coldface has 3 or 5 configurable relays depending on the model, 2 low-voltage digital inputs configurable for door switch or other devices. Models are available with clock with yearly calendar and HACCP event logging. The instrument can be connected to Televis**System** via the optional plug-in module.

The box allows for installation of a power contactor or a disconnecting switch with door lock. This summary document contains basic information about the standard models EWRC300/500LX. For further information and different configurations, refer to the complete user manual p/n 9MA10023 which can be downloaded free of charge from the www.eliwell.it website.

# NAVIGATION DIAGRAM

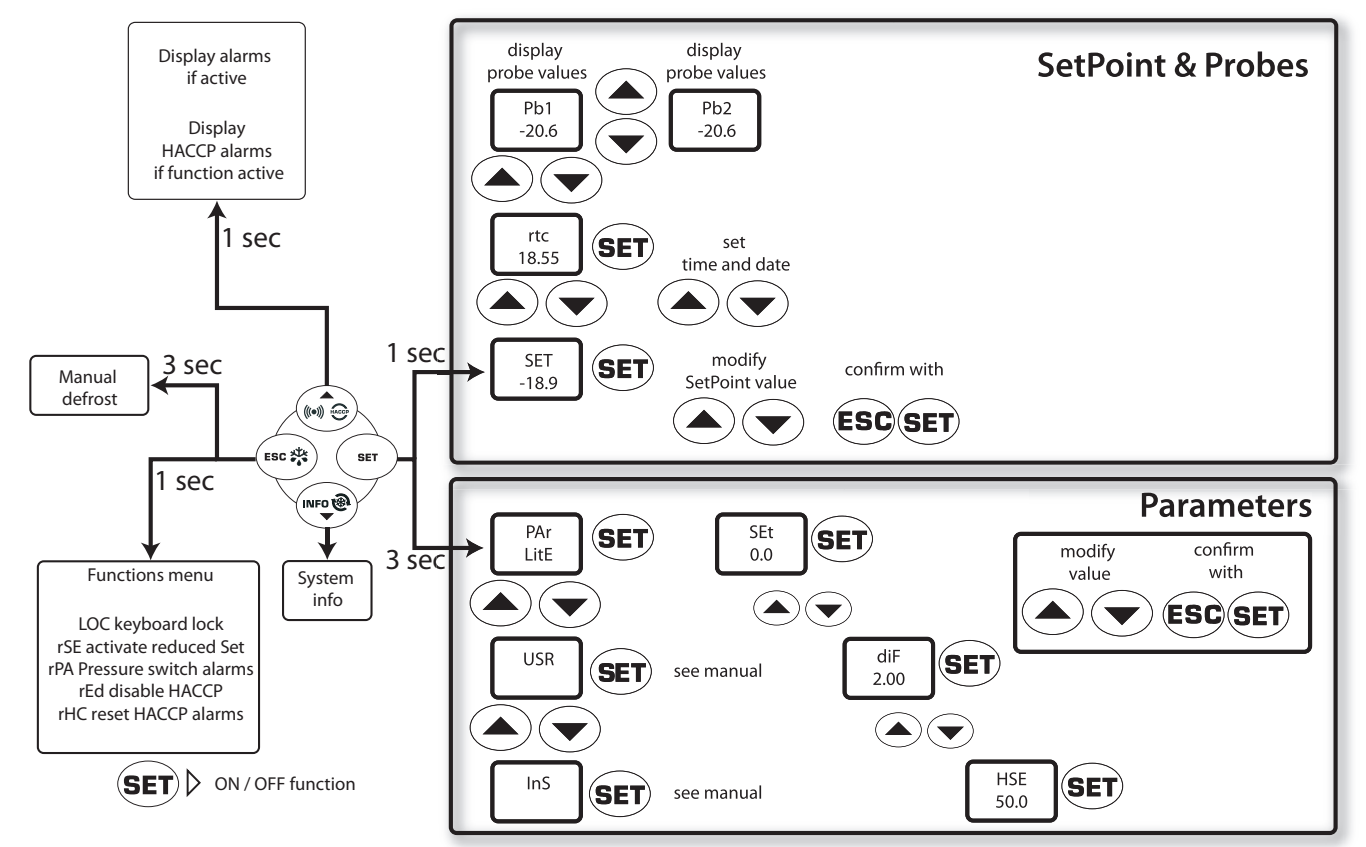

# **MECHANICAL INSTALLATION**

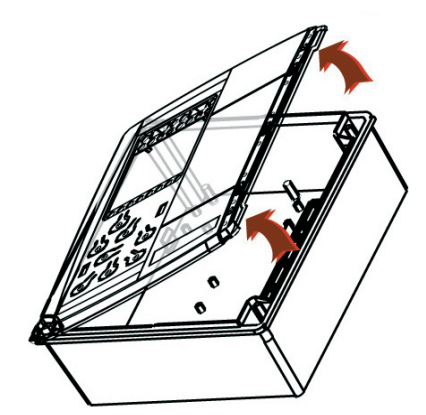

- Remove the protective plate on the right of the door
- Take out the 2 screws supplied and then open the cover.

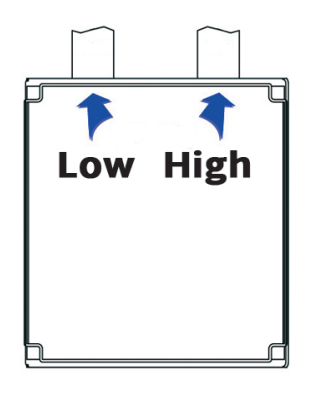

• Drill holes in the top (or bottom) of the backplate to pass the high and low-voltage wires through.

Cable clamps must be no bigger than size PG29

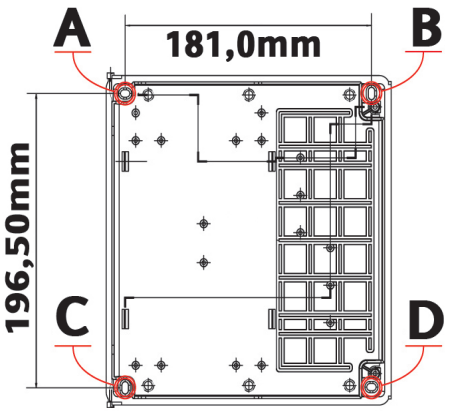

- Screw the backplate to the wall using 4 screws (not supplied) to match the holes A...D.
- Shut the door and cover the screws with the corresponding plate

#### EWRC300/500LX

# **ELECTRICAL CONNECTIONS**

# Output relay (default settings)

- **OUT1** relay 1 = Compressor (or liquid line valve)
- OUT2 relay 2 = Defrost
- **OUT3** relay 3 = Evaporator fan
- **OUT4** relay 4 = Alarm (only EWRC500LX)
- **OUT5** relay 5 = light (only EWRC500LX)

# Probe inputs (default settings)

- **Pb1** = NTC cold room probe
- Pb2 = NTC defrost end probe
- Pb3 = Not used

To switch between NTC/PTC probe types use parameter H00. SWITCH OFF AND RESTART THE INSTRUMENT after making the change

# Digital Inputs (default settings)

- D.I.1 = Door switch
- **D.I.2** = Disabled

#### Serials

- TTL for connection to Copy Card
- TTL for connection to TelevisSystem
- **RS485** available **ONLY** with optional Plugin module for connection to Televis**System.**

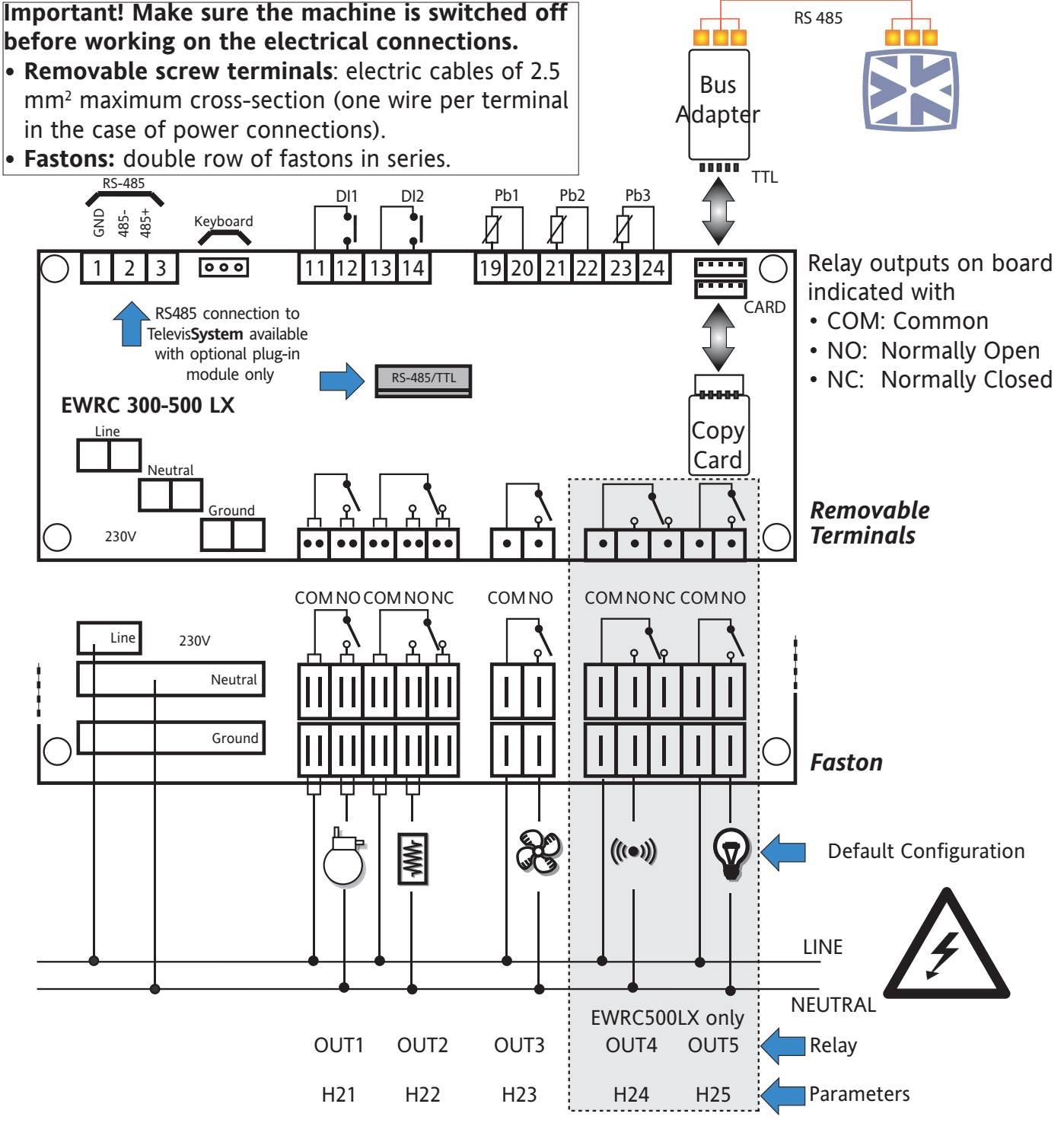

EWRC300/500LX

DISPLAYS

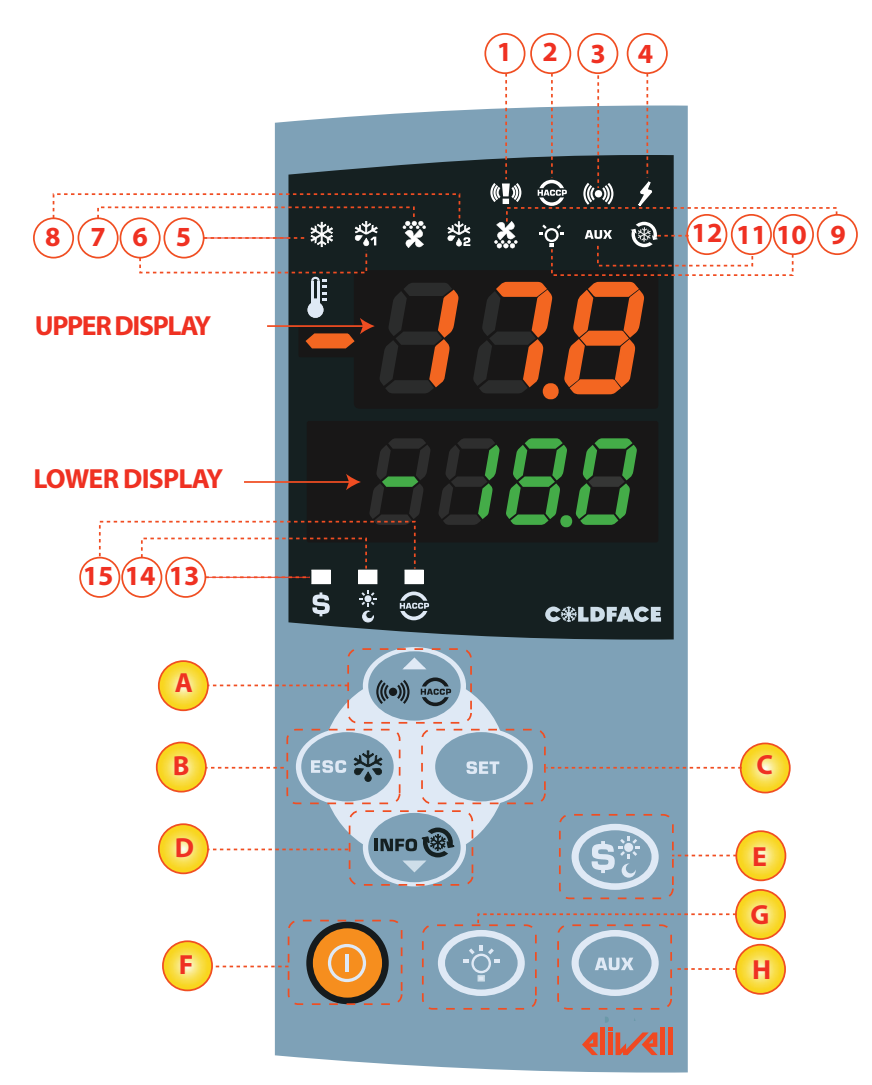

#### **UPPER DISPLAY**

• 3 digits and - sign: View:

- Operating value
- parameters label
- alarms, functions

If the upper display is blinking it means that the value of the lower display can be modified

#### LOWER DISPLAY

- 4 digits View:
- parameters value
- probe values
- function state
- **HACCP** models
- time

If the lower display is blinking it means that the displayed value can be modified

#### LEDs

| No.              | LEDs                                      | colour | ON                            | BLINKING           | OFF                    |
|------------------|-------------------------------------------|--------|-------------------------------|--------------------|------------------------|
| 1                | PANIC                                     | red    | Panic alarm                   | /                  | No alarm               |
| 2                | HACCP                                     | red    | red HACCP alarm Not displayed |                    | No alarm               |
| 3                | ALARM                                     | red    | Alarm                         | Silenced           | No alarm               |
| 4                | POWER SUPPLY                              | red    | Power supply ON               | /                  | Power supply OFF       |
| 5                | COMPRESSOR                                | yellow | Compressor ON                 | Delay              | Compressor OFF         |
| 6                | DEFROST 1                                 | yellow | defrost                       | drip               | No defrost             |
| 7                | EVAPORATOR FANS                           | yellow | Fans ON                       | Forced ventilation | Fans OFF               |
| 8                | DEFROST 2                                 | yellow | defrost                       | drip               | No defrost             |
| 9                | CONDENSER FANS                            | yellow | Fans ON                       | /                  | Fans OFF               |
| 10               | LIGHT                                     | yellow | Light ON                      | /                  | Light OFF              |
| 11               | AUXILIARY (AUX)                           | yellow | AUX ON                        | /                  | AUX OFF                |
| 12               | DEEP COOLING (DCC)                        | yellow | Drip cooling cycle ON         | /                  | Drip cooling cycle OFF |
| 13               | ENERGY<br>SAVING                          | yellow | Energy saving ON              | /                  | Energy saving OFF      |
| 14               | NIGHT & DAY                               | yellow | Night & Day ON                | /                  | Night & Day OFF        |
| 15               | HACCP                                     | yellow | HACCP Menu                    | /                  | Other Menu             |
| ON: function / a | alarm active: OFF: function / alarm NOT a | ctive: |                               |                    |                        |

| No.     | KEY           | press and release                                                                                                    | press and hold for about 3 seconds     | Notes                                                       |
|---------|---------------|----------------------------------------------------------------------------------------------------|----------------------------------------|-------------------------------------------------------------|
| Battery | ▲ UP          | •Alarms Menu (always visible)<br>• Scroll                                                                                          | /                                      | HACCP alarms<br>only in HACCP models and when               |
|         |               | Increase values                                                                                                    |                                        | alarms present                                              |
| В       | ESC           | • Exit<br>• Functions menu                                                                                                    | Manual defrost     Return to Main Menu |                                                             |
| C       | SETPOINT      | Display SetPoint / probe values / time*         • Confirm values         • Access value edit mode         (upper display blinking) | Access Parameter Edit mode             | * Models with clock                                         |
| Q       | ▼ DOWN        | • Scroll<br>• Decrease values<br>• Display instrument INFO**                                                                       | /                                      | Configurable - see parameter H32<br>**See Technical Support |
| E       | ENERGY SAVING | 1                                                                                                    | Activate energy saving                 | press and hold until<br>Activate Night & Day                |
| F       | ON/OFF        | /                                                                                                    | Switch device On/Off                   |                                                             |
| G       | LIGHT         | /                                                                                                    | Switch light on/off                    |                                                             |
| Н       | AUX           | /                                                                                                    | Activate auxiliary function            |                                                             |

# USER INTERFACE

#### How to modify the SetPoint

- Press and release the SET key. The upper display will show SEt, the lower display will indicate the current SetPoint value
- Press and release the SET key once more. The upper display will show SEt blinking
- Use the UP & DOWN keys to adjust the SetPoint value
- Press the ESC key several times (or keep it pressed) to return to the normal display

#### How to read the probe values

- Press and release the SET key. The upper display will show SEt, the lower display will indicate the current SetPoint value
- Press and release the DOWN key. If the RTC clock is present, the time will be shown in the lower display
- Press and release the DOWN key once more. The upper display will show Pb1, the lower display will indicate the value read by the room probe
- Press and release the DOWN key once more to read the value of probe Pb2 and Pb3 if configured
- Press the ESC key to return to the normal display

#### How to modify the Lite Parameters

# The Lite parameters are the most useful parameters and are described in this document, in the section Parameters Table.

- 1) Press and hold the SET key for 3 seconds until the display shows PAr / Lite
- 2) Press and release the SET key once more. The upper display will show the first parameter\*, the lower display will indicate the current parameter value
- 3) Using the UP & DOWN keys, find the parameter that you wish to modify
- 4) Press and release the SET key once more. The upper display will show the name of the blinking parameter
- 5) Use the UP & DOWN to adjust the parameter value
- 6) Press and release SET to save the parameter value
- 7) Return to step 3) or press ESC several times to return to the normal display

# LITE PARAMETER TABLE

This section parameters is required) User (USr) a

This section describes the most useful parameters, which are contained in the 'Lite' folder. For a description of all User (USr) and Installer (Ins) parameters, see the user manual. Note: the 'Lite' folder parameters are NOT divided into subfolders and are always visible (no access password is required). The same parameters are also visible in the respective folders 'Compressor', 'Fans', etc. (also indicated here for easy reference) in the User (USr) and Installer (Ins) parameters menu.

| PARA. | DESCRIPTION                                                                                                    | RANGE       | DEF. /<br>U.o.M. |
|-------|----------------------------------------------------------------------------------------------------|-------------|------------------|
| SEt   | SETPOINT Control value within the range between the minimum set point LSE and the maximum set point HSE.                                                                                                    | LSEHSE      | 0.0 °C/°F        |
|       | COMPRESSOR                                                                                                    |             |                  |
| diF   | Compressor relay activation differential; the compressor stops on reaching the set point value (as indicated by the regulation probe) and restarts at a temperature value equal to the set point plus the value of the differential. Note: the value 0 cannot be set. | 0.130.0     | 2.0 °C/°F        |
| HSE   | Maximum value that can be assigned to the setpoint.                                                                                                    | LSE302      | 50.0 °C/°F       |
| LSE   | Minimum value that can be assigned to the setpoint.                                                                                                    | -55.0HSE    | -50.0 °C/°F      |
|       | Type of defrost.                                                                                                    |             |                  |
| /بار  | 0= electric defrosting - compressor off (OFF) during defrosting                                                                                                    | 0/1/2       | 0                |
| atr   | 1 = reverse cycle defrost (hot gas) - compressor ON during defrosting                                                                                                    | 0/1/2       | 0                |
|       | 2= Free: defrosting independently of compressor                                                                                                    |             |                  |
|       | Interval between the start of two subsequent defrosting cycles.                                                                                                    | 0.050       | <i>c</i> 1       |
| dit   | 0= function disabled (defrosting NEVER performed)                                                                                                    | 0250        | 6h               |
| dEt   | Defrost time-out; determines the maximum duration of the defrost cycle.                                                                                                    | 1250        | 30 min           |
| dSt   | Defrost end temperature (determined by the evaporator probe Pb2).                                                                                                    | -50.0150    | 6.0 °C/°F        |
|       | FANS                                                                                                    |             |                  |
|       | Fan stop temperature; if the evaporator probe reads a higher value than the set value, the fans are stopped. The                                                                                                    |             |                  |
| FSt   | value is either positive or negative and, depending on parameter FPt, can be either the absolute temperature or                                                                                                    | -50150      | 6.0 °C/°F        |
|       | the temperature relative to the set point.                                                                                                    |             |                  |
| Fdt   | Fan activation delay after a defrosting cycle.                                                                                                    | 0250        | 0 min            |
| dt    | Drip time.                                                                                                    | 0250        | 0 min            |
| ara   | Allows exclusion of the evaporator rans to be selected or not selected during defrosting. $y = yes; n = no.$                                                                                                    | y/n         | y                |
|       | Maximum temperature alarm. Temperature value (intended either as distance from set point or as an absolute                                                                                                    |             |                  |
| цлі   | value based on Att) which if exceeded in an unward direction, triggers the activation of the alarm signal                                                                                                    | LAL 150     | 50 0 °C /°E      |
| IIAL  | Coo May/Min Alarms Tablo                                                                                                    | LAL130      | JU.U (/ I        |
|       | low temperature alarm. Temperature value (intended as distance from the set point or as an absolute value based                                                                                                    |             |                  |
| 1 4 1 | on Att) which when exceeded downwards triggers the activation of the alarm signal                                                                                                    | -200 HAI    | -50 0 °C/°E      |
|       | Coo May/Min Alarms Tablo                                                                                                    | -J0.0IIAL   | -50.0 C/ T       |
| ٥۵b   | Jee Max/Mill Alaritis lable.<br>Temperature alarm evolution time after defrost                                                                                                    | 0 000       | 60 min           |
| tAO   | Time delay for temperature alarm indication. Refers to high/low temperature alarms only                                                                                                    | 0 250       | 0 min            |
|       | DISPLAYS                                                                                                    | 0250        | U IIIII          |
| CA 1  | Calibration 1. Positive or negative temperature value added to the value read from probe Pb1, according to the                                                                                                    | 12.0 12.0   | 0.96./95         |
| CAT   | setting of parameter "CA".                                                                                                    | -12.012.0   | 0°C/°F           |
| (1)   | Calibration 2. Positive or negative temperature value added to the value read from probe Pb2, according to the                                                                                                    | 12.0 12.0   | 0 °C /°E         |
| CAZ   | setting of parameter "CA".                                                                                                    | -12.012.0   | U (/ F           |
|       | Display mode during defrost.                                                                                                    |             |                  |
|       | 0 = displays the temperature read by the room probe Pb1;                                                                                                    |             |                  |
| امم   | 1 = locks the reading at the temperature value read by room probe Pb1 when defrosting starts and until the next                                                                                                    | 0/1/2       | 1                |
| aar   | time the set point value is reached;                                                                                                    | 0/1/2       | 1                |
|       | 2 = displays the label "deF" during defrosting and until the next time the set point value is reached (or until Ldd                                                                                                    |             |                  |
|       | has elapsed).                                                                                                    |             |                  |
|       | CONFIGURATION NOTE: the instrument must be switched off and restarted each time these parameters                                                                                                    | are modifie | ed.              |
| H00   | Probe type selection, PTC/NTC. 0 = PTC; 1 = NTC.                                                                                                    | 0/1         | 1                |
| H23   | Configurability of digital output OUT3: 0=Disabled; 1=Compressor; 2=Defrost; 3=Fans; 4=Alarm; 5=AUX;                                                                                                    | 012         | 3                |
|       | 6=Standby; 7=Light; 8=Buzzer; 9=Evaporator 2; 10=Compressor 2; 11=Frame Heater; 12=Condenser fans.                                                                                                    | ,           |                  |
| H42   | Pb2 Evaporator probe presence. n= not present; y= present.                                                                                                    | y/n         | у                |

# THE INSTRUMENT ENABLES MODIFICATION OF OTHER PARAMETERS DIVIDED INTO USER LEVEL (USr) and INSTALLER LEVEL (InS)

#### How to modify other parameters

Installer (InS) level access - User level access is similar:

Procedure applies only to more advanced applications. In this case the parameters are arranged in folders (Compressor / Defrost / Fans etc)

1) Press and hold the SET key for 3 seconds until the display shows PAr / Lite

- 2) Use the UP & DOWN keys to select the parameter level concerned (Usr or Ins)
- 3) Press and release the SET key once more. The display will show the first folder
- 4) Press and release the SET key once more. The upper display will show the first parameter in the folder, the lower display will indicate the current parameter value
- 5) Using the UP & DOWN keys, find the parameter that you wish to modify
- 6) Press and release the SET key once more. The upper display will show the name of the blinking parameter
- 7) Use the UP & DOWN keys to adjust the parameter value
- 8) Press and release SET to save the parameter value
- 9) Return to step 5) or press ESC several times to return to the normal display

# **OPERATION IN DEFAULT CONFIGURATION**

The instrument is configured for negative cold. For positive cold, disable the evaporator probe Pb2 (set H42=n) and set relay OUT3 (parameter H23=6) to prevent continuous ventilation.

#### COMPRESSOR

The compressor is active if the cold room temperature detected by Pb1 exceeds the value of SEt + differential diF. The compressor stops if the cold room temperature detected by Pb1 falls below the SEt value. The instrument includes compressor on/off protection\*

#### DEFROST

Defrost is by means of electric heaters (parameter dty = 0) and the time counter is always active with the instrument switched on (dCt=1).

#### Manual defrost

Manual defrost is activated by pressing and holding the ESC key (B)

If conditions for defrosting are not present, (e.g. the evaporator probe temperature is higher than the defrost end temperature) or the parameter  $OdO \neq 0$ , the display will blink three times to indicate that the operation will not be performed.

#### **Default Defrost settings**

dit = 6 hours. Interval between 2 defrost cycles

dSt = 6°C. Defrost end temperature. Set by Pb2

The Defrost cycle may terminate due to time-out based on the parameter dEt.

#### **EVAPORATOR FANS**

Relay OUT3 is configured as fans relay and is activated in the required cases, according to delays and parameter settings\*

#### Default fan settings

dt = 0 min. drip time

dFd = Y. Fans off during defrosting

### ALARM RELAY - EWRC500LX only

Relay OUT4 is configured as alarm relay and is activated in the case of alarms, according to delays and parameter settings\*

#### LIGHT - EWRC500LX only

The light is activated by pressing and holding the LIGHT key (G) Since digital input D.I. 1 is configured as door switch, relay OUT5 (light) is activated when the door is opened. The light also switches on with the instrument in standby\*.

\*FOR MORE INFORMATION READ the manual, p/n 9MA10023

# SUPERVISION

EWRC300/500LX can be connected to:

- telecontrol system Televis System (°)
- third-party systems via Modbus protocol (°°)
- ParamManager fast parameter setting software
- The connection can be made in 2 ways:
- via TTL serial port. See Electrical Connections. Use the BusAdapter150 TTL- RS 485 interface module
- by direct RS-485 connection using the optional RS485/TTL plugin module (not included).
   See figure opposite.

RS 485 RS 485 RS 485 RS 485 RS 485 RS 485 RS 485 RS 485 RS 485 RS 485 RS 485 RS 485 RS 485 RS 485

In both cases, use a RS485/RS232-USB PC **interface** converter and

the required software licence.

- (°) To configure the instrument for this purpose, open the file identified by the label "Add" and use parameters "dEA" and "FAA\*
- (°°) To configure the instrument for this purpose, open the file identified by the label "Add" and use parameters "dEA", "FAA", "PtY" and "StP"\*

\*FOR MORE INFORMATION READ the manual, p/n 9MA10023

# ALARMS AND TROUBLESHOOTING

#### How to display the alarms

- 1) Press and release the UP key. The upper display will always show the label ALr. The lower display will show:
- nOnE if no alarms active
- SYS to indicate system alarms see Alarms Table
- HACP to indicate HACCP alarms see HACCP alarms
- 2) Using the UP & DOWN keys, find the type of alarm that you want to check

#### System alarms

The upper display will show the label ALr, the lower display will indicate the alarm code

- see Alarms Table
- Using the UP & DOWN key, scroll the other alarms
- Press the ESC key to return to the previous alarm code, press the ESC key several times (or keep it pressed) to return to the normal display

#### HACCP ALARMS • HACCP MODELS ONLY

The instrument logs high and low temperature alarms for the cold room probe, as well as any power failures. The alarm types and the duration and start time of the alarm itself will be displayed in the alarms folder ALr. It is possible to disable the recording of alarms and/or resetting of HACCP alarms. See Functions Menu.

FOR MORE INFORMATION READ the manual, p/n 9MA10023

# ALARMS TABLE

| This section lists alarms associated with the default configuration of the instrument. For a description of alarms relating to custom configurations, refer to the user manual or contact Eliwell Technical Support |                                                                                                    |                                                                                                    |                                                                                                    |  |  |
|----------------------------------------------------------------------------------------------------|----------------------------------------------------------------------------------------------------|----------------------------------------------------------------------------------------------------|----------------------------------------------------------------------------------------------------|--|--|
| Folder                                                                                                    | Cause                                                                                                    | Effects                                                                                                    | Remedy                                                                                                    |  |  |
| E1*                                                                                                    | <ul> <li>Pb1 room probe faulty</li> <li>measured values are outside operating range</li> <li>probe faulty/short-circuited/open</li> </ul>     | <ul> <li>Label E1 displayed</li> <li>Min/max alarm regulator disabled</li> <li>Compressor operation based on<br/>parameters "Ont" and "OFt" if set for duty<br/>cycle.</li> </ul> | <ul> <li>check probe type NTC/PTC (see H00)</li> <li>check the probe wiring</li> <li>replace probe</li> </ul> |  |  |
| E2*                                                                                                    | <ul> <li>Pb2 defrost probe faulty</li> <li>measured values are outside operating range</li> <li>probe faulty/short-circuited/open</li> </ul>  | <ul> <li>Label E2 displayed</li> <li>The Defrost cycle will end due to time-out<br/>(Parameter "dEt")</li> </ul>                                                                  | <ul> <li>check probe type NTC/PTC (see H00)</li> <li>check the probe wiring</li> <li>replace probe</li> </ul> |  |  |
| AL1                                                                                                    | Pb1 LOW temperature alarm<br>• value read by Pb1 < LAL after time of<br>"tAO".                                                                | <ul> <li>Recording of label AL1 in folder ALr</li> <li>No effect on regulation</li> </ul>                                                                                         | • Wait for the temperature value read by Pb1<br>to come back above LAL+AFd                                    |  |  |
| AH1                                                                                                    | <ul> <li>Pb1 HIGH temperature alarm</li> <li>value read by probe Pb1 &gt; HAL after<br/>time of "tAO".</li> </ul>                             | <ul> <li>Recording of label AH1 in folder ALr</li> <li>No effect on regulation</li> </ul>                                                                                         | • Wait until temperature value read by Pb1 returns below HAL-AFd.                                             |  |  |
| Ad2                                                                                                    | • end of defrost cycle due to time-out<br>rather than due to defrost end tempe-<br>rature being read by the defrost probe                     | • Recording of label Ad2 in folder ALr                                                                                                    | • Wait for the next defrost cycle for automatic return                                                        |  |  |
| OPd                                                                                                    | <ul> <li>Activation of digital input (configured as door switch) See param. H11/H12</li> <li>depends on delay set by parameter td0</li> </ul> | <ul> <li>Recording of label OPd in folder ALr</li> <li>Regulator blocked (see param. dOA/PEA)</li> </ul>                                                                          | <ul> <li>close door</li> <li>depends on delay set by parameter OAO</li> </ul>                                 |  |  |
| E10**                                                                                                    | ** <b>Only RTC models</b><br>Clock alarm<br>• clock faulty or battery low                                                                     | • Functions associated with clock not present                                                                                                    | • contact Eliwell Technical Customer Support                                                                  |  |  |

ALL ALARMS

Alarm icon permanently on

• Buzzer activation if present and alarm relay activation (OUT4) for all alarms Ad2 excluded

• Press any key to silence the alarm, the LED changes from a steady light to a blinking light. Please note: the buzzer will be deactivated while the alarm relay remains active

\*E1 - E2: If simultaneous they will be shown alternately on the display at a frequency of 2 seconds

#### **TECHNICAL SUPPORT**

Please have the following information available when contacting Eliwell Technical Support:

- IdF firmware version (e.g. 390)
- rEL firmware version release (e.g. 1,2,...)
- tAb map code

#### • rC instrument model (e.g. 300/500)

To obtain this information:

- Press and release the DOWN / INFO key
- Press and release the DOWN key once more to display other information about the instrument
- Press the ESC key to return to the normal display

# **TECHNICAL DATA**

| DESCRIPTION           |                                                                          |                                                                                                   |  |  |  |  |  |
|-----------------------|--------------------------------------------------------------------------|---------------------------------------------------------------------------------------------------|--|--|--|--|--|
| Front panel           | IP54                                                                     |                                                                                                   |  |  |  |  |  |
| Container             | Bayb                                                                     | lend FR 110                                                                                       |  |  |  |  |  |
| Dimensions            | front 210x24                                                             | 5mm, depth 90mm                                                                                   |  |  |  |  |  |
| Mounting              | wall mounting (centre distance of h                                      | noles A-B 181.0 mm; holes C-D 196.5 mm.                                                           |  |  |  |  |  |
|                       | See Mechanical I                                                         | Installation paragraph)                                                                           |  |  |  |  |  |
| Connections           | <ul> <li>removable screw terminals for seria</li> </ul>                  | <ul> <li>removable screw terminals for serial port RS-485, digital and analogue inputs</li> </ul> |  |  |  |  |  |
|                       | removable screw or FASTON terminals for power                            | r supply and digital relay outputs (see Wiring Diagrams)                                          |  |  |  |  |  |
|                       | internal housing for door lock discon                                    | necting switch, remote control switch, etc.                                                       |  |  |  |  |  |
|                       | WARNING: do not exceed the amperage limit                                | ts specified on the door lock disconnector markings                                               |  |  |  |  |  |
| Operating temperature | -5°                                                                      | C+50°C                                                                                            |  |  |  |  |  |
| Storage temperature   | -20°                                                                     | °C+85°C                                                                                           |  |  |  |  |  |
| Operating humidity    | 1090% R                                                                  | H non-condensing                                                                                  |  |  |  |  |  |
| Storage humidity      |                                                                          |                                                                                                   |  |  |  |  |  |
| Display range         |                                                                          | −50110 (NTC) / −55150 (PTC) without decimal point, on display with 3 digits + sign                |  |  |  |  |  |
| Analogue Inputs       | 3 NTC inputs. PTC se                                                     | 3 NTC inputs. PTC selectable by parameter H00                                                     |  |  |  |  |  |
| Digital inputs        | 2 voltage-free digital inputs c                                          | 2 voltage-free digital inputs configurable by parameters H11/H12                                  |  |  |  |  |  |
| Relay outputs         | Model EWRC300LX                                                          | Model EWRC500LX                                                                                   |  |  |  |  |  |
|                       | • OUT1 output SPST 2HP 12(12)A 250V~                                     | • OUT1 output SPST 2HP 12(12)A 250V~                                                              |  |  |  |  |  |
|                       | • OUT2 output SPDT 1HP 8(8)A 250V~                                       | • OUT2 output SPDT 1HP 8(8)A 250V~                                                                |  |  |  |  |  |
|                       | • OUT3 output SPST 1/2HP 8(4)A 250V~                                     | • OUT3 output SPST 1/2HP 8(4)A 250V~                                                              |  |  |  |  |  |
|                       |                                                                          | • OUT4 output SPDT 1/2HP 8(4)A 250V~                                                              |  |  |  |  |  |
|                       |                                                                          | • OUT5 output SPST 1HP 8(8)A 250V~                                                                |  |  |  |  |  |
| Buzzer                | only on models                                                           | where this is provided                                                                            |  |  |  |  |  |
| Serials               | • 1 TTL port for co                                                      | onnection to Copy Card                                                                            |  |  |  |  |  |
|                       | <ul> <li>1 TTL port for connection to TelevisSystem</li> </ul>           |                                                                                                   |  |  |  |  |  |
|                       | <ul> <li>1 RS-485 serial port for connection to TelevisSystem</li> </ul> |                                                                                                   |  |  |  |  |  |
|                       | (use with optional plug-in module)                                       |                                                                                                   |  |  |  |  |  |
| Accuracy              | better than 0.5%                                                         | of end of scale +1 digit                                                                          |  |  |  |  |  |
| Resolution            | 1                                                                        | or 0,1 °C                                                                                         |  |  |  |  |  |
| Power draw            |                                                                          | 14W                                                                                               |  |  |  |  |  |
| Power supply          | 230V~ ±                                                                  | ± 10% 50/60Hz                                                                                     |  |  |  |  |  |

#### WARNINGS

# Important! Make sure the machine is switched off before working on the electrical connections.

The instrument is equipped with:

- **Removable screw terminals**: for connecting electric cables of 2.5 mm<sup>2</sup> maximum cross section (one wire per terminal in the case of power connections): for the capacity of the terminals, see the label on the instrument. The relay outputs are voltage free: they are indicated on the board with the letters COM for Common, NO for Normally Open and NC for Normally Closed contact. When current exceeds 8A on relay outputs, 2 x 2.5mm<sup>2</sup> cables (2 fastons) must be run out for each individual contact to ensure the temperature of the cables does not exceed 85°C.
- Fastons: double row of fastons in series.

Do not exceed the maximum permitted current; for higher loads, use a contactor with sufficient power capacity.

Make sure that power supply is of the correct voltage for the instrument.

Probes have no connection polarity and can be extended using a normal bipolar cable (note that the extension of the probes influences the instrument's electromagnetic compatibility (EMC): take great care with the wiring). Probe cables, power supply cables and the TTL serial cables should be routed separately from power cables.

#### EWRC300/500LX

- ISO14001Eliwell has held ISO 14000 certification for a number of years, thereby guaranteeing the<br/>effective application of its Environmental Management Policy.<br/>Eliwell is a member of the Italian Electrical Engineering Association (Comitato<br/>Elettrotecnico Italiano) and makes an active contribution to regulatory development.<br/>This ensures that Eliwell technical developers benefit from excellent training in the<br/>fields of:
- electrical safety
- electromagnetic compatibility
- respect for the environment

Eliwell wishes to share its commitment to environmental sustainability with its customers, by reducing its paper trail and providing online access to documentation. For further information, refer to the complete user manual which can be downloaded free of charge from the www.eliwell.it website.

#### **CONDITIONS OF USE - Permitted use**

For safety reasons, the device must be installed and used according to the instructions provided. In particular, parts carrying dangerous voltages must not be accessible in normal conditions.

The device must be adequately protected from water and dust with regard to the application, and must only be accessible using tools (with the exception of the front panel).

The device is suitable for use as a stand-alone unit and has been tested for safety aspects in accordance with harmonised European reference standards. It is rated:

- in terms of design, as an automatic electronic temperature controller for built-in or stand-alone installation
- in terms of automatic operating characteristics, as a type 1B controller
- in terms of software class and structure, as a class A device
- In terms of connection, as a device with flexible, external and removable cable with Y connection.
- device with pollution grade 2
- as a device with class D fire resistance
- overvoltage category grade II
- device made with class IIIa material
- ball test temperature: 80°C

#### Improper use

Any use other than that expressly permitted is prohibited.

Note that the relay contacts provided are of a functional type and subject to failure: any protection devices required by product standards, or suggested by common sense for obvious safety requirements, must be installed externally to the instrument.

#### LIABILITY AND RESIDUAL RISKS

Eliwell Controls srl declines any liability for damage due to:

- installation/uses other than those expressly specified and, in particular, failure to comply with the safety requirements of established standards and/or instructions specified in this document
- use on panels that do not provide adequate protection against electric shocks, water or dust when assembled
- use on panels allowing access to dangerous parts without having to use tools
- tampering with and/or modification of the product
- installation/use on panels which are not compliant with current standards and regulations

#### DISCLAIMER

This document is the exclusive property of Eliwell and cannot be reproduced or circulated unless expressly authorised by Eliwell. Every care has been taken in preparing this document; nevertheless Eliwell declines any liability due to its use. The same applies to any person or company involved in the creation and preparation of this document. Eliwell reserves the right to make aesthetic or functional changes at any time without notice.

# INTRODUZIONE

La serie Coldface EWRC300/500LX gestisce le funzionalità di una cella refrigerata statica o ventilata per il controllo di temperatura. Lo strumento controlla applicazioni per freddo negativo, positivo e prevede la gestione di un doppio evaporatore e ventole condensatore. Coldface dispone di 3 o 5 relé configurabili in base al modello, 2 ingressi digitali in bassa tensione configurabili per microporta o altro. Sono disponibili modelli con orologio con calendario annuale e registrazione degli eventi HACCP. Il collegamento a Televis**System** è disponibile tramite il modulo plug-in opzionale.

Il box permette di installare un contattore di potenza o un sezionatore con blocco porta.

Questo documento, in formato ridotto, contiene le informazioni base dei modelli standard EWRC300/ 500LX. Per approfondimenti e configurazioni diverse, fare riferimento al manuale d'uso completo cod. 9MA00023 scaricabile gratuitamente dal sito www.eliwell.it

# SCHEMA NAVIGAZIONE

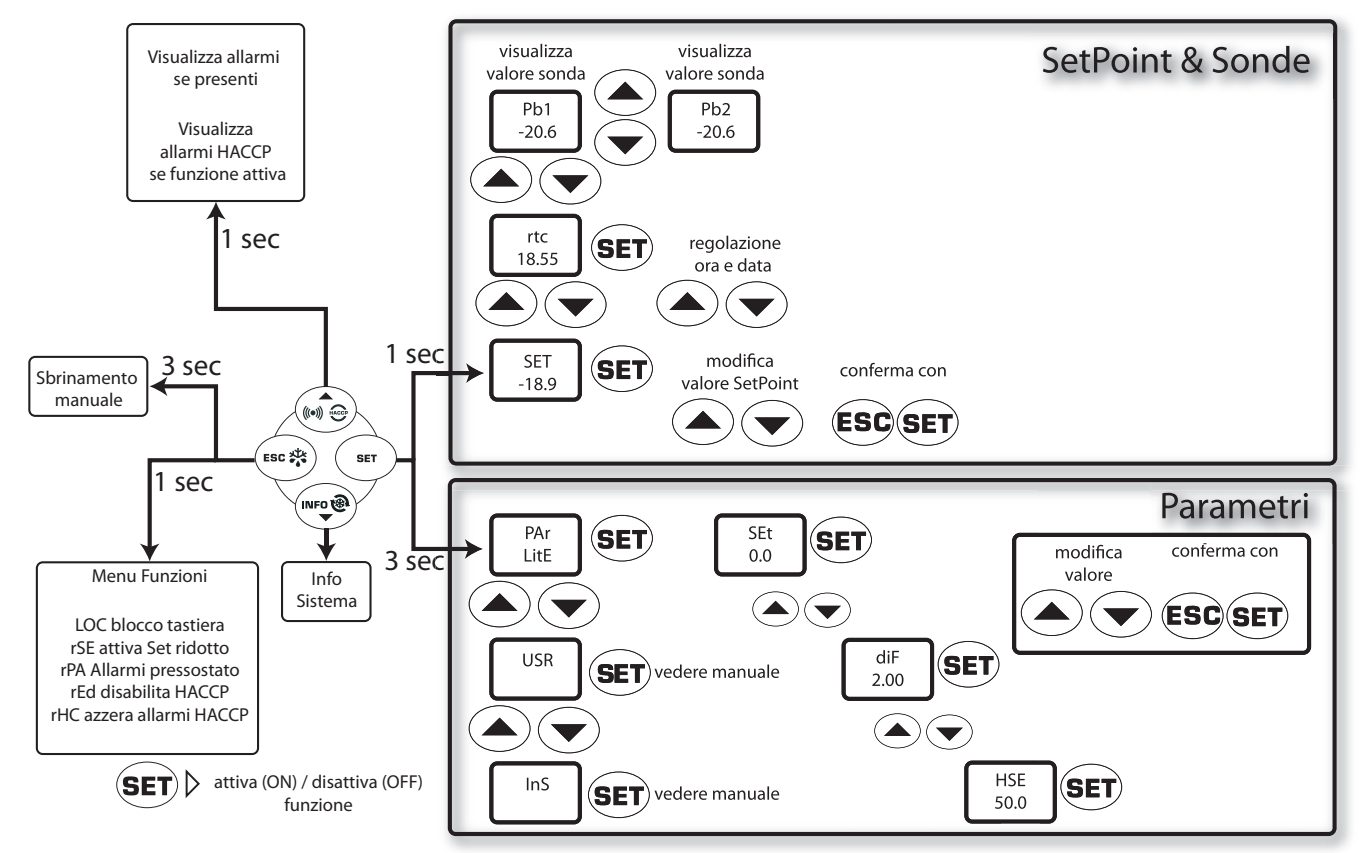

# MONTAGGIO MECCANICO

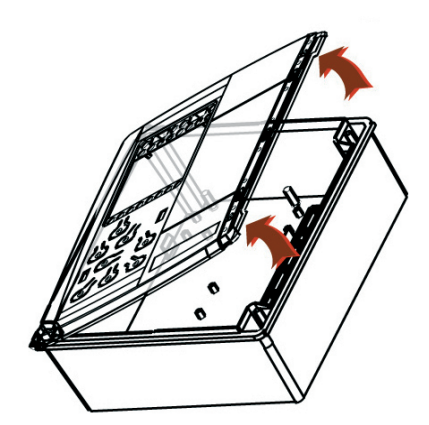

• Rimuovere la piastra protettiva sulla parte destra dello sportellino

 Togliere le 2 viti in dotazione e quindi aprire il coperchio.
 EWRC300/500LX

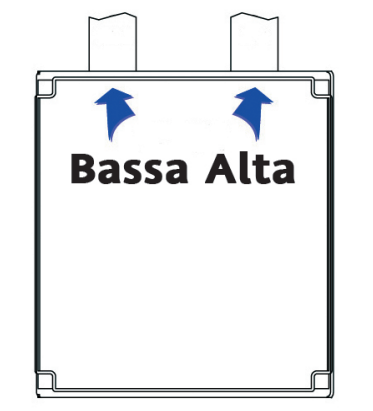

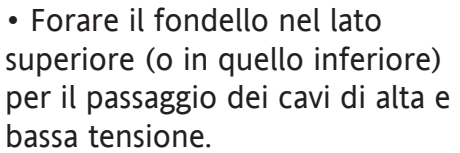

Utilizzare al max passacavi PG29

# 

• Fissare il fondello alla parete utilizzando 4 viti (non in dotazione) in corrispondenza dei fori A...D.

• Richiudere lo sportello e ricoprire le viti con l'apposita piastra.

# CONNESSIONI ELETTRICHE

# Relé di uscita (impostazioni di default)

- OUT1 relé 1 = Compressore
- (o valvola linea liquido)
- **OUT2** relé 2 = Sbrinamento
- OUT3 relé 3 = Ventola evaporatore
- **OUT4** relé 4 = Allarme (solo EWRC500LX)
- OUT5 relé 5 = Luce (solo EWRC500LX)

# Ingressi sonda (impostazioni di default)

- **Pb1** = Sonda cella NTC
- **Pb2** = Sonda di fine sbrinamento NTC
- Pb3 = Non usata

Per cambiare tipo sonde NTC/PTC utilizzare parametro H00. **SPEGNERE E RIACCENDERE LO STRUMENTO** dopo la modifica

# Ingressi Digitali (impostazioni di default)

- **D.I.1** = Microporta
- **D.I.2** = Disabilitato

#### Seriali

- TTL per collegamento a Copy Card
- TTL per collegamento a TelevisSystem
- **RS485** disponibile **SOLO** con modulo Plugin opzionale per collegamento a Televis**System.**

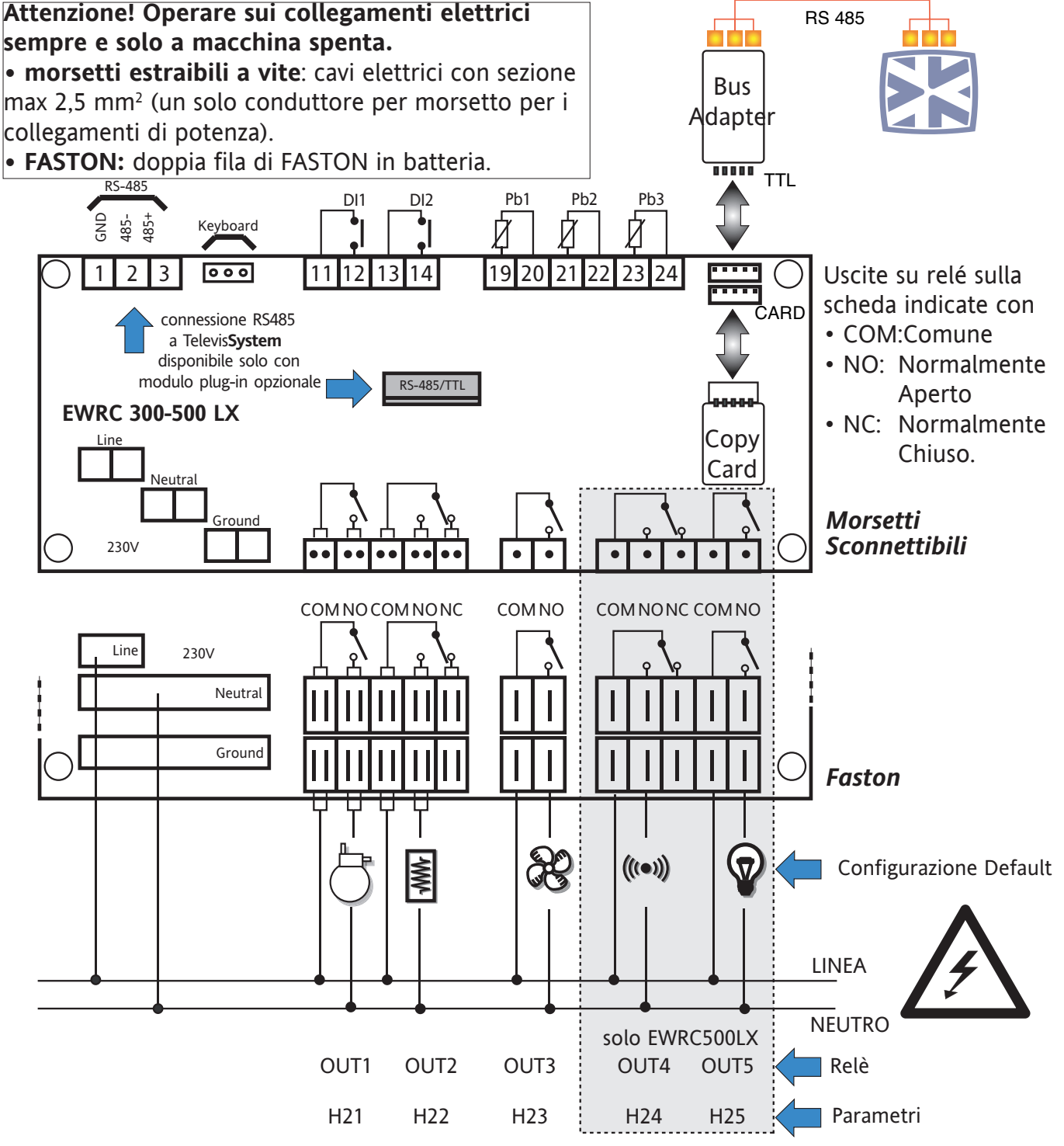

EWRC300/500LX

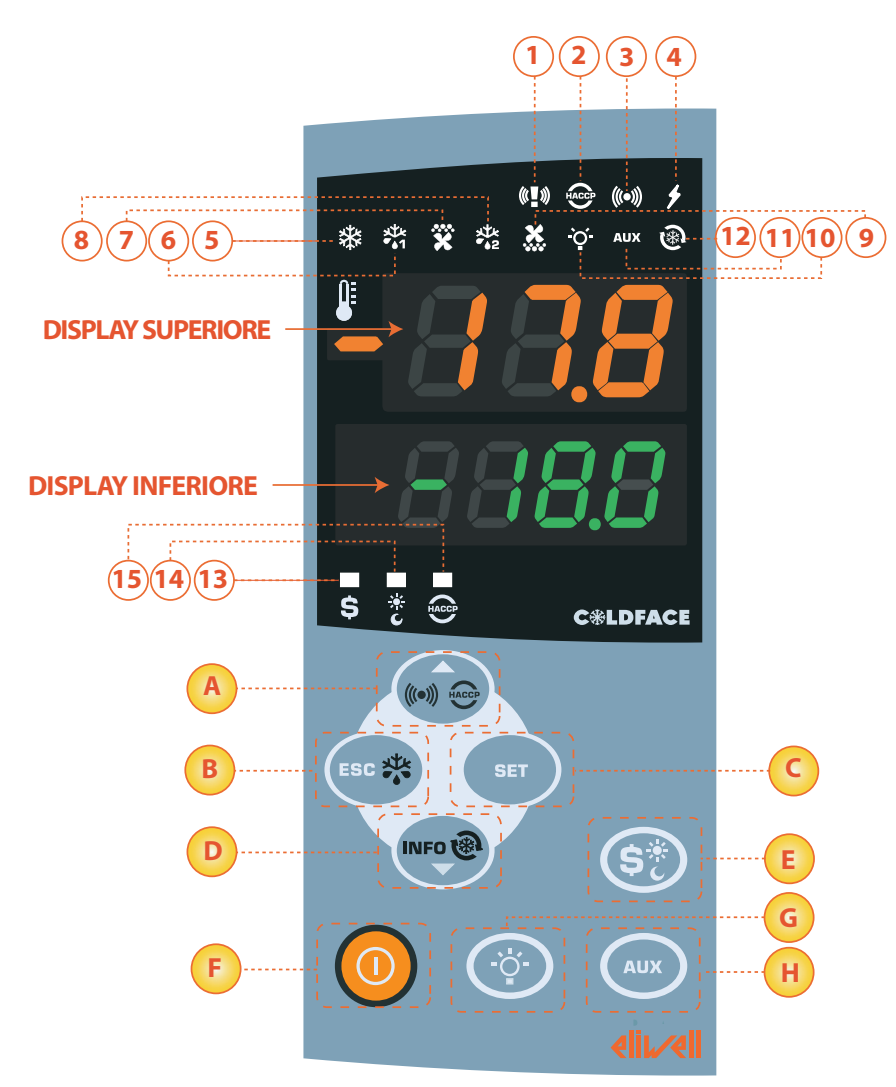

#### **DISPLAY SUPERIORE**

- 3 cifre più il segno : Visualizza:
- Valore operativo
- label parametri
- allarmi, funzioni

se Display Superiore lampeggiante indica che il valore del Display Inferiore può essere modificato

#### **DISPLAY INFERIORE**

- 4 cifre
- Visualizza:
- valore parametri
- valore sonde
- stato funzione

#### Modelli HACCP

• ora

se Display Inferiore lampeggiante indica che il relativo valore può essere modificato

#### LED

| N.                                                              | LED                                     | colore | ON                                    | LAMPEGGÌO            | OFF                                       |
|-----------------------------------------------------------------|-----------------------------------------|--------|---------------------------------------|----------------------|-------------------------------------------|
| 1                                                               | PANICO                                  | rosso  | Allarme panico                        | /                    | Nessun allarme                            |
| 2                                                               | HACCP                                   | rosso  | Allarme HACCP                         | Non visualizzato     | Nessun allarme                            |
| 3                                                               | ALLARME                                 | rosso  | Allarme                               | Silenziato           | Nessun allarme                            |
| 4                                                               | ALIMENTAZIONE                           | rosso  | Alimentazione ON                      | /                    | Alimentazione OFF                         |
| 5                                                               | COMPRESSORE                             | giallo | Compressore ON                        | ritardo              | Compressore OFF                           |
| 6                                                               | SBRINAMENTO 1                           | giallo | sbrinamento                           | gocciolamento        | Nessuno sbrinamento                       |
| 7                                                               | EVAPORATORE VENTOLE                     | giallo | Ventole ON                            | ventilazione forzata | Ventole OFF                               |
| 8                                                               | SBRINAMENTO 2                           | giallo | sbrinamento                           | gocciolamento        | Nessuno sbrinamento                       |
| 9                                                               | VENTOLE CONDENSATORE                    | giallo | Ventole ON                            | /                    | Ventole OFF                               |
| 10                                                              | LUCE                                    | giallo | Luce ON                               | /                    | Luce OFF                                  |
| 11                                                              | AUSILIARIO (AUX)                        | giallo | AUX ON                                | /                    | AUX OFF                                   |
| 12                                                              | DEEP COOLING (DCC)                      | giallo | Ciclo raffreddamento gocciolamento ON | /                    | Ciclo raffreddamento gocciolamento<br>OFF |
| 13                                                              | RISPARMIO ENERGETICO<br>(ENERGY SAVING) | giallo | Risparmio energetico ON               | /                    | Risparmio energetico OFF                  |
| 14                                                              | NOTTE E GIORNO (NIGHT & DAY)            | giallo | Notte e Giorno ON                     | /                    | Notte e Giorno OFF                        |
| 15                                                              | НАССР                                   | giallo | Menu HACCP                            | /                    | Altro Menu                                |
| ON funzione / allarme attives OFF funzione / allarme NON attive |                                         |        |                                       |                      |                                           |

ON: funzione / allarme attivo; OFF: funzione / allarme NON attivo

| Nr. | TASTO             | premere e rilasciare                                                                                                    | premere per 3 secondi circa                                             | Note                                                        |
|-----|-------------------|----------------------------------------------------------------------------------------------------|-------------------------------------------------------------------------|-------------------------------------------------------------|
| A   | ▲ UP              | <ul> <li>Menu Allarmi (sempre visibile)</li> <li>Scorrimento</li> <li>Aumento valori</li> </ul>                                                                        | /                                                                       | Allarmi HACCP<br>solo nei modelli previsti<br>e se presenti |
| В   | ESC               | Uscita     Menu Funzioni                                                                                                    | <ul><li>Sbrinamento manuale</li><li>Ritorno a Menu Principale</li></ul> |                                                             |
| C   | SET               | <ul> <li>Visualizza SetPoint / valori sonde / ora*</li> <li>Conferma valori</li> <li>Accede a Modalità modifica valori<br/>(display superiore lampeggiante)</li> </ul> | Accede a Modifica Parametri                                             | * Modelli con orologio                                      |
| D   | ▼ DOWN            | • Scorrimento<br>• Diminuzione valori<br>• Visualizza INFO strumento**                                                                                                 | /                                                                       | Configurabile-vedi parametro H32<br>**Vedi Supporto Tecnico |
| E   | RISPARMIO ENERGIA | /                                                                                                    | Attivazione risparmio energetico                                        | premere a lungo<br>per Attivazione Notte e Giorno           |
| F   | ON/OFF            | /                                                                                                    | Accensione / Spegnimento dispositivo                                    |                                                             |
| G   | LUCE              | /                                                                                                    | Accensione / Spegnimento luce                                           |                                                             |
| H   | AUX               | /                                                                                                    | Attivazione funzione ausiliaria                                         |                                                             |

# INTERFACCIA UTENTE

#### Come modificare il SetPoint

• Premere e rilasciare il tasto SET. Il Display superiore mostrerà SEt, il display inferiore indicherà il valore corrente del SetPoint

- Premere e rilasciare nuovamente il tasto SET. Il Display superiore mostrerà SEt lampeggiante
- Utilizzare i tasti UP & DOWN per regolare il valore del SetPoint

• Premere il tasto ESC diverse volte (o in modo prolungato) per ritornare alla visualizzazione normale

#### Come leggere il valore delle sonde

• Premere e rilasciare il tasto SET. Il Display superiore mostrerà SEt, il display inferiore indicherà il valore corrente del SetPoint

• Premere e rilasciare il tasto DOWN. Se presente l'orologio RTC si visualizzerà l'ora nel display inferiore

• Premere e rilasciare nuovamente il tasto DOWN. Il Display superiore mostrerà Pb1, il display inferiore indicherà il valore letto dalla sonda cella

• Premere e rilasciare nuovamente il tasto DOWN per leggere il valore della sonda Pb2 e Pb3 se configurata

• Premere il tasto ESC per ritornare alla visualizzazione normale

#### Come modificare i Parametri 'Lite'

#### I parametri 'Lite' sono i parametri di maggiore utilizzo e sono descritti nel presente documento nella sezione Tabella Parametri.

1) Premere e mantenere premuto il tasto SET per 3 secondi fino a quando il display non visualizza PAr / Lite

2) Premere e rilasciare nuovamente il tasto SET. Il Display superiore mostrerà il primo parametro, il display inferiore indicherà il valore corrente del parametro

3) Utilizzando i tasti UP & DOWN, cercare il parametro che si desidera modificare

4) Premere e rilasciare nuovamente il tasto SET. Il Display superiore mostrerà il nome del parametro lampeggiante

- 5) Utilizzare i tasti UP & DOWN per regolare il valore del parametro.
- 6) Premere e rilasciare SET per salvare il valore del parametro
- 7) Tornare al punto 3) oppure premere ESC diverse volte per ritornare alla visualizzazione normale
   5 IT
   EWRC300/500LX

# TABELLA PARAMETRI LITE

In questa sezione sono descritti i parametri di maggior utilizzo che si trovano all'interno della cartella 'Lite'. Per la descrizione di tutti gli altri parametri Utente (USr) ed Installatore (Ins) fare riferimento al manuale d'uso. NOTA: i parametri della cartella 'Lite' NON sono suddivisi in sottocartelle e sono sempre visibili (non è prevista una password di accesso). Gli stessi parametri sono visibili anche nelle rispettive cartelle 'Compressore', 'Ventole', ecc. (indicate anche qui per chiarezza di raggruppamento) all'interno del menu parametri Utente (USr) ed Installatore (Ins).

| PAR.  | DESCRIZIONE                                                                                                    | RANGE        | DEF. / U.M. |
|-------|----------------------------------------------------------------------------------------------------|--------------|-------------|
| SEt   | SETPOINT Valore di regolazione con range compreso tra il setpoint minimo LSE e il setpoint massimo HSE.                                                      | LSEHSE       | 0.0 °C/°F   |
|       | COMPRESSORE                                                                                                    |              |             |
|       | Differenziale di intervento del relé compressore; il compressore si arresterà al raggiungimento del valore di                                                |              |             |
| diF   | Setpoint impostato (su indicazione della sonda di regolazione) per ripartire ad un valore di temperatura pari al                                             | 0.130.0      | 2.0 °C/°F   |
|       | setpoint più il valore del differenziale. Nota: non può assumere il valore 0.                                                                                |              |             |
| HSE   | Valore massimo attribuibile al Setpoint.                                                                                                    | LSE302       | 50.0 °C/°F  |
| LSE   | Valore minimo attribuibile al Setpoint.                                                                                                    | -55.0HSE     | -50.0 °C/°F |
|       | SBRINAMENTO                                                                                                    |              |             |
|       | Tipo di sbrinamento.                                                                                                    |              |             |
| /بيار | 0= sbrinamento elettrico - compressore spento (OFF) durante lo sbrinamento                                                                                   | 0/1/2        | 0           |
| aty   | 1= sbrinamento ad inversione di ciclo (gas caldo) - compressore acceso (ON) durante lo sbrinamento                                                           | 0/1/2        | 0           |
|       | 2='Free': sbrinamento indipendente dal compressore                                                                                                    |              |             |
|       | Tempo di intervallo fra l'inizio di due sbrinamenti successivi.                                                                                              | 0 050        |             |
| dit   | 0= funzione disabilitata (non si esegue MAI lo sbrinamento)                                                                                                  | 0250         | 6 h         |
| dEt   | Time-out di sbrinamento: determina la durata massima dello sbrinamento.                                                                                      | 1250         | 30 min      |
| dSt   | Temperatura di fine sbrinamento (determinata dalla sonda evaporatore Pb2).                                                                                   | -50.0150     | 6.0 °C/°F   |
|       | VENTOLE                                                                                                    |              |             |
|       | Temperatura di blocco ventole; un valore, letto dalla sonda evaporatore, superiore a quanto impostato provoca la                                             |              |             |
| FSt   | fermata delle ventole. Il valore é positivo o negativo ed in base al parametro FPt può rappresentare la temperatura                                          | -50150       | 6.0 °C/°F   |
|       | in modo assoluto o relativo al Setpoint.                                                                                                    |              |             |
| Fdt   | Tempo di ritardo all'attivazione delle ventole dopo uno sbrinamento.                                                                                         | 0250         | 0 min       |
| dt    | Tempo di sgocciolamento.                                                                                                    | 0250         | 0 min       |
| dFd   | Permette di selezionare o meno l'esclusione delle ventole evaporatore durante lo sbrinamento. $y = si; n = no.$                                              | n/y          | у           |
|       | ALLARMI                                                                                                    |              |             |
| НАІ   | Allarme di massima. Valore di temperatura (inteso come distanza dal Setpoint o in valore assoluto in funzione di                                             | LAL 150      | 50.0 °C/°F  |
|       | Att) il cui superamento verso l'alto determinerà l'attivazione della segnalazione d'allarme.                                                                 | Enemiso      |             |
| IAI   | Allarme di minima. Valore di temperatura (inteso come distanza dal Setpoint o in valore assoluto in funzione di                                              | -50.0HAI     | -50.0 °C/°F |
|       | Att) il cui superamento verso il basso determinerà l'attivazione della segnalazione d'allarme.                                                               |              |             |
| dAO   | Tempo di esclusione allarmi di temperatura dopo lo sbrinamento.                                                                                              | 0999         | 60 min      |
| tAO   | Tempo ritardo segnalazione allarme temperatura. Riferito esclusivamente ad allarmi di alta e bassa temperatura.                                              | 0250         | 0 min       |
| -     |                                                                                                    |              |             |
| CA1   | Calibrazione I. valore di temperatura positivo o negativo che viene sommato a quello letto dalla sonda PbT, se-                                              | -12.012.0    | 0 °C/°F     |
|       | condo l'impostazione del parametro "CA".<br>Calibrativa 2. Valora di terra entre maritira e constitue de science constato e malla latta della conde Dh.2. co |              |             |
| CA2   | Calibrazione 2. valore di temperatura positivo o negativo cne viene sommato a quello letto dalla sonda PD2, se-                                              | -12.012.0    | 0 °C/°F     |
|       | condo l'Impostazione dei parametro "CA".                                                                                                    |              |             |
|       | Miodalita di visualizzazione durante lo sprinamento.                                                                                                    |              |             |
|       | 0 = visualizza la temperatura letta dalla sonda cella Pb1;                                                                                                   |              |             |
| lbb   | 1 = blocca la lettura sul valore di temperatura letto dalla sonda cella Pb1 all'istante di entrata in sbrinamento e                                          | 0/1/2        | 1           |
|       | fino al successivo raggiungimento del valore di Setpoint;                                                                                                    | 0/ 1/2       |             |
|       | 2 = visualizza la label "dEF" durante lo sbrinamento e fino al successivo raggiungimento del valore di Setpoint                                              |              |             |
|       | (oppure fino allo scadere di Ldd).                                                                                                    |              |             |
|       | CONFIGURAZIONE NOTA: è obbligatorio spegnere e riaccendere lo strumento ogni qualvolta si modifich                                                           | ino questi p | arametri.   |
| H00   | Selezione tipo di sonda, PTC oppure NTC. $0 = PTC$ ; $1 = NTC$ .                                                                                             | 0/1          | 1           |
|       | Configurabilità uscita digitale OUT3: 0=disabilitata; 1=compressore; 2=sbrinamento; 3=ventole; 4=allarme;                                                    |              |             |
| H23   | 5=AUX; 6=stand-by; 7=Luce; 8=buzzer; 9=2°evaporatore; 10=2° compressore; 11=Frame Heater; 12=Ventole                                                         | 012          | 3           |
|       | condensatore.                                                                                                    |              |             |
| H42   | Presenza sonda Evaporatore Pb2. $n$ = non presente; y= presente.                                                                                             | n/y          | у           |

#### LO STRUMENTO PERMETTE DI MODIFICARE ALTRI PARAMETRI DIVISI IN LIVELLO UTENTE (USr) ed INSTALLATORE (InS)

#### Come modificare gli altri Parametri

Accesso al Livello Installatore (InS) - il livello Usr è analogo:

Procedura valida solo per le applicazioni più avanzate. In questo caso i parametri sono predisposti in cartelle (Compressore / Sbrinamento / Ventole ecc)

1) Premere e mantenere premuto il tasto SET per 3 secondi fino a quando il display non visualizza PAr / Lite

2) Utilizzando i tasti UP & DOWN scegliere la sezione parametri interessata (Usr oppure Ins)

3) Premere e rilasciare nuovamente il tasto SET. Il Display mostrerà la prima cartella

4) Premere e rilasciare nuovamente il tasto SET. Il Display superiore mostrerà il primo parametro della cartella, il display inferiore indicherà il valore corrente del parametro

5) Utilizzando i tasti UP & DOWN, cercare il parametro che si desidera modificare

6) Premere e rilasciare nuovamente il tasto SET. Il Display superiore mostrerà il nome del parametro lampeggiante

7) Utilizzare i tasti UP & DOWN per regolare il valore del parametro.

8) Premere e rilasciare SET per salvare il valore del parametro

9) Tornare al punto 5) oppure premere ESC diverse volte per ritornare alla visualizzazione normale

# FUNZIONAMENTO CONFIGURAZIONE STANDARD (DEFAULT)

Lo strumento è configurato per freddo negativo. Per freddo positivo disabilitare la sonda evaporatore Pb2 (porre H42=n) e porre relé OUT3 (parametro H23=6) per evitare la ventilazione continua.

#### COMPRESSORE

Il compressore si attiva se la temperatura della cella rilevata da Pb1 supera il valore del SEt + differenziale diF. Il compressore si arresta se la temperatura della cella rilevata da Pb1 torna sotto il valore del SEt. Sono previste protezioni per l'accensione/spegnimento del compressore\*

#### **SBRINAMENTO**

Lo sbrinamento è a resistenze elettriche (parametro dty = 0) ed il conteggio è sempre attivo a strumento acceso (dCt=1).

#### Sbrinamento manuale

Lo sbrinamento manuale si attiva tramite pressione prolungata del tasto ESC (B)

Se non vi sono le condizioni per lo sbrinamento, (per esempio la temperatura della sonda evaporatore é superiore alla temperatura di fine sbrinamento) oppure parametro  $OdO \neq 0$ , il display lampeggerà per tre volte, per segnalare che l'operazione non verrà effettuata.

#### Impostazioni Sbrinamento standard (default)

dit = 6 ore. Intervallo tra 2 sbrinamenti

dSt = 6°C. Temperatura di fine sbrinamento. Determinata da Pb2

Lo sbrinamento può terminare per tempo (time-out) in base al parametro dEt.

#### VENTOLE EVAPORATORE

Il relè OUT3 è configurato come relè ventole e si attiva nei casi previsti, in funzione dei ritardi ed impostazioni da parametro\*

#### Impostazioni ventole standard (default)

dt = 0 min. tempo di gocciolamento

dFd = Y. Ventole spente durante lo sbrinamento

#### **RELÉ ALLARME - solo EWRC500LX**

Il relè OUT4 è configurato come relè di allarme e si attiva nel caso di allarme ove previsto, in funzione dei ritardi ed impostazioni da parametro\*

#### LUCE - solo EWRC500LX

La luce si attiva tramite pressione prolungata del tasto LUCE (G)

Poichè l'Ingresso digitale D.I. 1 è configurato come microporta il relè OUT5 (luce) si attiva nel caso di apertura della porta. L'accensione della luce avviene anche con strumento in Standby\*.

\*PER MAGGIORI INFORMAZIONI LEGGERE il manuale, cod. 9MA00023

# **SUPERVISIONE**

EWRC300/500LX può essere connesso a:

- sistema di telegestione Televis**System** (°)
- sistemi di terze parti tramite protocollo Modbus (°°)
- software per la configurazione rapida dei parametri ParamManager Il collegamento si effettua in 2 modi:
- 1) tramite porta seriale TTL. Vedi Connessioni Elettriche.
- E' necessario utilizzare il modulo interfaccia TTL- RS 485

#### BusAdapter150

2) tramite connessione diretta RS-485 se si dispone del modulo di plug-in RS485/TTL (non incluso nella confezione).

Vedi figura a lato.

In entrambi i casi è necessario l'utilizzo del convertitore RS485/

RS232-USB PCInterface e opportuna licenza software.

(°) Per configurare lo strumento a tale scopo è necessario accedere alla cartella identificata dalla label "Add" e utilizzare i parametri "dEA" e "FAA"\*

(°°) Per configurare lo strumento a tale scopo è necessario accedere alla cartella identificata dalla label "Add" e utilizzare i parametri "dEA", "FAA", "PtY" e "StP"\*

\*PER MAGGIORI INFORMAZIONI LEGGERE il manuale. cod. 9MA00023

# ALLARMI E RISOLUZIONE PROBLEMI

#### Come Visualizzare gli allarmi

1) Premere e rilasciare il tasto UP. Il Display superiore mostrerà sempre la label ALr. Il display inferiore mostrerà:

- nOnE in assenza di allarmi
- SYS per indicare gli allarmi di sistema vedi tabella Allarmi
- HACP per indicare gli allarmi HACCP vedi allarmi HACCP
- 2) Utilizzando i tasti UP & DOWN, cercare la tipologia di allarmi da verificare

#### Allarmi di sistema

Il Display superiore mostrerà mostrerà la label ALr, il display inferiore indicherà il codice dell'allarme - vedi Tabella Allarmi

- Utilizzando i tasti UP & DOWN scorrere gli altri allarmi
- Premere il tasto ESC per ritornare al codice di allarme precedente, premere il tasto ESC diverse volte (o in modo prolungato) per ritornare alla visualizzazione normale

#### ALLARMI HACCP • DISPONIBILI SOLO NEI MODELLI HACCP

Lo strumento prevede la memorizzazione di allarmi di alta e bassa temperatura della sonda cella ed eventuali cadute di tensione (Power Failure). Nella cartella allarmi ALr saranno visualizzati le tipologie di allarme, la durata e l'ora di inizio dell'allarme stesso. Sarà possibile disabilitare la registrazione degli allarmi e/o azzerare gli allarmi HACCP. Vedi Menu funzioni.

PER MAGGIORI INFORMAZIONI LEGGERE il manuale, cod. 9MA00023

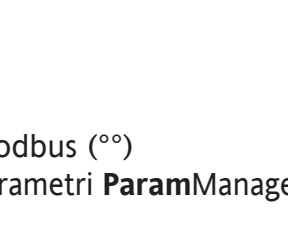

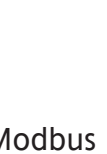

**BS 485** 

185-185-

1 2 3

EWRC 300-500 LX

# TABELLA ALLARMI

| razioni personalizzate consultare il manuale d'uso oppure contattare il Supporto Tecnico Eliwell |                                                                                                    |                                                                                                    |                                                                                                    |  |  |
|--------------------------------------------------------------------------------------------------|----------------------------------------------------------------------------------------------------|----------------------------------------------------------------------------------------------------|----------------------------------------------------------------------------------------------------|--|--|
| Label                                                                                            | Causa                                                                                                    | Effetti                                                                                                    | Risoluzione problema                                                                                           |  |  |
| E1*                                                                                              | Sonda cella guasta Pb1<br>• lettura di valori al di fuori del range di<br>funzionamento<br>• sonda guasta / in corto / aperta                                             | <ul> <li>Visualizzazione label E1</li> <li>Disabilitazione del regolatore allarme di<br/>massima e di minima</li> <li>Funzionamento Compressore in base ai<br/>parametri "Ont" e "OFt" se programmati<br/>per duty cycle.</li> </ul> | • controllare tipo sonda NTC/PTC (vedi H00)<br>• controllare il cablaggio delle sonde<br>• sostituire la sonda |  |  |
| E2*                                                                                              | Sonda sbrinamento guasta Pb2<br>• lettura di valori al di fuori del range di<br>funzionamento<br>• sonda guasta / in corto / aperta                                       | <ul> <li>Visualizzazione label E2</li> <li>Il ciclo di Sbrinamento terminerà per Time<br/>out (Parametro "dEt")</li> </ul>                                                                                                    | • controllare tipo sonda NTC/PTC (vedi H00)<br>• controllare il cablaggio delle sonde<br>• sostituire la sonda |  |  |
| AL1                                                                                              | Allarme di BASSA Temperatura Pb1<br>• valore letto da Pb1 < LAL dopo tempo<br>pari a "tAO".                                                                               | <ul> <li>Registrazione label AL1 nella cartella ALr</li> <li>Nessun effetto sulla regolazione</li> </ul>                                                                                                    | • Attendere il rientro del valore di temperatura<br>letto da Pb1 al di sopra di LAL+AFd                        |  |  |
| AH1                                                                                              | Allarme di ALTA Temperatura Pb1<br>• valore letto da Pb1 > HAL dopo tempo<br>pari a "tAO".                                                                                | <ul> <li>Registrazione label AH1 nella cartella ALr</li> <li>Nessun effetto sulla regolazione</li> </ul>                                                                                                    | • Attendere il rientro del valore di temperatura<br>letto da Pb1 al di sotto di HAL-AFd.                       |  |  |
| Ad2                                                                                              | fine sbrinamento per tempo anziché per<br>il raggiungimento della temperatura di<br>fine sbrinamento rilevato dalla sonda di<br>sbrinamento                               | • Registrazione label Ad2 nella cartella ALr                                                                                                    | <ul> <li>attendere lo sbrinamento successivo per<br/>rientro automatico</li> </ul>                             |  |  |
| OPd                                                                                              | <ul> <li>attivazione dell'ingresso digitale<br/>(impostato come microporta) Vedi par.<br/>H11/H12</li> <li>funzione del ritardo definito dal<br/>parametro td0</li> </ul> | <ul> <li>Registrazione label OPd nella cartella ALr</li> <li>Blocco del regolatore (vedi par. dOA/PEA)</li> </ul>                                                                                                    | <ul> <li>chiusura porta</li> <li>funzione del ritardo definito dal parametro</li> <li>OAO</li> </ul>           |  |  |
| E10**                                                                                            | ** <b>Solo modelli con orologio</b><br>Allarme orologio<br>orologio guasto o batteria scarica                                                                             | Funzioni associate all'orologio non presenti                                                                                                    | Contattare Servizio Tecnico Eliwell                                                                            |  |  |
| TUTTI GLI                                                                                        | ALLARMI                                                                                                    |                                                                                                    |                                                                                                    |  |  |
| <ul> <li>Icona Al</li> </ul>                                                                     | larme Fissa                                                                                                    |                                                                                                    |                                                                                                    |  |  |

In questa sezione sono evidenziati gli allarmi legati alla configurazione standard dello strumento. Per la descrizione di allarmi legati a configu-

• Attivazione buzzer se presente e relè allarme (OUT4), escluso Ad2

• Per tacitare l'allarme premere un tasto qualsiasi. In questo caso il LED da fisso diventa lampeggiante. NOTA: il buzzer è disattivato mentre il relè allarme rimane attivo

\*E1 - E2: Se contemporanei verranno visualizzati a display, in alternanza, con cadenza 2 secondi

#### SUPPORTO TECNICO

Prima di contattare il supporto tecnico Eliwell ottenere le seguenti informazioni:

- IdF versione firmware (es. 390)
- rEL release versione firmware (es. 1,2,...)
- tAb codice mappa

# • rC modello strumento (es. 300/500)

Per ottenere le informazioni:

- Premere e rilasciare il tasto DOWN /INFO
- Premere e rilasciare nuovamente il tasto DOWN per visualizzare le altre informazioni dello strumento
- Premere il tasto ESC per ritornare alla visualizzazione normale

# DATI TECNICI

DECONTIONE

| DESCRIZIONE                     |                                                                                                    |                                                           |  |  |  |
|---------------------------------|----------------------------------------------------------------------------------------------------|-----------------------------------------------------------|--|--|--|
| Protezione frontale             | IP54                                                                                                    |                                                           |  |  |  |
| Contenitore                     | Bayb                                                                                                    | lend FR 110                                               |  |  |  |
| Dimensioni                      | frontale 210x245                                                                                          | 5mm profondità 90mm                                       |  |  |  |
| Montaggio                       | a parete (interasse fori A-B 181,0 mm; fori C-                                                            | D 196,5 mm. Vedi paragrafo Montaggio Meccanico)           |  |  |  |
| Connessioni                     | <ul> <li>morsetti sconnettibili a vite per serial</li> </ul>                                              | e RS-485, ingressi digitali e ingressi analogici          |  |  |  |
|                                 | • morsetti sconnettibili a vite oppure FASTON per alimentazione e uscite digitali (vedi Schemi Elettrici) |                                                           |  |  |  |
|                                 | previsto alloggiamento all'interno pe                                                                     | r sezionatore blocco porta, teleruttore, ecc.             |  |  |  |
|                                 | ATTENZIONE: non superare i limiti di amperaggio                                                           | specificati sulle marcature del sezionatore blocco porta. |  |  |  |
| Temperatura di utilizzo         | -5°                                                                                                    | C+50°C                                                    |  |  |  |
| Temperatura di immagazzinamento | -20°                                                                                                    | °C+85°C                                                   |  |  |  |
| Umidità di utilizzo             | 1090% RH                                                                                                  | non condensante                                           |  |  |  |
| Umidità di immagazzinamento     |                                                                                                    |                                                           |  |  |  |
| Range di visualizzazione        | −50110 (NTC) / −55150°C (PTC) senza punto decimale, su display a 3 digit + segno                          |                                                           |  |  |  |
| Ingressi Analogici              | 3 ingressi NTC. PTC selezionabile da parametro H00                                                        |                                                           |  |  |  |
| Ingressi Digitali               | 2 ingressi digitali liberi da tensio                                                                      | ne configurabili da parametro H11/H12                     |  |  |  |
| Uscite su relé                  | Modello EWRC300LX                                                                                         | Modello EWRC500LX                                         |  |  |  |
|                                 | • OUT1 uscita SPST 2HP 12(12)A 250V~                                                                      | • <b>OUT1</b> uscita SPST 2HP 12(12)A 250V~               |  |  |  |
|                                 | • OUT2 uscita SPDT 1HP 8(8)A 250V~                                                                        | • OUT2 uscita SPDT 1HP 8(8)A 250V~                        |  |  |  |
|                                 | • OUT3 uscita SPST 1/2HP 8(4)A 250V~                                                                      | • OUT3 uscita SPST 1/2HP 8(4)A 250V~                      |  |  |  |
|                                 |                                                                                                    | • OUT4 uscita SPDT 1/2HP 8(4)A 250V~                      |  |  |  |
|                                 |                                                                                                    | • OUT5 uscita SPST 1HP 8(8)A 250V~                        |  |  |  |
| Buzzer                          | solo nei mode                                                                                             | elli che lo prevedono                                     |  |  |  |
| Seriali                         | • 1 porta TTL per co                                                                                      | ollegamento a Copy Card                                   |  |  |  |
|                                 | • 1 porta TTL per il col                                                                                  | legamento a Televis <b>System</b>                         |  |  |  |
|                                 | <ul> <li>1 porta seriale RS-485 per il collegamento a Televis System</li> </ul>                           |                                                           |  |  |  |
|                                 | (utilizzabile tramite il modulo plug-in opzionale)                                                        |                                                           |  |  |  |
| Accuratezza                     | migliore dello 0,5% del fine scala + 1 digit                                                              |                                                           |  |  |  |
| Risoluzione                     | 1 op                                                                                                    | pure 0,1 °C                                               |  |  |  |
| Consumo                         |                                                                                                    | 14W                                                       |  |  |  |
| Alimentazione                   | 230V~ ±                                                                                                   | ± 10% 50/60Hz                                             |  |  |  |

# AVVERTENZE

# Attenzione! Operare sui collegamenti elettrici sempre e solo a macchina spenta.

Lo strumento é dotato di:

• morsetti estraibili a vite: per il collegamento di cavi elettrici con sezione max 2,5 mm<sup>2</sup> (un solo conduttore per morsetto per i collegamenti di potenza): per la portata dei morsetti vedi etichetta sullo strumento. Le uscite su relé sono libere da tensione: sono indicate sulla scheda con COM per Comune, NO per contatto Normalmente Aperto e NC per contatto Normalmente Chiuso. Dalle uscite relé con correnti superiori agli 8A è necessario uscire con 2 cavi (2 faston) da 2.5 mm<sup>2</sup> per ogni singolo contatto al fine di mantenere la temperatura dei cavi inferiore agli 85°C.

• FASTON: doppia fila di FASTON in batteria.

Non superare la corrente massima consentita; in caso di carichi superiori usare un contattore di adatta potenza.

Assicurarsi che il voltaggio dell'alimentazione sia conforme a quello richiesto dallo strumento. Le sonde non sono caratterizzate da alcuna polarità di inserzione e possono essere allungate utilizzando del normale cavo bipolare (si fa presente che l'allungamento della sonda grava sul comportamento dello strumento dal punto di vista della compatibilità elettromagnetica EMC: va dedicata estrema cura al cablaggio). È opportuno tenere i cavi delle sonde, dell'alimentazione ed il cavetto della seriale TTL separati dai cavi di potenza.

Italiano

**ISO14001** Eliwell ha conseguito da diversi anni la certificazione ISO 14000, per garantire un'ottimale applicazione del Sistema di Gestione Ambientale. Eliwell, come socio effettivo del Comitato Elettrico Italiano, contribuisce attivamente all'evoluzione normativa.

Questo garantisce ai tecnici sviluppatori Eliwell il massimo livello di preparazione nei campi di:

- sicurezza elettrica;
  - compatibilità elettro-magnetica;
  - rispetto dell'ambiente.

Eliwell desidera condividere con i propri clienti la sua attenzione alla sostenibilità ambientale e, allo scopo, propone una documentazione stampata ridotta.

Per maggiori informazioni, fare riferimento al manuale d'uso completo scaricabile gratuitamente dal sito www.eliwell.it

# CONDIZIONI D'USO - Uso consentito

Ai fini della sicurezza lo strumento dovrà essere installato e usato secondo le istruzioni fornite ed in particolare, in condizioni normali, non dovranno essere accessibili parti a tensione pericolosa.

Il dispositivo dovrà essere adeguatamente protetto dall'acqua e dalla polvere in ordine all'applicazione e dovrà altresì essere accessibile solo con l'uso di un utensile (ad eccezione del frontale). Il dispositivo è idoneo al montaggio indipendente ed è stato verificato in relazione agli aspetti riguardanti la sicurezza sulla base delle norme armonizzate europee di riferimento. Esso è classificato:

• secondo la costruzione come dispositivo di comando automatico elettronico per il controllo di temperatura da incorporare o per montaggio indipendente;

• secondo le caratteristiche del funzionamento automatico come dispositivo di comando ad azione di tipo 1 B;

- secondo la struttura e la classe del SW come dispositivo di classe A.
- secondo la connessione come dispositivo su cavo flessibile esterno separabile, collegamento di tipo Y.
- dispositivo con grado di inquinamento 2
- categoria di resistenza al fuoco D
- secondo la categoria di sovratensione come dispositivo di classe II
- gruppo di materiale IIIa
- Temperatura per la prova con la sfera: 80°C

# Uso non consentito

Qualsiasi uso diverso da quello consentito è di fatto vietato.

Si fa presente che i contatti relé forniti sono di tipo funzionale e sono soggetti a guasto: eventuali dispositivi di protezione previsti dalla normativa di prodotto o suggeriti dal buon senso in ordine a palesi esigenze di sicurezza devono essere realizzati al di fuori dello strumento.

# RESPONSABILITÀ E RISCHI RESIDUI

Eliwell Controls srl non risponde di eventuali danni derivanti da:

• installazione/uso diversi da quelli previsti e, in particolare, difformi dalle prescrizioni di sicurezza previste dalle normative e/o date con il presente;

- uso su quadri che non garantiscono adeguata protezione contro la scossa elettrica,
- l'acqua e la polvere nelle condizioni di montaggio realizzate;
- uso su quadri che permettono l'accesso a parti pericolose senza l'uso di utensili;
- manomissione e/o alterazione del prodotto;
- installazione/uso in quadri non conformi alle norme e disposizioni di legge vigenti.

# DECLINAZIONE DI RESPONSABILITA'

La presente pubblicazione é di esclusiva proprietà della Eliwell la quale pone il divieto assoluto di riproduzione e divulgazione se non espressamente autorizzata dalla Eliwell stessa. Ogni cura é stata posta nella realizzazione di questo documento; tuttavia la Eliwell non può assumersi alcuna responsabilità derivante dall'utilizzo della stessa. Lo stesso dicasi per ogni persona o società coinvolta nella creazione e stesura di questo documento. La Eliwell si riserva il diritto di apportare qualsiasi modifica, estetica o funzionale, senza preavviso alcuno ed in qualsiasi momento.

# INTRODUCCIÓN

La serie Coldface EWRC300/500LX gestiona las funciones de una cámara refrigerada estática o ventilada para el control de la temperatura. El instrumento controla aplicaciones para frío negativo, positivo y prevé la gestión de un doble evaporador y ventiladores del condensador. Coldface dispone de 3 o 5 relés configurables según el modelo, 2 entradas digitales de baja tensión configurables para el micro de puerta u otro. Existen modelos con reloj con calendario anual y registro de los eventos HACCP. Dispone de conexión al Televis**System** mediante el módulo plug-in opcional.

La caja permite la instalación de un contactor de potencia o un seccionador con bloqueo de puerta. Este documento, en formato reducido, contiene la información básica de los modelos estándar EWRC300/500LX. Para mayor detalle y configuraciones distintas, consulte el manual de uso completo 9MA30023 que puede descargar gratuitamente desde nuestra web wwww.eliwell.it

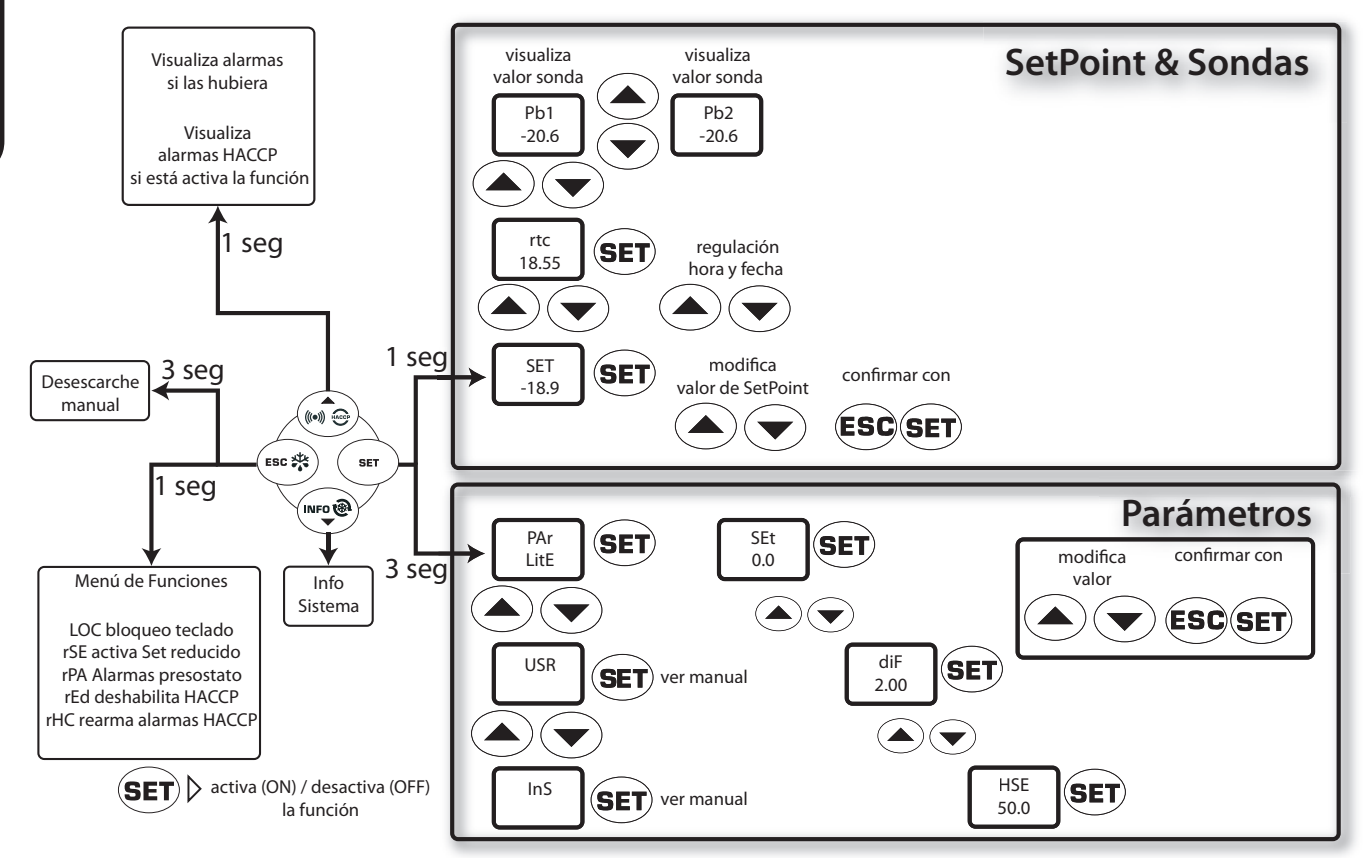

# ESQUEMA DE NAVEGACIÓN

# MONTAJE MECÁNICO

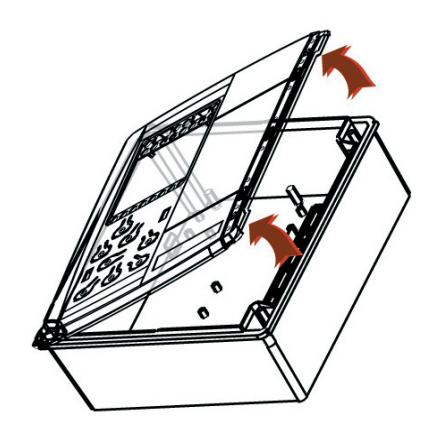

Retire la placa protectora situada a la derecha de la puerta
Quite los 2 tornillos suministrados y abra la tapa.

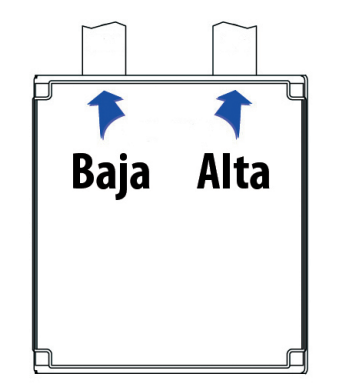

• Haga un agujero en la parte superior de la trasera de la caja (o en la inferior) para pasar los cables de alta y baja tensión. **Utilice al máx. pasacables PG29** 

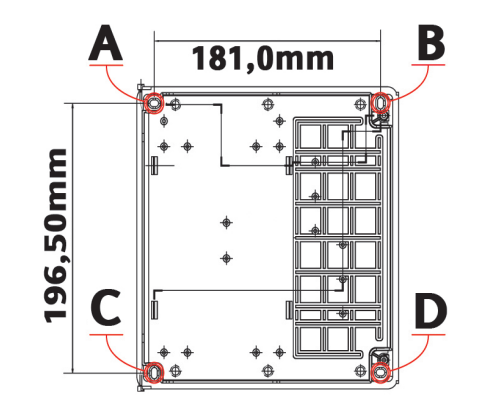

Fije el fondo de la caja a la pared con los 4 tornillos (no suministrados), utilizando los agujeros A...D.
Cierre la puerta y coloque de nuevo la placa sobre los tornillos

#### EWRC300/500LX

2 - ES

# **CONEXIONES ELÉCTRICAS**

# Relés de salida (configuración por defecto)

- **OUT1** relé 1 = Compresor
- (o válvula línea de líquido)
- **OUT2** relé 2 = Desescarche
- **OUT3** relé 3 = Ventiladores evaporador
- OUT4 relé 4 = Alarma (solo EWRC500LX)
- OUT5 relé 5 = luz (solo EWRC500LX)

# Entradas sonda (configuración por defecto)

- Pb1 = Sonda de cámara NTC
- **Pb2** = Sonda de final desescarche NTC
- Pb3 = No usada

Para cambiar el tipo de sonda NTC/PTC utilice el parámetro H00. **APAGUE Y VUELVA A ENCEN-DER EL INSTRUMENTO** tras la modificación.

# Entradas Digitales (configuración por defecto)

- D.I.1 = Micro de puerta
- **D.I.2** = Deshabilitado

#### Seriales

- TTL para conexión a la Copy Card
- TTL para conexión al TelevisSystem
- **RS485** disponible **SOLO** con módulo Plugin opcional para conexión al Televis**System.**

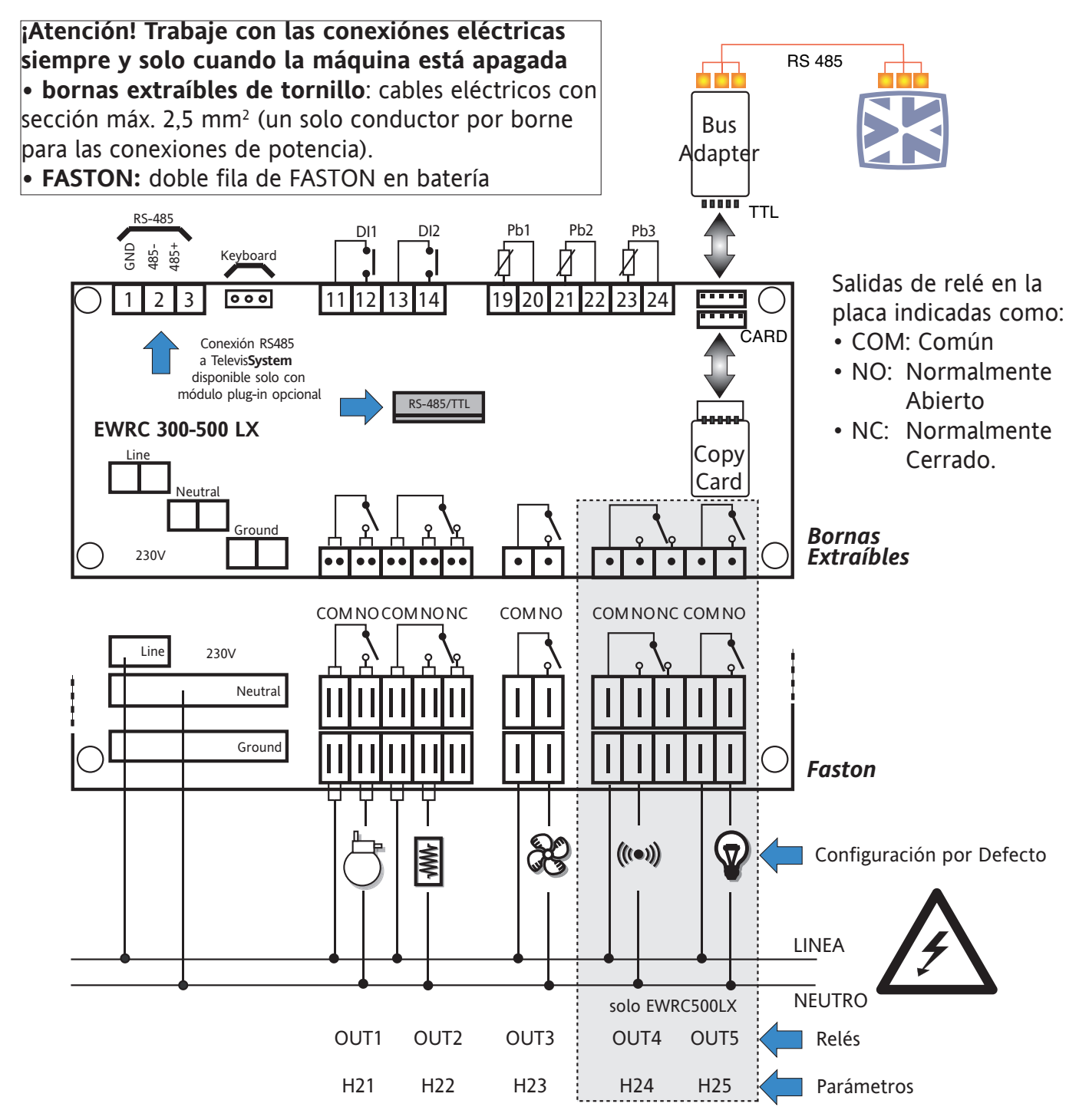

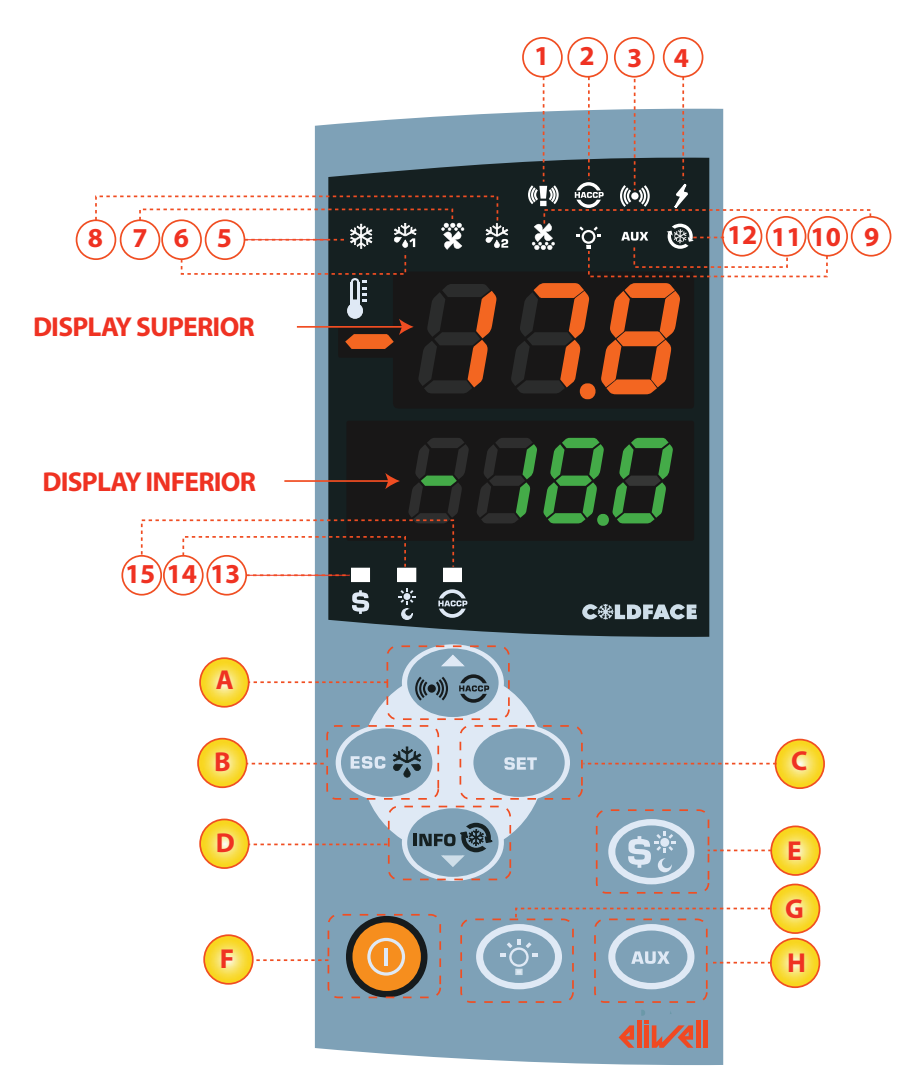

#### **DISPLAY SUPERIOR**

• 3 dígitos più signo - : Visualiza:

- Valor operativo
- etiqueta de los parámetros
- alarmas, funciones

si el Display Superior parpadea indica que el valor del Display Inferior puede ser modificado

#### **DISPLAY INFERIOR**

- 4 dígitos
- Visualiza:
- valor de parámetros
- valor de sondas
- estado de la función

#### Modelos HACCP

• hora

si el Display Inferior parpadea indica que el valor que aparece puede ser modificado

# LEDS

| N. | LED                                  | color    | ON                          | INTERMITENTE        | OFF                             |
|----|--------------------------------------|----------|-----------------------------|---------------------|---------------------------------|
| 1  | PÁNICO                               | rojo     | Alarma pánico               | /                   | Ninguna Alarma                  |
| 2  | HACCP                                | rojo     | Alarma HACCP                | No visualizado      | Ninguna Alarma                  |
| 3  | ALARMA                               | rojo     | Alarma                      | Silenciado          | Ninguna Alarma                  |
| 4  | ALIMENTACIÓN                         | rojo     | Alimentación ON             | /                   | Alimentación OFF                |
| 5  | COMPRESOR                            | amarillo | Compresor ON                | retardo             | Compresor OFF                   |
| 6  | DESESCARCHE 1                        | amarillo | desescarche                 | goteo               | Ningún desescarche              |
| 7  | EVAPORADOR VENTILADORES              | amarillo | Ventiladores ON             | ventilación forzada | Ventiladores OFF                |
| 8  | DESESCARCHE 2                        | amarillo | desescarche                 | goteo               | Ningún desescarche              |
| 9  | VENTILADORES CONDENSADOR             | amarillo | Ventiladores ON             | /                   | Ventiladores OFF                |
| 10 | LUZ                                  | amarillo | Luz ON                      | /                   | Luz OFF                         |
| 11 | AUXILIAR (AUX)                       | amarillo | AUX ON                      | /                   | AUX OFF                         |
| 12 | DEEP COOLING (DCC)                   | amarillo | Ciclo enfriamiento goteo ON | /                   | Ciclo enfriamiento goteo<br>OFF |
| 13 | AHORRO ENERGÉTICO<br>(ENERGY SAVING) | amarillo | Ahorro energético ON        | /                   | Ahorro energético OFF           |
| 14 | NOCHE Y DÍA (NIGHT & DAY)            | amarillo | Noche y día ON              | /                   | Noche y día OFF                 |
| 15 | HACCP                                | amarillo | Menú HACCP                  | /                   | Otro Menú                       |
|    |                                      |          |                             |                     |                                 |

ON: función / Alarma activa; OFF: función / Alarma NO activa

# TECLAS

| N٥ | TECLA          | pulsar y soltar                                                                                                    | pulsar unos 3 segundos aprox.                                            | Notas                                                       |
|----|----------------|----------------------------------------------------------------------------------------------------|--------------------------------------------------------------------------|-------------------------------------------------------------|
| A  | ▲ UP           | <ul> <li>Menú de Alarmas (siempre visibile)</li> <li>Desplazamiento</li> <li>Aumento de valores</li> </ul>                                                                                       | /                                                                        | Alarmas HACCP<br>solo nei modelli previsti<br>e se presenti |
| В  | ESC            | • Salida<br>• Menú de Funciones                                                                                                    | <ul> <li>Desescarche manual</li> <li>Volver al menú principal</li> </ul> |                                                             |
| C  | SET            | <ul> <li>Visualiza el SetPoint / valores de las sondas / hora*</li> <li>Confirma los valores</li> <li>Se accede al Modo de modificación de valores<br/>(el display superior parpadea)</li> </ul> | Accede a Modificación de Parámetros                                      | * Modelos con reloj                                         |
| D  | ▼ DOWN         | • Desplazamiento<br>• Disminuir los valores<br>• Visualiza la INFO del instrumento**                                                                                                    | 1                                                                        | Configurable - ver parámetro H32<br>**Ver Soporte Técnico   |
| E  | AHORRO ENERGÍA | /                                                                                                    | Activación ahorro energético                                             | mantener pulsado para<br>Activación Noche y Día             |
| F  | ON/OFF         | /                                                                                                    | Encendido / Apagado dispositivo                                          |                                                             |
| G  | LUZ            | /                                                                                                    | Encendido / Apagado luz                                                  |                                                             |
| H  | AUX            | /                                                                                                    | Activación de la función auxiliar                                        |                                                             |

# INTERFAZ DE USUARIO

#### Cómo modificar el Setpoint

• Pulse y suelte la tecla SET. El Display superior visualizará SEt, el display inferior indicará el valor actual del SetPoint

- Pulse y suelte de nuevo la tecla SET. El Display superiore visualizará SEt parpadeando
- Utilice las teclas UP & DOWN para regular el valor del SetPoint
- Pulse la tecla ESC varias veces (o prolongadamente) para volver a la visualización normal

#### Cómo leer el valor de las sondas

• Pulse y suelte la tecla SET. El Display superior visualizará SEt, el display inferior indicará el valor actual del SetPoint

- Pulse y suelte la tecla DOWN. Se está disponible el reloj RTC se visualizará la hora en el display inferior
- Pulse y suelte de nuevo la tecla DOWN. Il Display superior visualizará Pb1, el display inferior indicará el valor leído por la sonda de la cámara
- Pulse y suelte de nuevo la tecla DOWN para leer el valor de la sonda Pb2 y Pb3 si está configurada
- Pulse la tecla ESC para volver a la visualización normal

#### Cómo modificar los Parámetros 'Lite'

# Los Parámetros 'Lite' son los parámetros más utilizados y se describen en este documento en la sección Tabla de Parámetros.

 Pulse y mantenga pulsada la tecla SET durante 3 segundos hasta que el display visualice PAr / Lite
 Pulse y suelte de nuevo la tecla SET. El Display superior visualizará el primer parámetro, el display inferior indicará el valor actual del parámetro

3) Utilizando las teclas UP & DOWN, busque el parámetro que desea modificar

4) Pulse y suelte de nuevo la tecla SET. El Display superior visualizará el nombre del parámetro parpadeando

- 5) Utilice las teclas UP & DOWN para regular el valor del parámetro.
- 6) Pulse y suelte SET para guardar el valor del parámetro
- 7) Vuelva al punto 3) o pulse ESC varias veces para volver a la visualización normal

# TABLA DE PARÁMETROS "LITE"

En esta sección se describen los parámetros de mayor uso que se encuentran dentro de la carpeta "Lite". Para la descripción de los restantes parámetros del Usuario (USr) e Instalador (Ins) consulte el manual de uso. NOTA: los parámetros de la carpeta "Lite" NO se hayan subdivididos en subcarpetas y son siempre visibles (no hay contraseña de acceso). Los mismos parámetros también pueden verse en sus respectivas carpetas de "Compresor", "Ventiladores", etc (indicadas aquí para aclarar su agrupación) dentro del menú de parámetros de Usuario (USr) e Instalador (Ins).

| PAR.  | DESCRIPCIÓN                                                                                                    | RANGO       | DEF. / U.M.        |
|-------|----------------------------------------------------------------------------------------------------|-------------|--------------------|
| SEt   | SETPOINT Valor de regulación con rango comprendido entre el setpoint mínimo LSE y el setpoint máximo HSE.                                   | LSEHSE      | 0.0 °C/°F          |
|       | COMPRESOR                                                                                                    |             |                    |
|       | Diferencial de intervención del relé del compresor; el compresor se detiene cuando se alcanza el valor de Setpoint                          |             |                    |
| diF   | regulado (indicado por la sonda de regulación) y volverá a arrancar con un valor de temperatura igual al setpoint                           | 0.130.0     | 2.0 °C/°F          |
|       | más el valor del diferencial. Nota: no puede tener valor 0.                                                                                 |             |                    |
| HSE   | Valor máximo que puede atribuirse al setpoint.                                                                                              | LSE302      | 50.0 °C/°F         |
| LSE   | Valor mínimo que puede atribuirse al setpoint.                                                                                              | -55.0HSE    | -50.0 °C/°F        |
|       | DESESCARCHE                                                                                                    |             |                    |
|       | Tipo de desescarche.                                                                                                    |             |                    |
| d+V   | 0= desescarche eléctrico - compresor apagado (OFF) durante el desescarche                                                                   | 0/1/2       | 0                  |
| atr   | 1= desescarche por inversión de ciclo (gas caliente) - compresor encendido (ON) durante el desescarche                                      | 0/1/2       | 0                  |
|       | 2 = 'Free': el desescarche es independiente del compresor                                                                                   |             |                    |
|       | Tiempo de intervalo entre el inicio de dos desescarches consecutivos                                                                        |             |                    |
| dit   | 0- función deshabilitada (no se ejecuta NUNCA el desescarche)                                                                               | 0250        | 6h                 |
| dFt   | Time-out (Tiempo máximo) de desescarche: establece la duración máxima del desescarche                                                       | 1 250       | 30 min             |
| dSt   | Temperatura de final de desescarche (establecida nor la sonda del evanorador Pb2)                                                           | -50.0150    | 6.0 °C/°F          |
| ast   | VENTILADORES                                                                                                    | 501011150   | 010 0, 1           |
|       | Temperatura de bloqueo de los ventiladores; si la sonda del evaporador lee un valor superior a lo regulado, provoca                         |             |                    |
| FSt   | la detención de los ventiladores. El valor es positivo o negativo y, dependiendo del parámetro FPt, puede represen-                         | -50150      | 6.0 °C/°F          |
|       | tar las temperaturas en valor absoluto o como relativo al Setpoint.                                                                         |             |                    |
| Fdt   | Tiempo de retardo para la activación de los ventiladores tras un desescarche.                                                               | 0250        | 0 min              |
| dt    | Tiempo de goteo.                                                                                                    | 0250        | 0 min              |
| dFd   | Permite seleccionar o no la desactivación de los ventilad, del evaporador durante el desescarche, $y = si$ ; $n = no$ .                     | n/y         | V                  |
|       | ALARMAS                                                                                                    |             |                    |
|       | Alarma de máxima. Valor de temperatura (entendido como distancia del Setpoint o como valor absoluto en función                              |             | <b>ΕΟ Ο °C /°E</b> |
| TAL   | de Att), que en caso de ser superado hacia arriba activa la señal de alarma. Ver esquema de Alarmas Máx/Mín.                                | LAL150      | 30.0 С/ Г          |
| 1 4 1 | Alarma de mínima. Valor de temperatura (entendido como distancia del Setpoint o como valor absoluto en función                              |             | <b>ΕΟ Ο °C /°E</b> |
| LAL   | de Att), que en caso de ser superado hacia abajo activa la señal de alarma. Ver esquema de Alarmas Máx/Mín.                                 | -30.0NAL    | -30.0 C/ F         |
| dAO   | Tiempo de desactivación de las alarmas de temperatura tras el desescarche.                                                                  | 0999        | 60 min             |
| +10   | Tiempo de retardo para la señalización de la Alarma de temperatura. Hace referencia exclusivamente a las alarmas                            | 0 250       | 0 min              |
| LAU   | de alta y baja temperatura.                                                                                                    | 0230        | UIIIII             |
|       | DISPLAY                                                                                                    |             |                    |
| CA1   | Calibración 1. Valor de temperatura positivo o negativo que se suma al valor leído por la sonda Pb1, según lo                               | 120 120     | <u> በ °ር /º</u> ⊑  |
| CAT   | regulador en el parámetro "CA".                                                                                                    | -12.012.0   | U (/ F             |
| CA2   | Calibración 2. Valor de temperatura positivo o negativo que se suma al valor leído por la sonda Pb2, según lo                               | 120 120     | <u> </u>           |
| CAZ   | regulador en el parámetro "CA".                                                                                                    | -12.012.0   | U (/ F             |
|       | Tipo de visualización durante el desescarche.                                                                                               |             |                    |
|       | 0 = visualiza la temperatura leída por la sonda de cámara Pb1;                                                                              |             |                    |
|       | 1 = bloquea la lectura en el valor de temperatura que lee la sonda de cámara Pb1 en el momento de entrar el                                 |             |                    |
| ddL   | desescarche, hasta que se alcanza de nuevo el valor del Setnoint:                                                                           | 0/1/2       | 1                  |
|       | 2 — visualiza la etiqueta "dEE" durante el deseccarche basta que se alcanza de nuevo el valor del Setnoint:                                 |             |                    |
|       |                                                                                                    |             |                    |
|       | to una vez na italistumito Luu).<br>CONFIGURACIÓN <b>NOTA: es obligatorio apagar y encender el instrumente siempre que se modifiquen es</b> | tos narámos | roc                |
| HUU   | Selectionar time de Sonda PTC o NTC $n = PTC \cdot 1 - NTC$                                                                                 | 0/1         | 1                  |
| 1100  | Configuración de la salida digital OUT3: O-deshahilitada: 1-compresor: 2-desescarche: 2-ventiladores:                                       | U/ I        | I                  |
| HJJ   | $A-A$ larma: $5-A$ IV: $6-ctand-by: 7-1$ up: $8-z$ umbador: $0-2^{\circ}$ ovanorador: $10-2^{\circ}$ compressor: $11-Eramo Hostor:$         | 0 12        | 2                  |
| ΠZJ   | 12—Vantiladores del condensador                                                                                                    | V1Z         | J                  |
| НИЭ   | 12—ventinauores dei condensauor.<br>Presenzia Ph2 sonda del Evanorador n— no presente: v— presente                                          | n/v         | V                  |
| 1147  | r r c c c c c c c c c c c c c c c c c c                                                                                                    | 11/ y       | у                  |

#### EL INSTRUMENTO PERMITE MODIFICAR OTROS PARÁMETROS DIVIDIDOS EN NIVEL DE USUA-RIO (USr) e INSTALADOR (InS)

#### Cómo modificar los otros parámetros

Acceso a nivel Instalador (InS) - el nivel Usr es análogo:

Procedimiento válido solo para las aplicaciones más avanzadas. En este caso los parámetros se encuentran en carpetas (Compresor / Desescarche / Ventiladores etc).

1) Pulse y mantenga pulsada la tecla SET durante 3 segundos hasta que el display visualice PAr / Lite

2) Utilizando las teclas UP & DOWN seleccione la sección de parámetros deseada (Usr o bien Ins)

3) Pulse y suelte de nuevo la tecla SET. Il Display visualizará la prima carpeta.

4) Pulse y suelte de nuevo la tecla SET. Il Display superior visualizará el primer parámetro de la carpeta. El display inferior indicará el valor actual del parámetro.

5) Utilizando las teclas UP & DOWN, busque el parámetro que desea modificar.

6) Pulse y suelte de nuevo la tecla SET. El Display superior visualizará el nombre del parámetro parpadeando.

7) Utilice las teclas UP & DOWN para regular el valor del parámetro.

8) Pulse y suelte SET para guardar el valor del parámetro.

9) Vuelva al punto 5) o bien pulse ESC varias veces para volver a la visualización normal.

# FUNCIONAMIENTO CONFIGURACIÓN ESTÁNDAR (POR DEFECTO)

El instrumento se halla configurado para frío negativo. Para frío positivo deshabilite la sonda del evaporador Pb2 (poner H42=n) y ponga relé OUT3 (parámetro H23=6) para evitar la ventilación contínua.

#### COMPRESOR

El compresor se activa si la temperatura de la cámara leída por Pb1 supera el valor del SEt + diferencial diF. El compresor se detiene si la temperatura de la cámara leída por Pb1 vuelve por debajo del valor del SEt. Dispone de protecciones para el encendido/apagado del compresor\*.

#### DESESCARCHE

El desescarche se produce mediante resistencias eléctricas (parámetro dty = 0) y el cómputo permanece siempre activo mientras el aparato está encendido (dCt=1).

#### Desescarche manual

El desescarche manual se activa pulsando de manera prolongada la tecla ESC (B).

Si no se dan las condiciones para el desescarche (por ejemplo si la temperatura de la sonda del evaporador es superior a la temperatura final de desescarche), o bien el parámetro OdO no es igual a 0, el display parpadeará 3 veces, indicando de este modo que no se efectuará la operación.

#### Valores estándar del desescarche (por defecto)

dit = 6 horas. Intervalo entre 2 desescarches.

dSt = 6°C. Temperatura de final de desescarche. Se establece mediante Pb2.

El desescarche puede terminar por tiempo (time-out), en función del parámetro dEt.

#### VENTILADORES DEL EVAPORADOR

El relé OUT3 está configurado como relé de ventiladores y se activa en los casos previstos, en función de los retardos y regulaciones de los parámetros\*

#### Configuración estándar de los ventiladores (por defecto)

dt = 0 min. tiempo de goteo

dFd = Y. Ventiladores apagados durante el desescarche

#### RELÉ de Alarma - solo EWRC500LX

El relé OUT4 está configurado como relé de alarma y se activa en caso de alarma cuando sea necesario, en función de los retardos y configuraciones de los parámetros\*

#### LUZ - solo EWRC500LX

La luz se activa manteniendo pulsada la tecla LUZ (G)

Como la entrada digital D.I. 1 está configurada como micro de puerta, el relé OUT5 (luz) se activa en caso de apertura de la puerta. El encendido de la luz se produce igualmente con el instrumento modo Standby\*.

\*PARA MÁS INFORMACIÓN LEA el manual, cód. 9MA30023

# SUPERVISIÓN

EWRC300/500LX puede conectarse a:

- sistema de telegestión Televis System (°)
- sistemas de terceras partes mediante el protocolo Modbus (°°)
- software de configuración rápida de parámetros ParamManager
- La conexión se efectúa de 2 modos:
- 1) mediante puerto serial TTL. Ver Conexiones Eléctricas.
- Es necesario utilizar el módulo de comunicación TTL- RS 485 Bus**Adapter150**

2) mediante conexión directa RS-485 si se dispone del módulo plug-in RS485/TTL (no incluido en el paquete).

Véase imagen de la derecha.

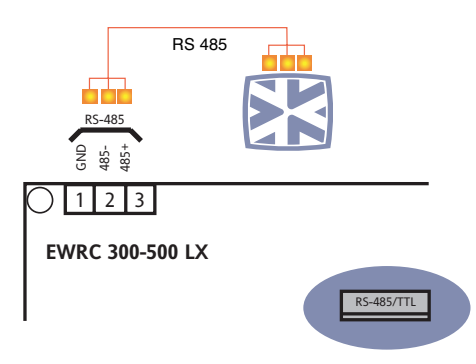

En ambos casos es necesario utilizar el convertidor RS485/RS232-USB PCInterface y la correspondiente licencia de software.

(°) Para configurar el instrumento para dicho fin es necesario acceder a la carpeta identificada con la etiqueta "Add" y utilizar los parámetros "dEA" y "FAA"\*

(°°) Para configurar el instrumento para dicho fin es necesario acceder a la carpeta identificada con la etiqueta "Add" y utilizar los parámetros "dEA", "FAA "PtY" y "StP"\*

\*PARA MÁS INFORMACIÓN LEA el manual, cód. 9MA30023.

# ALARMAS Y RESOLUCIÓN DE PROBLEMAS

#### Cómo Visualizar las Alarmas

1) Pulse y suelte la tecla UP. El display superior visualizará siempre la etiqueta ALr. El display inferior mostrará:

- nOnE si no hay alarmas
- SYS para indicar alarmas del sistema ver tabla de Alarmas
- HACP para indicar alarmas HACCP ver alarmas HACCP
- 2) Utilizando las teclas UP & DOWN, busque el tipo de alarmas que han de comprobarse.

#### Alarmas de sistema

El Display superior visualizará la etiqueta ALr, el display inferior indicará el código de la alarma - ver Tabla de Alarmas

- Utilizando las teclas UP & DOWN desplácese por las otras alarmas
- Pulse la tecla ESC para volver al código de alarma anterior; pulse la tecla ESC varias veces (o prolongadamente) para volver a la visualización normal.

# ALARMAS HACCP • DISPONIBLES SOLO EN MODELOS HACCP

El instrumento puede memorizar alarmas de alta y baja temperatura de la sonda de cámara y eventuales caídas de tensión (Power Failure). En la carpeta de alarmas ALr se visualizarán los tipos de alarma, la duración y la hora de inicio de la alarma misma. Se podrá deshabilitar el registro de alarmas y/o poner a cero las alarmas HACCP. Ver Menú Funciones.

\*PARA MÁS INFORMACIÓN LEA el manual, cód. 9MA30023.

# TABLA DE ALARMAS

| guraciones personalizadas consulte el manual de uso o contacte con el Soporte Técnico de Eliwell. |                                                                                                    |                                                                                                    |                                                                                                    |  |  |
|---------------------------------------------------------------------------------------------------|----------------------------------------------------------------------------------------------------|----------------------------------------------------------------------------------------------------|----------------------------------------------------------------------------------------------------|--|--|
| Etiqueta                                                                                          | Causa                                                                                                    | Efectos                                                                                                    | Solución del problema                                                                                   |  |  |
| E1*                                                                                               | Sonda de cámara averiada Pb1<br>• lectura de valores fuera del rango de<br>funcionamiento<br>• sonda averiada /cortocircuito / abierta                                                | <ul> <li>Visualización de la etiqueta E1</li> <li>Deshabilitación del regulador de Alarma de<br/>máxima y de mínima</li> <li>Funcionamiento Compresor en función de<br/>los parámetros "Ont" y "OFt" si se han progra-<br/>mado para duty cycle.</li> </ul> | • comprobar tipo sonda NTC/PTC (ver H00)<br>• comprobar el cableado de las sondas<br>• cambiar la sonda |  |  |
| E2*                                                                                               | Sonda de cámara averiada Pb2<br>• lectura de valores fuera del rango de<br>funcionamiento<br>• sonda averiada /cortocircuito / abierta                                                | <ul> <li>Visualización de la etiqueta E2</li> <li>El ciclo de Desescarche terminará por tiem-<br/>po máximo –Time out (Parámetro "dEt")</li> </ul>                                                                                                    | • comprobar tipo sonda NTC/PTC (ver H00)<br>• comprobar el cableado de las sondas<br>• cambiar la sonda |  |  |
| AL1                                                                                               | Alarma di BAJA Temperatura Pb1<br>• valor leído por Pb1 < LAL tras un tiem-<br>po igual a "tAO".                                                                                      | <ul> <li>Se registra la etiqueta AL1 en la carpeta ALr</li> <li>Ningún efecto sobre la regulación</li> </ul>                                                                                                    | • Espere a que el valor de temperatura leído<br>por PB1 vuelva a situarse por arriba de<br>LAL+AFd      |  |  |
| AH1                                                                                               | Alarma de ALTA Temperatura Pb1<br>• valor leído por Pb1 > HAL tras un<br>tiempo igual a "tAO".                                                                                        | <ul> <li>Se registra la etiqueta AH1 en la carpeta ALr</li> <li>Ningún efecto sobre la regulación</li> </ul>                                                                                                    | • Espere a que el valor de temperatura leído<br>por PB1 vuelva a situarse por debajo de<br>HAL-AFd.     |  |  |
| Ad2                                                                                               | final desescarche por tiempo y no por-<br>que se haya alcanzado la temperatura<br>final de desescarche leída por la sonda<br>de desescarche                                           | • Se registra la etiqueta Ad2 en la carpeta ALr                                                                                                    | <ul> <li>espere al desescarche siguiente para el<br/>rearme automático</li> </ul>                       |  |  |
| OPd                                                                                               | <ul> <li>activación de la entrada digital (con-<br/>figurada como micro de porta) Ver par.</li> <li>H11/H12</li> <li>función del retardo definido con el<br/>parámetro tdO</li> </ul> | <ul> <li>Se registra la etiqueta OPd en la carpeta ALr</li> <li>Bloqueo del regulador (ver par. dOA/PEA)</li> </ul>                                                                                                    | <ul> <li>cerrar la puerta</li> <li>función del retardo definido con el pará-<br/>metro OAO</li> </ul>   |  |  |
| E10                                                                                               | ** <b>Solo en los modelos con reloj</b><br>Alarma de reloj<br>Reloj averiado o batería descargada                                                                                     | • Funciones asociadas al reloj no presentes                                                                                                    | Contacte con el Servicio Técnico Eliwell                                                                |  |  |

En esta sección se muestran las alarmas referidas a la configuración estándar del instrumento. Para la descripción de alarmas referidas a configuraciones personalizadas consulte el manual de uso o contacte con el Soporte Técnico de Eliwell.

TODAS LAS ALARMAS

• Icono de Alarma Fijo

Activación del zumbador si está presente y del relé de alarma (OUT4), excluído Ad2

• Para silenciar la alarma pulse una tecla cualquiera. En ese momento el LED que estaba fijo empezará a parpadear. NOTA: el zumbador está desactivado mientras el relé de alarma permanece activo

\*E1 - E2: Si hay alarmas simultáneas se visualizarán en el display, alternativamente, a intervalos de 2 segundos

# SOPORTE TÉCNICO

Antes de contactar con el soporte técnico de Eliwell obtenga las siguientes informaciones:

- IdF versión firmware (por ej. 390)
- rEL release de la versión del firmware (por ej. 1,2,...)
- tAb código de mapa
- rC modelo del instrumento (por ej. 300/500)

Para obtener la información:

- Pulse y suelte la tecla DOWN /INFO
- Pulse y suelte de nuevo la tecla DOWN para visualizar la restante información sobre el instrumento
- Pulse la tecla ESC para volver a la visualización normal

# DATOS TÉCNICOS

| DESCRIPCION                |                                                                                   |                                                         |  |  |
|----------------------------|-----------------------------------------------------------------------------------|---------------------------------------------------------|--|--|
| Protección frontal         | IP54                                                                              |                                                         |  |  |
| Caja                       | Bayb                                                                              | lend FR 110                                             |  |  |
| Dimensiones                | frontal 210x245r                                                                  | nm profundidad 90mm                                     |  |  |
| Montaje                    | en pared (eje entre agujeros A-B 181,0 mm; agu                                    | ijeros C-D 196,5 mm. Ver apartado Montaje Mecánico)     |  |  |
| Conexiones                 | <ul> <li>bornes extraíbles de tornillo para serial f</li> </ul>                   | RS-485, entradas digitales y entradas analógicas        |  |  |
|                            | bornes extraíbles de tornillo o FASTON para ali                                   | mentación y salidas digitales (ver Esquemas Eléctricos) |  |  |
|                            | espacio previsto en el interior para s                                            | eccionador bloqueo puerta, contactor, etc.              |  |  |
|                            | ATENCIÓN: no supere los límites                                                   | de amperaje especificados en lo mar-                    |  |  |
|                            | cado en el seccionad                                                              | or de bloqueo de la puerta.                             |  |  |
| Temperatura de utilización | -5°                                                                               | C+50°C                                                  |  |  |
| Temperatura almacenamiento | -20°                                                                              | °C+85°C                                                 |  |  |
| Humedad de utilización     | 1090% H                                                                           | R no condensante                                        |  |  |
| Humedad almacenamiento     |                                                                                   |                                                         |  |  |
| Rango de visualización     | -50110 (NTC) / -55150 (NTC) sin punto decimal, en el display de 3 dígitos + signo |                                                         |  |  |
| Entradas Analógicas        | 3 entradas NTC. PTC selecci                                                       | onables mediante parámetro H00                          |  |  |
| Entradas Digitales         | 2 entradas digitales libres de tensión s                                          | eleccionables mediante parámetro H11/ H12               |  |  |
| Salidas de relé            | Modelo EWRC300                                                                    | Modelo EWRC500LX                                        |  |  |
|                            | • <b>OUT1</b> salida SPST 2HP 12(12)A 250V~                                       | • <b>OUT1</b> salida SPST 2HP 12(12)A 250V~             |  |  |
|                            | • <b>OUT2</b> salida SPDT 1HP 8(8)A 250V~                                         | • OUT2 salida SPDT 1HP 8(8)A 250V~                      |  |  |
|                            | • <b>OUT3</b> salida SPST 1/2HP 8(4)A 250V~                                       | • OUT3 salida SPST 1/2HP 8(4)A 250V~                    |  |  |
|                            |                                                                                   | • <b>OUT4</b> salida SPDT 1/2HP 8(4)A 250V~             |  |  |
|                            |                                                                                   | • OUT5 salida SPST 1HP 8(8)A 250V~                      |  |  |
| Zumbador                   | solo en los modelos                                                               | s que disponen del mismo                                |  |  |
| Seriales                   | • 1 puerto TTL pa                                                                 | ra conexión a Copy Card                                 |  |  |
|                            | • 1 puerto TTL para la                                                            | a conexión a Televis <b>System</b>                      |  |  |
|                            | <ul> <li>1 puerto serial RS-485 para la conexión a Televis System</li> </ul>      |                                                         |  |  |
|                            | (utilizable mediante el módulo plug-in opcional)                                  |                                                         |  |  |
| Precisión                  | mejor que el 0,5% d                                                               | el final de escala + 1 dígito                           |  |  |
| Resolución                 | 10                                                                                | bien 0,1 °C                                             |  |  |
| Consumo                    |                                                                                   | 14W                                                     |  |  |
| Alimentación               | 2301/~ -                                                                          | ⊢ 10% 50/60Hz                                           |  |  |

# **ADVERTENCIAS**

¡Atención! Trabaje con las conexiones eléctricas siempre y solo con la máquina apagada. El instrumento dispone de:

• **bornas extraíbles de tornillo**: para la conexión de cables eléctricos con una sección máxima de 2,5 mm<sup>2</sup> (un solo conductor por borna para las conexiones de potencia): para ver la capacidad de las bornas consulte la etiqueta del instrumento. Las salidas de relé están libres de tensión: se indican en la placa con COM para Común, NO para contacto Normalmente Abierto y NC para contacto Normalmente Cerrado. De las salidas de relé con corrientes superiores a los 8A es necesario salir con 2 cables (2 faston) de 2.5 mm<sup>2</sup> para cada contacto individualmente con el fin de mantener la temperatura de los cables por debajo de los 85°C.

• FASTON: doble fila de FASTON en batería.

No supere la corriente máxima permitida; en caso de cargas superiores utlice un contactor de la potencia adecuada. Asegúrese de que el voltaje de la alimentación corresponde al que es conforme para el instrumento. Las sondas no se caracterizan por ninguna polaridad de conexión y pueden prolongarse utilizando cable bipolar normal (téngase en cuenta que la prolongación de la sonda afecta al comportamiento del instrumento desde el punto de vista de la compatibilidad electro-magnética EMC: se ha de poner el mayor cuidado en el cableado). Es conveniente mantener los cables de las sondas, de la alimentación y el cable de la serial TTL separados de los cables de potencia.

#### EWRC300/500LX

Español

**ISO14001** Eliwell ha conseguido desde hace años el certificado ISO 14000, para garantizar una aplicación óptima del Sistema de Gestión Medioambiental.

Eliwell, como socio de hecho del Comité Eléctrico Italiano, contribuye activamente a la evolución de la normativa.

Esto garantiza a los técnicos desarrolladores de Eliwell el nivel máximo de preparación en los campos de:

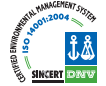

- seguridad eléctrica;
- compatibilidad electro-magnética;

• respeto del medio ambiente.

Eliwell desea compartir con sus clientes su atención a la sostenibilidad del medio ambiente y por ello propone una documentación impresa reducida.

Para una mayor información, consulte el manual de uso completo, que puede descargar gratuitamente de nuestra web www.eliwell.it

#### **CONDICIONES DE USO - Uso permitido**

A efectos de seguridad el instrumento habrá de instalarse y utilizarse según las instrucciones suministradas y, en concreto, en condiciones normales, no deberán ser accesibles las partes con tensión peligrosa. El dispositivo deberá quedar protegido adecuadamente de agua y polvo en función de la aplicación y deberá ser accesible solo con el uso de una herramienta (a excepción del frontal). El dispositivo es idóneo para su montaje independiente y su seguridad ha sido comprobada en base

a las normas armonizadas europeas de referencia. Está clasificado:

• según su construcción, como dispositivo de control automático electrónico para el control de temperatura para incorporar a montaje o montar independientemente

- según las características de funcionamiento automático, como dispositivo de control de acción de tipo 1 B
- según la estructura y la clase del SW, como dispositivo de clase A
- según la conexión, como dispositivo de cable flexible externo separable, conexión de tipo Y
- categoría de resistencia al fuego D
- dispositivo con grado de contaminación 2
- según la categoría de sobretensión, como dispositivo de clase II
- grupo de material clase IIIa
- temperatura para la prueba con la esfera: 80°C.

#### Uso no permitido

Queda prohibido cualquier uso distinto del uso permitido.

Téngase en cuenta que los contactos de relé suministrados son de tipo funcional y se hayan sometidos a desgaste; deberán colocarse fuera del instrumento eventuales dispositivos de protección previstos por la normativa o que sugiera el sentido común para responder a evidentes medidas de seguridad.

#### **RESPONSABILIDAD Y RIESGOS SECUNDARIOS**

Eliwell Controls srl no responde de daños que se deriven de:

• instalación/uso distintos de los previstos y, en particular, que difieran de las prescripciones de seguridad previstas por las normativas y/o que constan en la presente documentación;

• uso en cuadros que no garantizan la adecuada protección frente a sacudidas eléctricas, agua y polvo en las condiciones de montaje realizadas;

• uso en cuadros que permiten acceder a partes peligrosas sin utilizar herramientas;

- daño o alteración del producto
- instalación/uso en cuadros no conformes a las normas y disposiciones de ley vigentes.

#### EXIMENTE DE RESPONSABILIDAD

La presente publicación es de propiedad exclusiva de Eliwell, que prohíbe de manera absoluta la reproducción y divulgación si no ha sido expresamente autorizada por la misma Eliwell. Se ha puesto el mayor cuidado en la realización del presente documento; aun así Eliwell no asume responsabilidad alguna que se derive del uso del mismo. Dígase lo mismo para cada persona o sociedad que han participado en la creación y redacción de este documento. Eliwell se reserva el derecho de aportar cualquier modificación, estética o funcional, sin previo aviso y en cualquier momento.

# EINLEITUNG

Die Serie Coldface EWRC300/500LX realisiert die Funktionen zur Temperaturregelung einer einer statischen oder belüfteten Kühlzelle. Der Regler überwacht Kühlzellen mit Minus- und Plustemperatur und beinhaltet die Steuerung eines doppelten Verdampfer sowie der Verflüssigergebläse. Coldface verfügt über 3 bzw. 5 modellspezifisch konfigurierbare Relais sowie 2 für Türmikroschalter oder anderweitig konfiguierbare Niederspannungs-Digitaleingänge. Es sind Modelle mit Uhr mit Jahreskalender und Aufzeichnung der HACCP-Ereignisse erhältlich. Der Anschluss an das Televis**System** lässt sich mit dem optionalen Plug-In-Modul implementieren.

Die Box ermöglicht die Installation eines Leistungsschützes oder eines Trennschalters mit Türverriegelung. Dieses in Kurzfassung angefertigte Dokument enthält die wesentlichen Informationen der EWRC300/500LX Standardmodelle. Für weitere Informationen zur Konfiguration steht unsere Bedienungsanleitung code: 9MA50023 zum freien download auf der website www.eliwell.it zur Verfügung.

# NAVIGATIONSPLAN

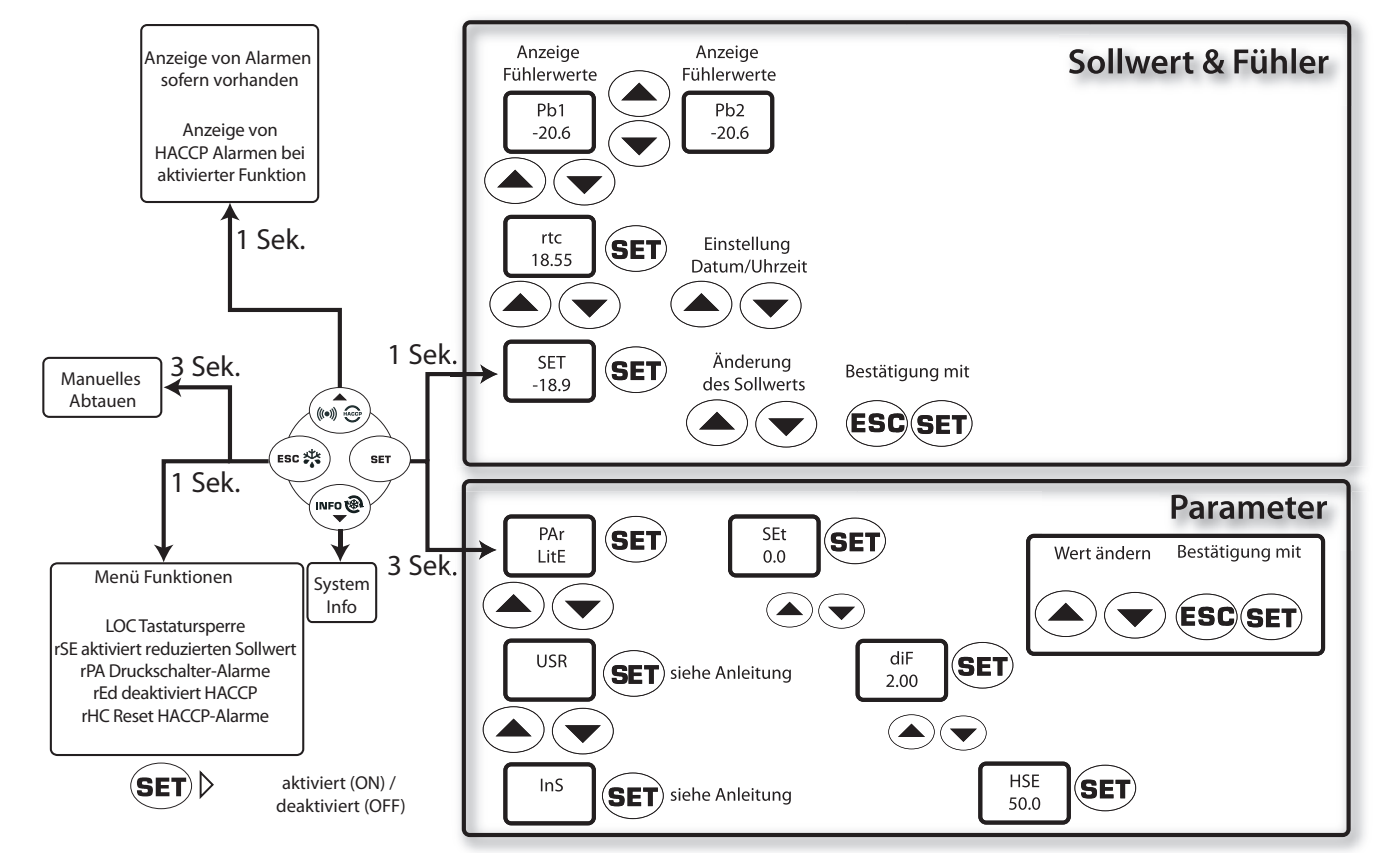

# **MECHANISCHER EINBAU**

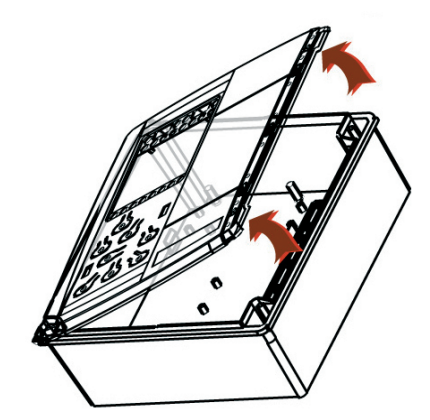

- Die Schutzplatte auf der rechten Türseite abnehmen
- Die 2 mitgelieferten Schrauben lösen und den Deckel öffnen.

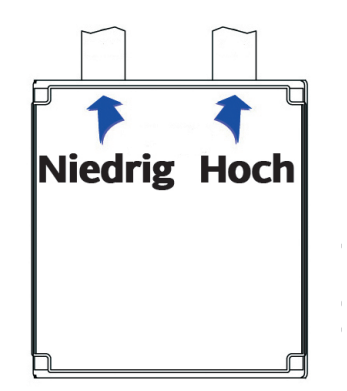

• Bohrungen an der oberen (oder unteren) Bodenseite zum Durchgang der Hoch- und Niederspannungskabel anfertigen.

Höchstens Kabelverschraubungen PG29 verwenden

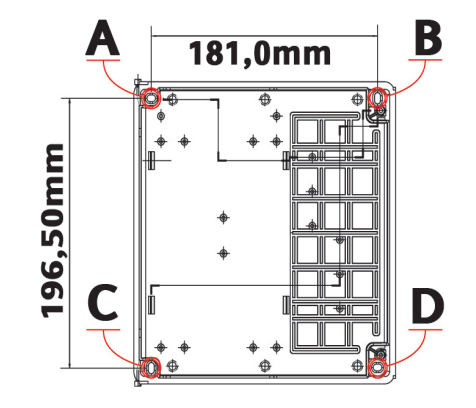

- Den Boden mit 4 Schrauben (nicht mitgeliefert) über die Montagebohrungen A...D an der Wand befestigen.
- Die Tür schließen und die Schrauben mit der entsprechenden Platte abdecken

#### EWRC300/500LX

# ELEKTRISCHE ANSCHLÜSSE

# Ausgangsrelais (Standardeinstellungen)

- OUT1 Relais 1 = Verdichter (oder Ventil der Flüssigkeitsleitung)
- OUT2 Relais 2 = Abtauen
- **OUT3** Relais 3 = Verdampfergebläse
- **OUT4** Relais 4 = Alarm (nur EWRC500LX)
- **OUT5** Relais 5 = Beleuchtung (nur EWRC500LX)

# Fühlereingänge (Standardeinstellungen)

- Pb1 = NTC Zellenfühler
- Pb2 = NTC Fühler Abtauende
- Pb3 = Nicht verwendet

Zur Änderung des Fühlertyps NTC/PTC den Parameter H00 verwenden. Nach der Änderung DAS GERÄT AUS- UND WIEDER EINSCHALTEN

# Digitaleingänge (Standardeinstellungen)

- **D.I.1** = Türmikroschalter
- D.I.2 = Deaktiviert

# Serielle Ports

- TTL für Anschluss an Copy Card
- TTL für Anschluss an TelevisSystem
- RS485 verfügbar NUR bei optionalem Plug-In-Modul für Anschluss an TelevisSystem.

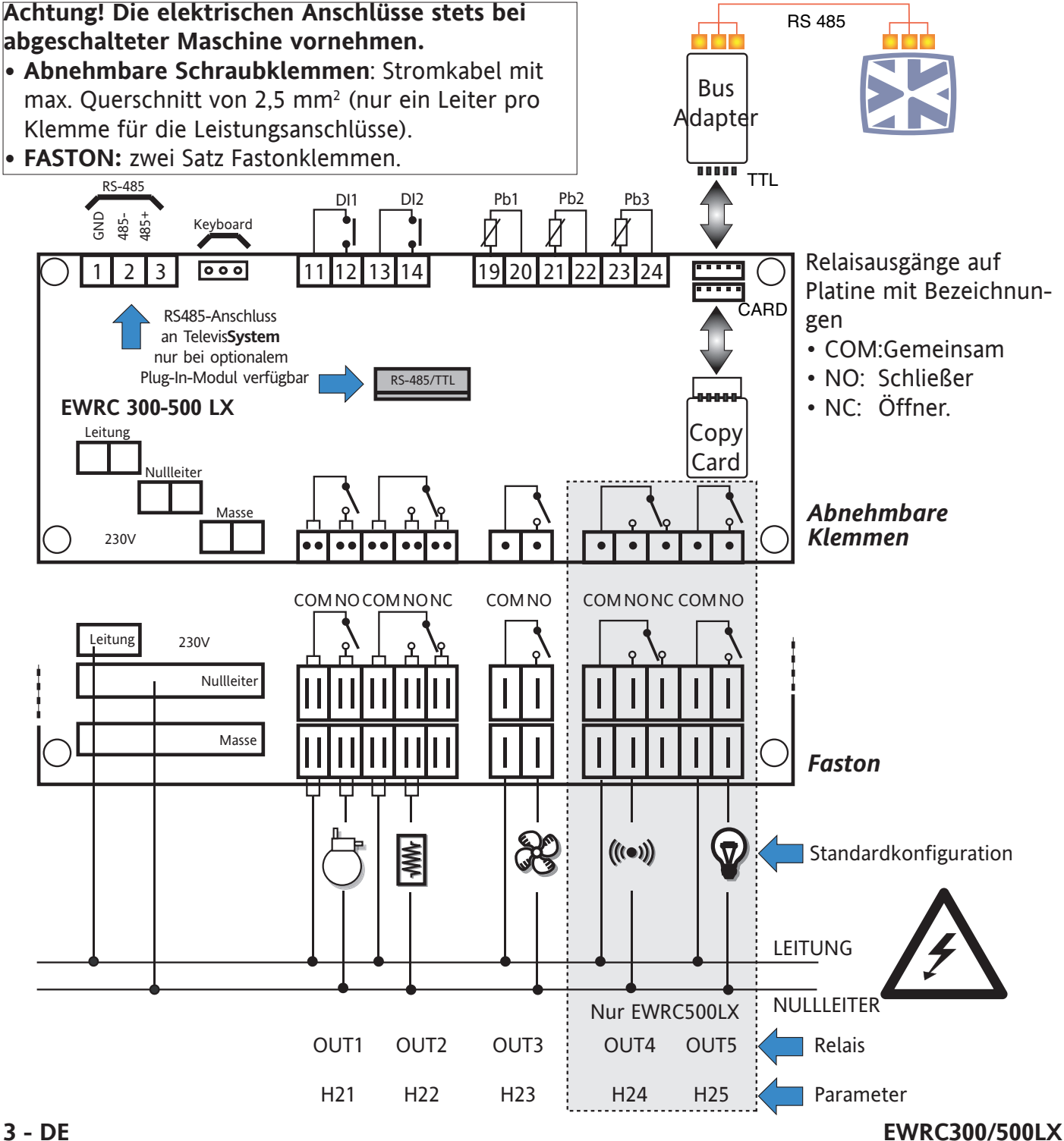

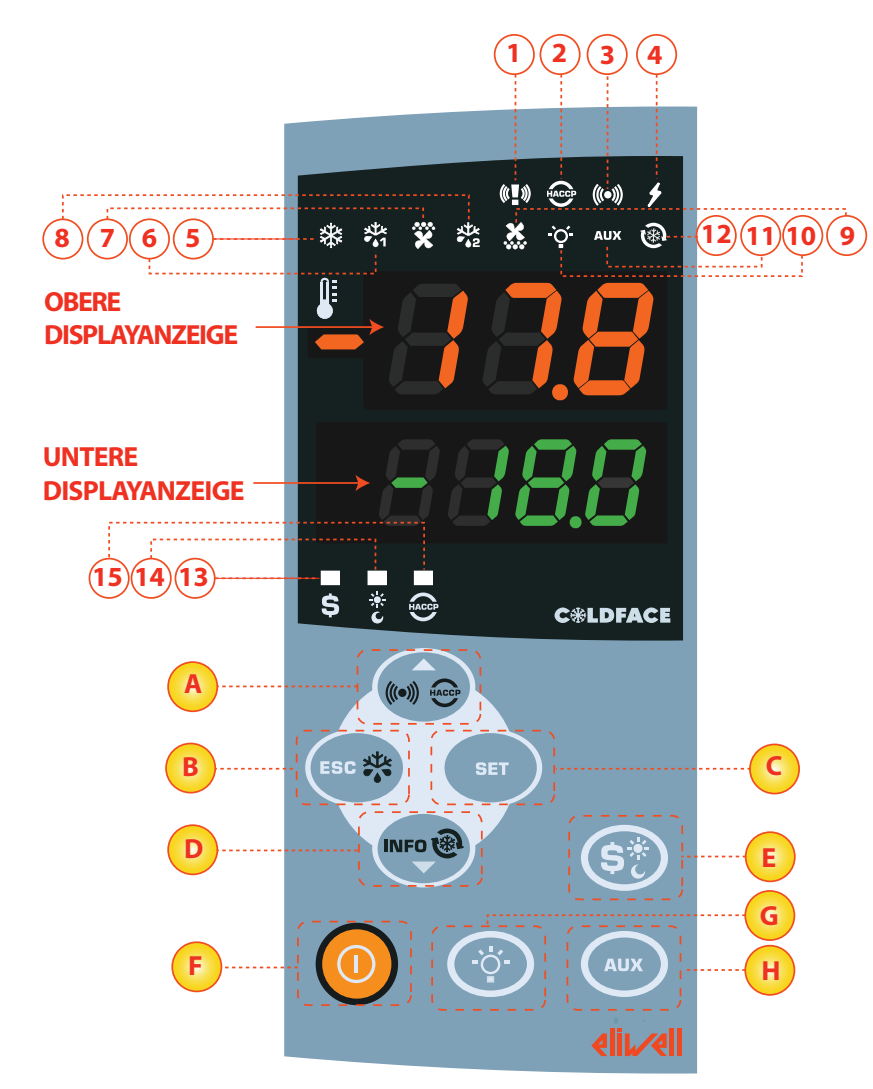

#### **OBERE DISPLAYANZEIGE**

• 3 Stellen mit - Vorzeichen: Anzeigen:

- Betriebswert
- Label Parameter
- Alarme, Funktionen

bei Blinken der oberen Displayanzeige kann der an der unteren Displayanzeige eingeblendete Wert geändert werden

#### UNTERE DISPLAYANZEIGE

- 4 Stellen
- Anzeigen:
- Parameterwert
- Fühlerwerte
- Funktionsstatus

#### HACCP Modelle

Uhrzeit

bei Blinken der unteren Displayanzeige kann der jeweilige Wert geändert werden

LED

Deutsch

| Nr.                                                             | LED                                  | Farbe | EIN                              | BLINKEN         | AUS                              |
|-----------------------------------------------------------------|--------------------------------------|-------|----------------------------------|-----------------|----------------------------------|
| 1                                                               | PANIK                                | Rot   | Panikalarm                       | /               | Kein Alarm                       |
| 2                                                               | HACCP                                | Rot   | HACCP-Alarm                      | Nicht angezeigt | Kein Alarm                       |
| 3                                                               | ALARM                                | Rot   | Alarm                            | Ausgeschaltet   | Kein Alarm                       |
| 4                                                               | VERSORGUNG                           | Rot   | Versorgung EIN                   | /               | Versorgung AUS                   |
| 5                                                               | VERDICHTER                           | Gelb  | Verdichter EIN                   | Verzögerung     | Verdichter AUS                   |
| 6                                                               | ABTAUUNG 1                           | Gelb  | Abtauen                          | Abtropfen       | Kein Abtauen                     |
| 7                                                               | VERDAMPFERGEBLÄSE                    | Gelb  | Gebläse EIN                      | Zwangsbelüftung | Gebläse AUS                      |
| 8                                                               | ABTAUUNG 2                           | Gelb  | Abtauen                          | Abtropfen       | Kein Abtauen                     |
| 9                                                               | VERFLÜSSIGERGEBLÄSE                  | Gelb  | Gebläse EIN                      | /               | Gebläse AUS                      |
| 10                                                              | BELEUCHTUNG                          | Gelb  | Beleuchtung EIN                  | /               | Beleuchtung AUS                  |
| 11                                                              | HILFSAGGREGATE (AUX)                 | Gelb  | HILFSAGGREGATE EIN               | /               | HILFSAGGREGATE AUS               |
| 12                                                              | TIEFKÜHLUNG (DCC)                    | Gelb  | Tiefkühlungszyklus Abtropfen EIN | /               | Tiefkühlungszyklus Abtropfen AUS |
| 13                                                              | ENERGIEEINSPARUNG<br>(ENERGY SAVING) | Gelb  | Energieeinsparung EIN            | /               | Energieeinsparung AUS            |
| 14                                                              | NACHT UND TAG (NIGHT & DAY)          | Gelb  | Nacht und Tag EIN                | /               | Nacht und Tag AUS                |
| 15                                                              | HACCP                                | Gelb  | Menü HACCP                       | /               | Anderes Menü                     |
| ENV: Europhian / Alarmaktiv: ALIS: Europhian / Alarm NICHTaktiv |                                      |       |                                  |                 |                                  |

EIN: Funktion / Alarm aktiv; AUS: Funktion / Alarm NICH1 aktiv

# TASTEN

| Nr. | TASTE         | drücken und loslassen                                                                                                    | ca. 3 Sekunden lang drücken         | Anmerkungen                                                         |
|-----|---------------|----------------------------------------------------------------------------------------------------|-------------------------------------|---------------------------------------------------------------------|
| A   | ▲ UP          | • Menü Alarme (stets sichtbar)*<br>• Durchlaufen<br>• Werte steigern                                                                              | /                                   | HACCP-Alarme<br>nur bei HACCP Modellen<br>und aktuellen Alarme      |
| В   | ESC           | • Beenden<br>• Menü Funktionen                                                                                                    | Manuelles Abtauen     Zum Hauptmenü |                                                                     |
| C   | SET           | <ul> <li>Sollwert / Fühlerwerte / Uhrzeit anzeigen*         <ul> <li>Werte bestätigen</li> <li>Zugriff auf Modus Wertänderung</li></ul></li></ul> | Zugriff auf Parameteränderung       | * Modelle mit Uhr                                                   |
| D   | ▼ DOWN        | • Durchlaufen<br>• Werte senken<br>• Geräteinfos anzeigen**                                                                                       | /                                   | Konfigurierbar - siehe Parameter H32<br>**Siehe technischen Service |
| E   | ENERGY SAVING | /                                                                                                    | Aktivierung Energieeinsparung       | längeres Drücken zur Aktivierung<br>der Nacht und Tag Funktion      |
| F   | ON/OFF        | /                                                                                                    | Gerät ein-/ausschalten              |                                                                     |
| G   | LIGHT         | /                                                                                                    | Beleuchtung ein-/ausschalten        |                                                                     |
| Η   | AUX           | /                                                                                                    | Aktivierung Hilfsfunktion           |                                                                     |

# BENUTZEROBERFLÄCHE

#### Ändern des Sollwerts

- Taste SET drücken und loslassen. Auf der oberen Displayanzeige erscheint SEt, die untere Displayanzeige blendet den aktuellen Sollwert ein
- Taste SET abermals drücken und loslassen. Auf der oberen Displayanzeige blinkt SEt
- Mit den Tasten UP & DOWN den Sollwert einstellen
- Taste ESC mehrmals (oder länger) zur Rückkehr auf die normale Anzeige drücken

#### Ablesen der Fühlerwerte

- Taste SET drücken und loslassen. Auf der oberen Displayanzeige erscheint SEt, die untere Displayanzeige blendet den aktuellen Sollwert ein
- Taste DOWN drücken und loslassen. Bei vorhandener RTC Uhr erscheint die Uhrzeit auf der unteren Displayanzeige
- Taste DOWN abermals drücken und loslassen. Auf der oberen Displayanzeige erscheint Pb1, die untere Displayanzeige blendet den vom Zellenfühler erfassten Wert ein
- Taste DOWN abermals drücken und loslassen, um den Wert der Fühler Pb2 und Pb3, sofern konfiguriert, abzulesen
- Taste ESC zur Rückkehr auf die normale Anzeige drücken

#### Änderung der Parameter 'Lite'

#### Die am häufigsten verwendeten Parameter 'Lite' sind im Abschnitt Parametertabelle des vorliegenden Dokuments beschrieben.

- 1) Taste SET 3 Sekunden lang drücken, bis am Display PAr / Lite erscheint
- 2) Taste SET abermals drücken und loslassen. Die obere Displayanzeige blendet den ersten Parameter\*, die untere Displayanzeige den aktuellen Parameterwert ein
- 3) Mit den Tasten UP & DOWN den zu ändernden Parameter suchen
- 4) Taste SET abermals drücken und loslassen. Auf der oberen Displayanzeige blinkt der Parametername
- 5) Mit den Tasten UP & DOWN den Parameterwert einstellen.
- 6) Taste SET zum Speichern des Parameterwerts drücken und loslassen
- 7) Auf Punkt 3) zurückspringen oder ESC für die Rückkehr auf die normale Anzeige mehrmals drücken

# PARAMETERTABELLE LITE

Dieser Abschnitt beschreibt die meistbenutzten Parameter in der Registerkarte 'Lite'. Für die Beschreibung aller anderen Benutzer- (USr) und Installateur-Parameter (Ins) wird auf die Bedienungsanleitung verwiesen. HINWEIS: die Parameter der Registerkarte 'Lite' sind NICHT in Unter-Registerkarten organisiert und stets sichtbar (für den Zugriff ist kein Passwort vorgesehen). Die gleichen Parameter sind auch in den entsprechenden Registerkarten 'Verdichter', 'Gebläse' usw. (der Übersichtlichkeit halber hier ebenfalls angeführt) im Menü Benutzer- (USr) und Installateur-Parameter (Ins) sichtbar.

| PAR.       | BESCHREIBUNG                                                                                                    | BEREICH      | STD. / ME    |
|------------|----------------------------------------------------------------------------------------------------|--------------|--------------|
| SEt        | SOLLWERT Regelwert im Bereich zwischen min. Sollwert LSE und max. Sollwert HSE.                                                                                                    | LSEHSE       | 0.0 °C/°F    |
|            | VERDICHTER                                                                                                    |              |              |
|            | Ansprechdifferential des Verdichterrelais; der Verdichter stoppt bei Erreichen des eingestellten Sollwerts (gemäß                                                                                        |              |              |
| diF        | Vorgabe des Regelfühlers) und startet, wenn der Temperaturwert der Summe von Sollwert und Differentialwert                                                                                               | 0.130.0      | 2.0 °C/°F    |
|            | entspricht. Hinweis: Der Wert kann nicht 0 sein.                                                                                                    |              |              |
| HSE        | Einstellbarer Höchstwert für Sollwert.                                                                                                    | LSE302       | 50.0 °C/°F   |
| LSE        | Einstellbarer Mindestwert für Sollwert.                                                                                                    | -55,0HSE     | -50.0 °C/°F  |
|            | ABTAUEN                                                                                                    |              |              |
|            | Abtauart.                                                                                                    |              |              |
|            | 0= elektrisches Abtauen - Verdichter beim Abtauen ausgeschaltet (OFF)                                                                                                    |              |              |
| dtY        | 1 — Abtauen mit 7yklusumkehr (Heißgas) - Verdichter heim Abtauen eingeschaltet (ON)                                                                                                    | 0/1/2        | 0            |
|            | 2 /Free/, unabhängig vom Verdichter                                                                                                    |              |              |
|            | 2= Free : undbridnigig vom veraichter<br>Intervallzeit zwischen dem Beginn von zwei aufeinander felgenden Abtauzuklen                                                                                    |              |              |
| dit        |                                                                                                    | 0250         | 6h           |
| 154        | 0 = Funktion deaktiviert (die Abtauung wird Nie vorgenommen)                                                                                                    | 1 250        | 20 14:       |
| dEl<br>dC+ | Timeoul Ablauen; bestimmt die max. Dauer des Ablauvorgangs.                                                                                                    | I200         |              |
| usi        | crpi Äcr                                                                                                    | -20.0120     | 0.0 C/ F     |
|            | UEDLASE<br>Temperatur für Cehläsestenn: erfasst der Verdamnferfühler einen Wert über dem Einstellwort, worden die Ge                                                                                     |              |              |
| EC+        | bläce gestennt. Der Wert ist positiv oder negativ und gibt in Abhängigkeit vom Darameter EDt die Temperatur als                                                                                          | 50 150       | 6 0 °C /°E   |
| FSL        | blase gestoppt. Der wert ist positiv oder negativ und gibt in Abhängigkeit vom Palameter PPt die femperatur als                                                                                          | -20120       | 0.0 C/ F     |
| Edt        | ADSOIULWERL ODER MIL BEZUG AUF DEI SOIIWERL AN.<br>Verzägerungszeit für die Cehlässeinschaltung nach einer Abtauung                                                                                      | 0 250        | 0 Min        |
| rui<br>dt  | Abtropfzoit                                                                                                    | 0250         | 0 Min        |
| dEd        | Auswahl für den Ausschluss der Verdampfergehlöse heim Abtauen v. — ian — nein                                                                                                    | 0230         |              |
| uru        | Al ARME                                                                                                    | 11/ y        | y            |
|            | Höchsttemperaturalarm Temperaturwert (ie nach Att als Differenz zum Sollwert oder als absoluter Wert) dessen                                                                                             |              |              |
| НΔΙ        | Üherschreitung die Aktivierung der Alarmmeldung bewirkt                                                                                                    | LAL 150      | 50 0 °C/°F   |
| TH/LE      | Siehe Scheme Höchet /Mindoettemporaturalarme                                                                                                    | L/(L150      | 50.0 C/ I    |
|            | Mindesttemperaturalarm Temperaturwert (ie nach Att als Differenz zum Sollwert oder als absoluter Wert) des-                                                                                              |              |              |
| 1 4 1      | sen Unterschreitung die Aktivierung der Alarmmeldung bewirkt                                                                                                    | -20 0 HAI    | _50 0 °C /°E |
| L/IL       | Schonz Höchet. /Mindocttomporaturalarmo                                                                                                    | 50.0II/IL    | JU.U C/ 1    |
| 440        | Ausschlusszait Tomporaturalarmo nach dom Abtauon                                                                                                    | 0 000        | 60 Min       |
| tA0        | Anzeigeverzögerung Temperaturalarm. Ausschließlich auf Höchst- und Mindesttemperaturalarme bezogen.                                                                                                    | 0999         | 0 Min        |
| inu        | DISPLAY                                                                                                    | 0230         | 0 Milli      |
|            | Finstellung 1. Positiver oder negativer Temperaturwert, der gemäß Finstellung des Parameters "CA" zu dem von                                                                                             |              |              |
| CA1        | Fijhler 1 erfassten Wert addiert wird                                                                                                    | -12.012.0    | 0 °C/°F      |
|            | Einstellung 2. Positiver oder negativer Temperaturwert, der gemäß Einstellung des Parameters "CA" zu dem von                                                                                             |              |              |
| CA2        | Fühler 2 erfassten Wert addiert wird.                                                                                                    | -12.012.0    | 0°C/°F       |
|            | Anzeigemodus beim Abtauen.                                                                                                    |              |              |
|            | 0 - Anzeige der vom Temperaturregelfühler erfassten Temperatur:                                                                                                    |              |              |
|            | 1 — Charret die Erfassung des Temperaturwerts durch den Temperaturregelfühler zu Deginn des Abtaunregeseschis                                                                                            |              |              |
| ddL        | i = Speri i die Erlassung des Temperatur werts durch den Temperaturregendnier zu beginn des Ablauprozesses bis                                                                                           | 0/1/2        | 1            |
|            | zum daraut folgenden Erfelchen des Sonwerts;                                                                                                    |              |              |
|            | 2 = Anzeige des Labels "dEF" beim Abtauen und bis zum darauf folgenden Erreichen des Sollwerts (oder bis zum                                                                                             |              |              |
|            | Ablauf von Ldd).                                                                                                    | a sub a bran |              |
| 1100       | NUNFIGURATION HINWEIS: GAS Gerat muss nach jeder Anderung dieser Parameter aus- und wieder eing<br>Wahl des Eüblertung DTC oder NTC O., DTC: 1., NTC                                                     | eschaltet w  | eraen.       |
| HUU        | vvalil des ruillertyps, rit oder Nit. U = rit; i = Nit.<br>Konfiguriorbarkoit des Digitalausgangs OUT2: 0_deaktiviert: 1_Verdichter: 2_Abtauen: 2_Cebläss: 4_Alarmi                                      | U/ I         |              |
| บาว        | Nonnyunenvarken des vigitalausyangs vons. v-deaktiviert, 1=veruitiner, 2=Abilauen, s=debidse, 4=Aldrin, c_Aliv, c_Standby, 7=Balaushtung, 8=Summar, 0=3, Vardamnfar, 10=3, Vardakter, 11, Crasse Haster, | 0 17         | 2            |
| ΠΖΰ        | J-AOA, O-Standby, 7=Deleucinuity, o=Summer, 9=2. veruampier, 10=2. veruichter, 11=Frame Heater,                                                                                                    | U1Z          | С            |
| LI12       | 12=veri ilussiyeiyebidse.<br>Dräcanz Vardamnfarfühlar n — nicht varhandan: v— varhandan                                                                                                    | nlu          |              |
| 114Z       | ו ומזכווב אכועמוווטוכוועוווכו. וו – וווכוו אטוומוועפוו, y– אטוומוועפוו.                                                                                                    | 11/ y        | у            |

#### MIT DEM GERÄT KÖNNEN ANDERE IN BENUTZER- (USr) und INSTALLATEUR-EBENE (InS) UN-TERTEILTE PARAMETER GEÄNDERT WERDEN

#### Änderung der anderen Parameter

Abrufen der Installateur-Ebene (InS) - sinngemäß für Benutzerebene (Usr):

Verfahren nur für erweiterte Anwendungen gültig. In diesem Fall sind die Parameter in Registerkarten (Verdichter / Abtauung / Gebläse usw.) organisiert

- 1) Taste SET 3 Sekunden lang drücken, bis am Display PAr / Lite erscheint
- 2) Mit den Tasten UP & DOWN den betreffenden Parametersatz aufrufen (Usr oder Ins)
- 3) Taste SET abermals drücken und loslassen. Am Display erscheint die erste Registerkarte
- 4) Taste SET abermals drücken und loslassen. Die obere Displayanzeige blendet den ersten Parameter der Registerkarte, die untere Displayanzeige den aktuellen Parameterwert ein
- 5) Mit den Tasten UP & DOWN den zu ändernden Parameter suchen
- 6) Taste SET abermals drücken und loslassen. Auf der oberen Displayanzeige blinkt der Parametername
- 7) Mit den Tasten UP & DOWN den Parameterwert einstellen.
- 8) Taste SET zum Speichern des Parameterwerts drücken und loslassen
- 9) Auf Punkt 5) zurückspringen oder ESC für die Rückkehr auf die normale Anzeige mehrmals drücken

# BETRIEB MIT STANDARDKONFIGURATION

Das Gerät ist für TK Applikation konfiguriert. Im Fall von Plustemperaturen den Verdampferfühler Pb2 deaktivieren (H42=n setzen) und das Ausgangsrelais 3 setzen (Parameter H23=6), um die kontinuierliche Belüftung zu verhindern.

#### VERDICHTER

Der Verdichter startet, wenn die von Pb1 erfasste Zellentemperatur den Sollwert SEt + das Differential diF überschreitet. Der Verdichter stoppt, wenn die von Pb1 erfasste Zellentemperatur unter den Sollwert SEt abfällt. Es sind Ein-/Abschaltsicherheiten des Verdichters vorgesehen\*

#### ABTAUEN

Das Abtauen erfolgt mit Heizwiderständen (Parameter dty = 0), die Zählung ist bei eingeschaltetem Gerät stets aktiviert (dCt=1).

#### **Manuelles Abtauen**

Das manuelle Abtauen wird durch längeres Drücken der Taste ESC (B) aktiviert

Sollten die Bedingungen zum Abtauen nicht gegeben sein (zum Beispiel weil die Temperatur des Verdampferfühlers über der Temperatur des Abtauendes liegt bzw. der Parameter OdO≠0 ist), blinkt das Display 3mal und meldet dadurch, dass der Vorgang nicht ausgeführt wird.

#### Standardeinstellungen Abtauen

dit = 6 Stunden. Abtauintervall

dSt = 6°C. Temperatur Abtauende. Durch Pb2 festgelegt

Das Abtauen kann durch Timeout in Abhängigkeit vom Parameter dEt enden.

#### VERDAMPFERGEBLÄSE

Das als Gebläserelais konfigurierte Relais OUT3 aktiviert sich in den vorgesehenen Fällen auf der Grundlage parameterseitiger Verzögerungen und Einstellungen\*

#### Standardeinstellungen Gebläse

dt = 0 Min. Abtropfzeit

dFd = Y. Gebläse beim Abtauen abgeschaltet

#### ALARMRELAIS - nur EWRC500LX

Das als Alarmrelais konfigurierte Relais OUT4 aktiviert sich bei Alarmen, sofern vorgesehen, auf der Grundlager parameterseitiger Verzögerungen und Einstellungen\*

#### **BELEUCHTUNG - nur EWRC500LX**

Die Beleuchtung wird durch längeres Drücken der Taste BELEUCHTUNG (G) aktiviert Durch Konfiguration des Digitaleingangs D.I. 1 als Türmikroschalter aktiviert sich das Relais OUT5 (Beleuchtung) beim Öffnen der Tür. Die Beleuchtung schaltet sich ebenfalls bei Gerät in Standby\* ein.

\*WEITERE INFORMATIONEN FINDEN Sie in der Bedienungsanleitung code: 9MA50023

# ÜBERWACHUNG

EWRC300/500LX kann angeschlossen werden an:

- Fernüberwachungssystem Televis**System** (°)
- Fremdsysteme über Modbus Protokoll (°°)
- Software zur Schnellkonfiguration der Parameter **Param**Manager Es sind 2 Anschlussmöglichkeiten vorgesehen:
- über seriellen TTL-Port. Siehe Elektrische Anschlüsse. Verwendung des Schnittstellenmoduls TTL- RS 485 BusAdapter150 erforderlich
- 2) über Direktanschluss RS-485 mit dem Plug-In-Modul RS485/TTL (nicht in der Verpackung enthalten).
  - Siehe nebenstehende Abbildung.

In beiden Fällen sind der Wandler RS485/RS232-USB PCInterface

und die entsprechende Software-Lizenz erforderlich.

- (°) Für die entsprechende Gerätekonfiguration des Gerätes die Registerkarte mit dem Label "Add" aufrufen und die Parameter "dEA" und "FAA" verwenden\*
- (°°) Für die entsprechende Gerätekonfiguration des Geräts die Registerkarte mit dem Label "Add" aufrufen und die Parameter "dEA", "FAA", "PtY" und "StP" verwenden\*

\*WEITERE INFORMATIONEN FINDEN Sie in der Bedienungsanleitung code: 9MA50023

# ALARME UND PROBLEMBEHEBUNG

#### Anzeige der Alarme

1) Taste UP drücken und loslassen. Auf der oberen Displayanzeige erscheint stets das Label ALr. Auf der unteren Displayanzeige erscheint:

- nOnE bei Nichtvorliegen von Alarmen
- SYS zur Angabe der Systemalarme siehe Alarmtabelle
- HACP zur Angabe der HACCP-Alarme siehe HACCP-Alarme
- 2) Mit den Tasten UP & DOWN den zu überprüfenden Alarmtyp suchen

#### Systemalarme

Auf der oberen Displayanzeige erscheint das Label ALr, auf der unteren Displayanzeige der Alarmcode - siehe Alarmtabelle

- Mit den Tasten UP & DOWN die anderen Alarme durchblättern
- Taste ESC zur Rückkehr auf den vorherigen Alarmcode drücken, Taste ESC dagegen mehrmals (oder länger) zur Rückkehr auf die normale Anzeige drücken

#### HACCP-ALARME • NUR BEI HACCP-MODELLEN

Das Gerät kann Höchst- und Mindesttemperaturalarme des Zellenfühlers sowie etwaige Stromausfälle (Power Failure) speichern. In der Registerkarte Alarme ALr werden die Alarmtypen, die Dauer und die Uhrzeit des Alarmbeginns angezeigt. Es besteht die Möglichkeit, die Aufzeichnung der Alarme zu deaktivieren bzw. die HACCP-Alarme zu löschen. Siehe Menü Funktionen. WEITERE INFORMATIONEN FINDEN Sie in der Bedienungsanleitung code: 9MA50023

#### EWRC300/500LX

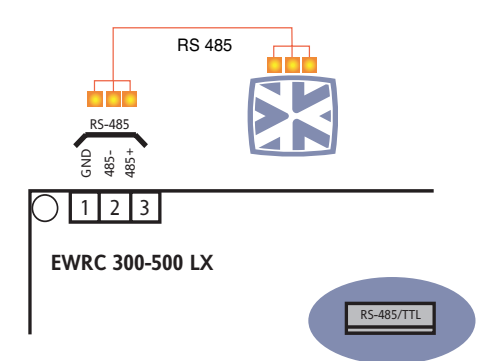

# ALARMTABELLE

| In diesem Abschnitt sind die Alarme im Zusammenhang mit der Standardkonfiguration des Geräts aufgelistet. Für die Alarmbeschreibung bei<br>Dessenalisierten Konfigurationen die Pedienungsanleitung einschen oder den technischen Service Elivell vortfändigen |                                                                                                    |                                                                                                    |                                                                                                    |  |  |
|----------------------------------------------------------------------------------------------------|----------------------------------------------------------------------------------------------------|----------------------------------------------------------------------------------------------------|----------------------------------------------------------------------------------------------------|--|--|
| Label                                                                                                    |                                                                                                    | Auswirkungen                                                                                                    | Problembehebung                                                                                                    |  |  |
| E1*                                                                                                    | Zellenfühler Pb1 defekt<br>• Messung von Werten außerhalb des<br>Betriebsbereichs<br>• Fühler defekt / kurzgeschlossen /<br>geöffnet                                      | <ul> <li>Anzeige des Labels E1</li> <li>Deaktivierung des Reglers Höchst- und<br/>Mindesttemperaturalarm</li> <li>Verdichterbetrieb lt. Parametern "Ont"<br/>und "OFt" bei Programmierung für Duty<br/>Cycle.</li> </ul> | <ul> <li>Fühlertyp NTC/PTC überprüfen (siehe H00)</li> <li>die Kabel der Fühler überprüfen</li> <li>Fühler austauschen</li> </ul> |  |  |
| E2*                                                                                                    | Abtaufühler Pb2 defekt<br>• Messung von Werten außerhalb des<br>Betriebsbereichs<br>• Fühler defekt / kurzgeschlossen /<br>geöffnet                                       | <ul> <li>Anzeige des Labels E2</li> <li>Der Abtauzyklus endet durch Timeout<br/>(Parameter "dEt")</li> </ul>                                                                                                    | <ul> <li>Fühlertyp NTC/PTC überprüfen (siehe H00)</li> <li>die Kabel der Fühler überprüfen</li> <li>Fühler austauschen</li> </ul> |  |  |
| AL1                                                                                                    | Alarm MINDESTTEMPERATUR Pb1<br>• von Pb1 < LAL erfasster Wert nach Zeit<br>"tAO".                                                                                         | <ul> <li>Aufzeichnen des Labels AL1 in Register-<br/>karte ALr</li> <li>Keinerlei Auswirkung auf die Regelung</li> </ul>                                                                                                 | • Warten, bis der von Pb1 erfasste Tempera-<br>turwert über LAL+AFd liegt                                                         |  |  |
| AH1                                                                                                    | Alarm HÖCHSTTEMPERATUR Pb1<br>• von Pb1 > HAL erfasster Wert nach Zeit<br>"tAO".                                                                                          | <ul> <li>Aufzeichnen des Labels AH1 in Register-<br/>karte ALr</li> <li>Keinerlei Auswirkung auf die Regelung</li> </ul>                                                                                                 | • Warten, bis der von Pb1 erfasste Tempera-<br>turwert unter HAL-AFd liegt.                                                       |  |  |
| Ad2                                                                                                    | Beenden des Abtauvorgangs durch<br>Timeout statt durch Erreichen der vom<br>Abtaufühler erfassten Temperatur<br>Abtauende                                                 | • Aufzeichnen des Labels Ad2 in Register-<br>karte ALr                                                                                                    | • Nächsten Abtauzyklus für automatische<br>Wiederherstellung abwarten                                                             |  |  |
| OPd                                                                                                    | <ul> <li>Aktivierung des Digitaleingangs (als<br/>Türmikroschalter eingerichtet) Siehe<br/>Par. H11/H12</li> <li>Verzögerung über Parameter tdO<br/>festgelegt</li> </ul> | <ul> <li>Aufzeichnen des Labels OPd in Register-<br/>karte ALr</li> <li>Reglersperre (siehe Par. dOA/PEA)</li> </ul>                                                                                                    | <ul> <li>Schließen der Tür</li> <li>Verzögerung über Parameter OAO festgelegt</li> </ul>                                          |  |  |
| E10**                                                                                                    | ** <b>nur RTC (Echtzeituhr) Modelle</b><br>Uhralarm<br>Uhr defekt oder Batterie leer                                                                                      | • Uhrfunktionen nicht vorhanden                                                                                                    | Technischen Eliwell Service verständigen                                                                                          |  |  |

ALLE ALARME

Alarmsymbol permanent erleuchtet

Gleichzeitige Alarme werden alterniert im 2-Sekunden-Intervall am Display angezeigt (OUT4), mit Ausnahme von Ad2

• Zum Stummschalten des Alarms eine beliebige Taste drücken. Hier schaltet die LED von Zustand permanent erleuchtet auf blinkend.

Hinweis: der Summer wird deaktiviert, während das Alarmrelais aktiviert bleibt.

\*E1 - E2: Gleichzeitige Alarme werden alterniert im 2-Sekunden-Intervall am Display angezeigt

#### **TECHNISCHER SERVICE**

#### Vor Verständigung des technischen Eliwell Service folgende Informationen bereitstellen:

- IdF Firmware-Version (z.B. 390)
- rEL Release der Firmware-Version (z.B. 1,2,...)
- tAb Map Code
- rC Gerätemodell (z.B. 300/500)

#### Zur Infoabfrage:

- Taste DOWN /INFO drücken und loslassen
- Taste DOWN abermals drücken und loslassen, um weitere Geräteinfos anzuzeigen
- Taste ESC zur Rückkehr auf die normale Anzeige drücken

# **TECHNISCHE DATEN**

| BESCHREIBUNG                   |                                                                                          |                                                      |  |  |  |
|--------------------------------|------------------------------------------------------------------------------------------|------------------------------------------------------|--|--|--|
| Schutzart Frontblende          | IP54                                                                                     |                                                      |  |  |  |
| Gehäuse                        | Baybl                                                                                    | lend FR 110                                          |  |  |  |
| Abmessungen                    | Frontseite 210×                                                                          | 245mm, Tiefe 90mm                                    |  |  |  |
| Einbau                         | Wandmontage (Bohrungsabstand A-B 181,0 mr                                                | m; C-D 196,5 mm. Siehe Absatz Mechanischer Einbau)   |  |  |  |
| Anschlüsse                     | Trennbare Schraubklemmen für seriellen Anse                                              | chluss RS-485, Digitaleingänge und Analogeingänge    |  |  |  |
|                                | Trennbare Schraubklemmen oder FASTON für Str                                             | omversorgung und Digitalausgänge (siehe Schaltpläne) |  |  |  |
|                                | Aufnahme für Trennschalter Türv                                                          | verriegelung, Schütz usw. vorgesehen.                |  |  |  |
|                                | Achtung: nicht die an den Markier                                                        | ungen des Trennschalter für Türverriege-             |  |  |  |
|                                | lung angegebenen Stromst                                                                 | ärken-Grenzwerte überschreiten.                      |  |  |  |
| Betriebstemperatur             | -5°                                                                                      | C+50°C                                               |  |  |  |
| Lagertemperatur                | -20 <sup>c</sup>                                                                         | °C+85°C                                              |  |  |  |
| Feuchtigkeit der Be-           | 1090 % RH (                                                                              | (nicht kondensierend)                                |  |  |  |
| triebsumgebung                 |                                                                                          |                                                      |  |  |  |
| Feuchtigkeit der Lagerumgebung | htigkeit der Lagerumgebung                                                               |                                                      |  |  |  |
| Anzeigebereich                 | -50110 (NTC) / -55150°C (PTC) ohne Dezimalstelle, auf Display mit 3 Stellen + Vorzeichen |                                                      |  |  |  |
| Analogeingänge                 | 3 NTC Eingänge,PTC ü                                                                     | iber Parameter H00 wählbar                           |  |  |  |
| Digitaleingänge                | 2 potenzialfreie Digitaleingänge                                                         | über Parameter H11/H12 konfigurierbar                |  |  |  |
| Relaisausgänge                 | Modell EWRC300LX                                                                         | Modell EWRC500LX                                     |  |  |  |
|                                | • OUT1 Relaisausgang SPST 2HP 12(12)A 250V~                                              | • OUT1 Relaisausgang SPST 2HP 12(12)A 250V~          |  |  |  |
|                                | • OUT2 Relaisausgang SPDT 1HP 8(8)A 250V~                                                | • OUT2 Relaisausgang SPDT 1HP 8(8)A 250V~            |  |  |  |
|                                | • OUT3 Relaisausgang SPST 1/2HP 8(4)A 250V~                                              | • OUT3 Relaisausgang SPST 1/2HP 8(4)A 250V~          |  |  |  |
|                                |                                                                                          | • OUT4 Relaisausgang SPDT 1/2HP 8(4)A 250V~          |  |  |  |
|                                |                                                                                          | • OUT5 Relaisausgang SPST 1HP 8(8)A 250V~            |  |  |  |
| Summer                         | nur bei den Modellen,                                                                    | die einen Summer vorsehen                            |  |  |  |
| Serielle Ports                 | • 1 TTL Port für A                                                                       | Inschluss an Copy Card                               |  |  |  |
|                                | • 1 TTL Port für Ans                                                                     | schluss an Televis <b>System</b>                     |  |  |  |
|                                | <ul> <li>1 serieller Port RS-485 f ür Anschluss an Televis System</li> </ul>             |                                                      |  |  |  |
|                                | (mit optionalem Plug-In-Modul verwendbar)                                                |                                                      |  |  |  |
| Genauigkeit                    | besser als 0,5% des Skalenendwerts +1 Stelle                                             |                                                      |  |  |  |
| Auflösung                      | 10                                                                                       | der 0,1 °C                                           |  |  |  |
| Verbrauch                      |                                                                                          | 14W                                                  |  |  |  |
| Stromversorgung                | 230V~ ±                                                                                  | ± 10% 50/60Hz                                        |  |  |  |

#### HINWEISE

Achtung! Die elektrischen Anschlüsse stets bei abgeschalteter Maschine vornehmen. Das Gerät verügt über:

- Abnehmbare Schraubklemmen: für den Anschluss der elektrischen Kabel mit einem max. Querschnitt von 2,5 mm<sup>2</sup> (nur ein Leiter pro Klemme für die Leistungsanschlüsse): hinsichtlich der Leistung der Klemmen siehe Etikett am Gerät. Die Relaisausgänge sind potenzialfrei: sie sind auf der Platine mit COM für Gemeinsam, NO für Schließer und NC für Öffner bezeichnet. Von den Relaisausgängen mit Stromstärken über 8A müssen 2 Kabel (2 Faston) mit 2,5 mm<sup>2</sup> pro Kontakt abgegriffen werden, um die Kabeltemperatur unter 85°C zu halten.
- **FASTON:** zwei Satz Fastonklemmen.

Niemals die maximal zulässige Stromstärke überschreiten; im Falle höherer Lasten ein Schaltschütz geeigneter Leistung verwenden.

Sicherstellen, dass Netz- und Betriebsspannung des Geräts übereinstimmen.

Die Fühler weisen keine spezielle Einsatzpolarität auf und können mit normalem 2adrigem Kabel verlängert werden (die Fühlerverlängerung beeinträchtigt die elektromagnetische Verträglichkeit EMV des Geräts: besondere Sorgfalt ist daher beim Verkabeln geboten). Die Kabel der Fühler, der Spannungsversorgung und das Kabel der seriellen TTL-Schnittstelle sollten von den Leistungskabeln getrennt geführt werden.

#### EWRC300/500LX

ISO14001

Eliwell ist seit etlichen Jahren nach ISO 14000 zertifiziert und garantiert somit die optimierte Anwendung des Umweltmanagementsystems.

Als Mitglied des Italienischen Ausschusses für Elektrotechnik ist Eliwell aktiv an der Entwicklung des Normungsrahmens beteiligt.

Die Eliwell Entwicklungstecniker verfügen dadurch über ausgereifte Ausbildungskompetenzen in den Bereichen:

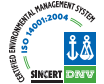

- Elektrische Sicherheit;
- Elektromagnetische Verträglichkeit;
- Umweltschutz.

Das auf Nachhaltigkeit fokussierte Umweltbewusstsein möchte Eliwell seinen Kunden durch die Kurzfassung dieser Dokumentation in Papierform.

Für mehr Informationen wird auf die vollständige Bedienungsanleitung verwiesen, die zum freien Downlaod auf der Website www.eliwell.it zur Verfügung steht.

#### NUTZUNGSBEDINGUNGEN - Zulässiger Gebrauch

Aus Sicherheitsgründen muss das Gerät in Übereinstimmung mit den gegebenen Anleitungen installiert und benutzt werden, insbesondere dürfen unter gefährlicher Spannung stehende Teile unter Normalbedingungen nicht zugänglich sein. Das Gerät muss in Abhängigkeit von der Anwendung in geeigneter Weise vor Wasser und Staub geschützt werden und darf ausschließlich unter Verwendung von Werkzeug zugänglich sein (außer der Frontblende). Das Gerät eignet sich für den unabhängigen Einbau und wurde hinsichtlich aller sicherheitsrelevanten Aspekte auf Grundlage der anwendbaren europäischen Normen geprüft. Klassifizierung:

- Konstruktionstechnisch als elektronische Automatiksteuerung für die Temperaturregelung zur Systemeinbindung oder für unabhängigen Einbau
- Gemäß den automatischen Betriebseigenschaften als Steuerung mit Betätigung vom Typ 1 B
- Hinsichtlich Softwareklasse und -struktur als Gerät der Klasse A.
- Entsprechend dem Anschluss als Vorrichtung an flexiblem, externem, trennbarem Kabel mit Y-Schaltung.
- Gerät mit Verschmutzungsgrad 2
- als Gerät mit Feuerbeständigkeitsgrad D
- Gemäß der Überspannungskategorie als Gerät der Klasse II
- Gerät mit Konstruktionsmaterial der Klasse IIIa
- Temperatur für Kugeltest: 80°C

#### Unzulässiger Gebrauch

Jeder bestimmungsfremde Gebrauch ist verboten.

Es wird darauf hingewiesen, dass die gelieferten Relaiskontakte funktionellem Verschleiß unterliegen; etwaige Schutzeinrichtungen lt. Produktnorm bzw. Betriebspraxis müsse daher zur Erfüllung maßgeblicher Sicherheitsanforderungen außerhalb des Geräts installiert werden.

#### HAFTUNG UND RESTRISIKEN

Eliwell Controls srl haftet nicht für Schäden durch:

- Unsachgemäße Installation/ Benutzung, insbesondere bei Nichteinhaltung der durch Vorschriften definierten bzw. in vorliegender Anleitung enthaltenen Sicherheitshinweise
- Einsatz in Schalttafeln, deren Montagebedingungen keinen angemessenen Schutz gegen Stromschlag, Wasser und Staub gewährleisten
- Einsatz in Schalttafeln, die den Zugang zu potenziell gefährlichen Teilen ohne Einsatz von Werkzeug ermöglichen
- Änderung oder Manipulation des Produkts
- Installation/Einsatz in Schalttafeln, die nicht mit den geltenden Normen und gesetzlichen Verordnungen übereinstimmen.

#### HAFTUNGSAUSSCHLUSS

Die vorliegende Veröffentlichung ist alleiniges Eigentum der Firma Eliwell und darf ohne ausdrückliche Genehmigung der Firma Eliwell weder vervielfältigt noch verbreitet werden. Dieses Dokument wurde mit der größtmöglichen Sorgfalt erstellt; Eliwell übernimmt jedoch keinerlei Haftung für die Benutzung desselben. Das gleiche gilt für alle an der Erstellung des vorliegenden Dokumentes beteiligten Personen oder Gesellschaften. Die Firma Eliwell behält sich das Recht vor, jederzeit und ohne Vorankündigung formale und/oder inhaltliche Änderungen vorzunehmen.

11 - DE

# INTRODUCTION

La série Coldface EWRC300/500LX gère les fonctions d'une chambre réfrigérée statique ou ventilée pour le contrôle de la température. L'instrument contrôle les applications pour le froid négatif, positif et prévoit la gestion d'un double évaporateur et ventilateurs condenseur. Coldface dispose de 3 ou 5 relais configurables en fonction du modèle, 2 entrées numériques en basse tension configurables pour le microinterrupteur porte ou autre. Il existe également des modèles avec horloge, calendrier annuel et enregistrement des événements HACCP. La connexion à Televis**System** est disponible au moyen du module plug-in en option. Le boîtier permet d'installer un contacteur de puissance ou un sectionneur avec verrouillage de la porte. Ce document, en format réduit, contient les informations de base des modèles standards EWRC300/500LX. Pour tout approfondissement et pour toute autre configuration, se référer au manuel d'utilisation complet cod. 9MA20023 téléchargeable gratuitement depuis le site www.eliwell.it

# SCHÉMA NAVIGATION

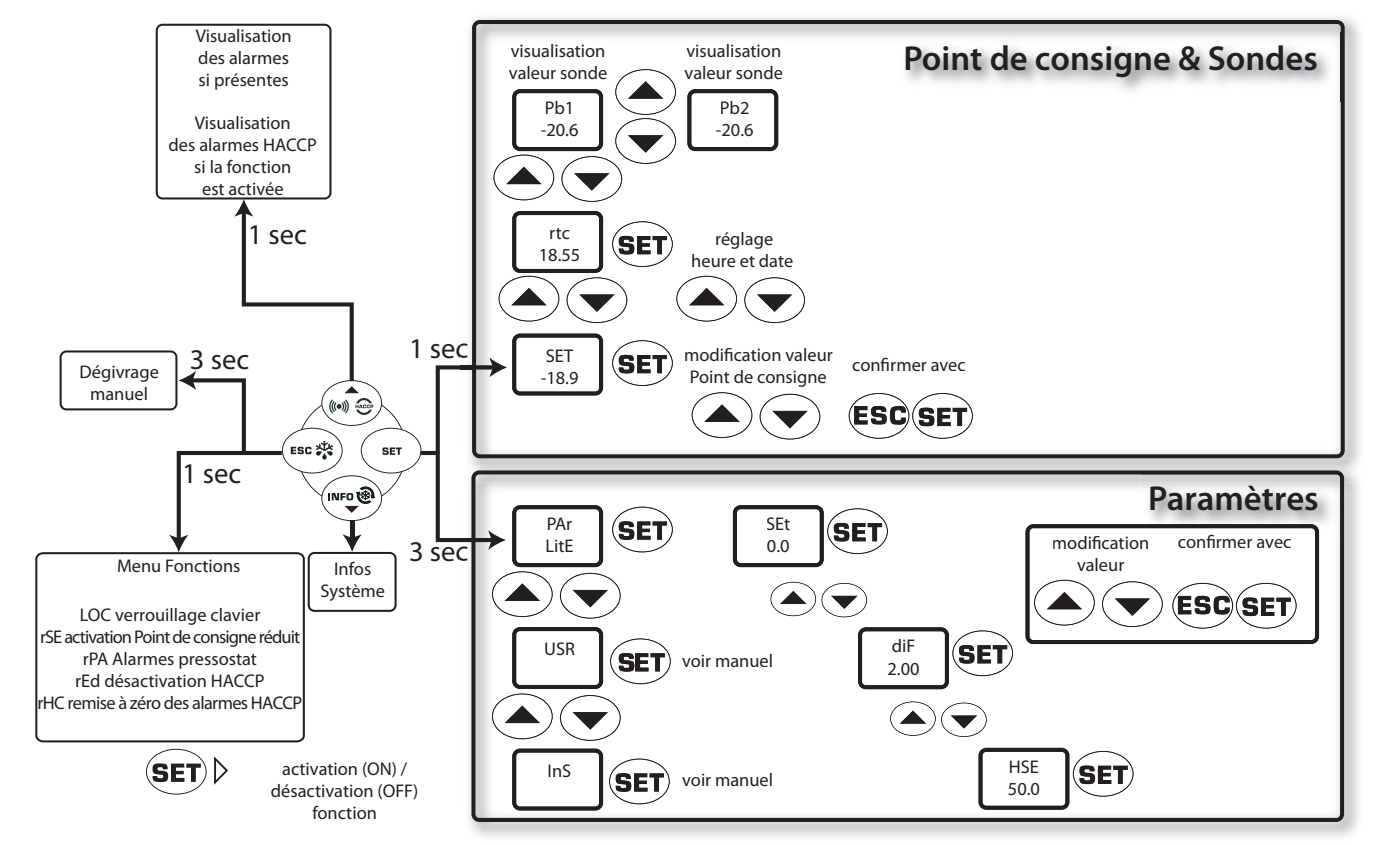

# MONTAGE MÉCANIOUE

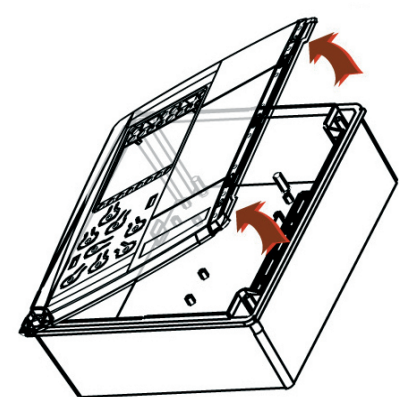

• Enlever la plague de protection de la partie droite du volet. • Enlever les 2 vis fournies et ouvrir le couvercle.

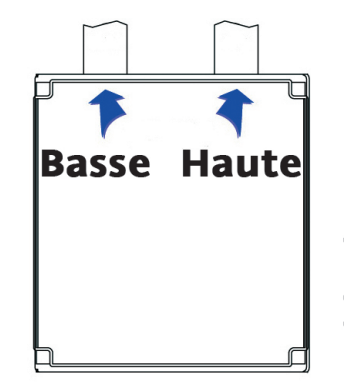

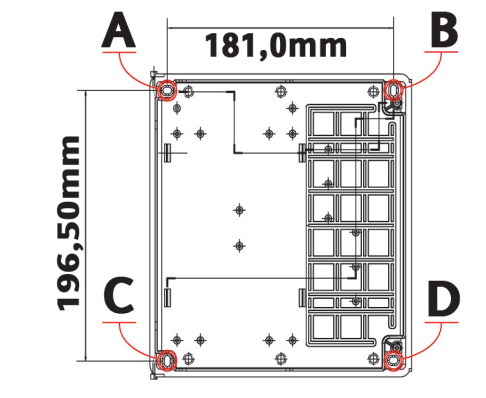

- Percer la base du côté supérieur (ou inférieur) pour faire passer les câbles de haute et de basse tension. dans les orifices A...D. Utiliser au maximum des passecâbles PG29
  - Fixer la base au mur à l'aide de 4 vis (non fournies) à introduire

 Refermer la porte et recouvrir les vis au moyen de la plaque prévue à cet effet.

# **BRANCHEMENTS ÉLECTRIQUES**

# Relais de sortie (configurations par défaut)

• **OUT1** relais 1 = Compresseur (ou vanne ligne liquide)

- OUT2 relais 2 = Dégivrage
- **OUT3** relais 3 = Ventilateur évaporateur
- **OUT4** relais 4 = Alarme (EWRC500LX uniquement)

• **OUT5** relais 5 = Lumière (EWRC500LX uniquement)

# Entrées sonde (configurations par défaut)

- Pb1 = Sonde chambre NTC
- Pb2 = Sonde de fin de dégivrage NTC
- **Pb3** = Non utilisée

Pour changer le type de sondes NTC/PTC, se servir du paramètre H00. ÉTEINDRE ET RALLUMER L'INSTRUMENT après la modification.

# Entrées Numériques (configurations par défaut)

- **D.I.1** = Microinterrupteur porte
- D.I.2 = Désactivé

#### Ports série

- TTL pour la connexion à la Copy Card
- TTL pour la connexion à TelevisSystem
- **RS485** disponible **UNIQUEMENT** avec le module Plugin en option pour la connexion à Televis**System.**

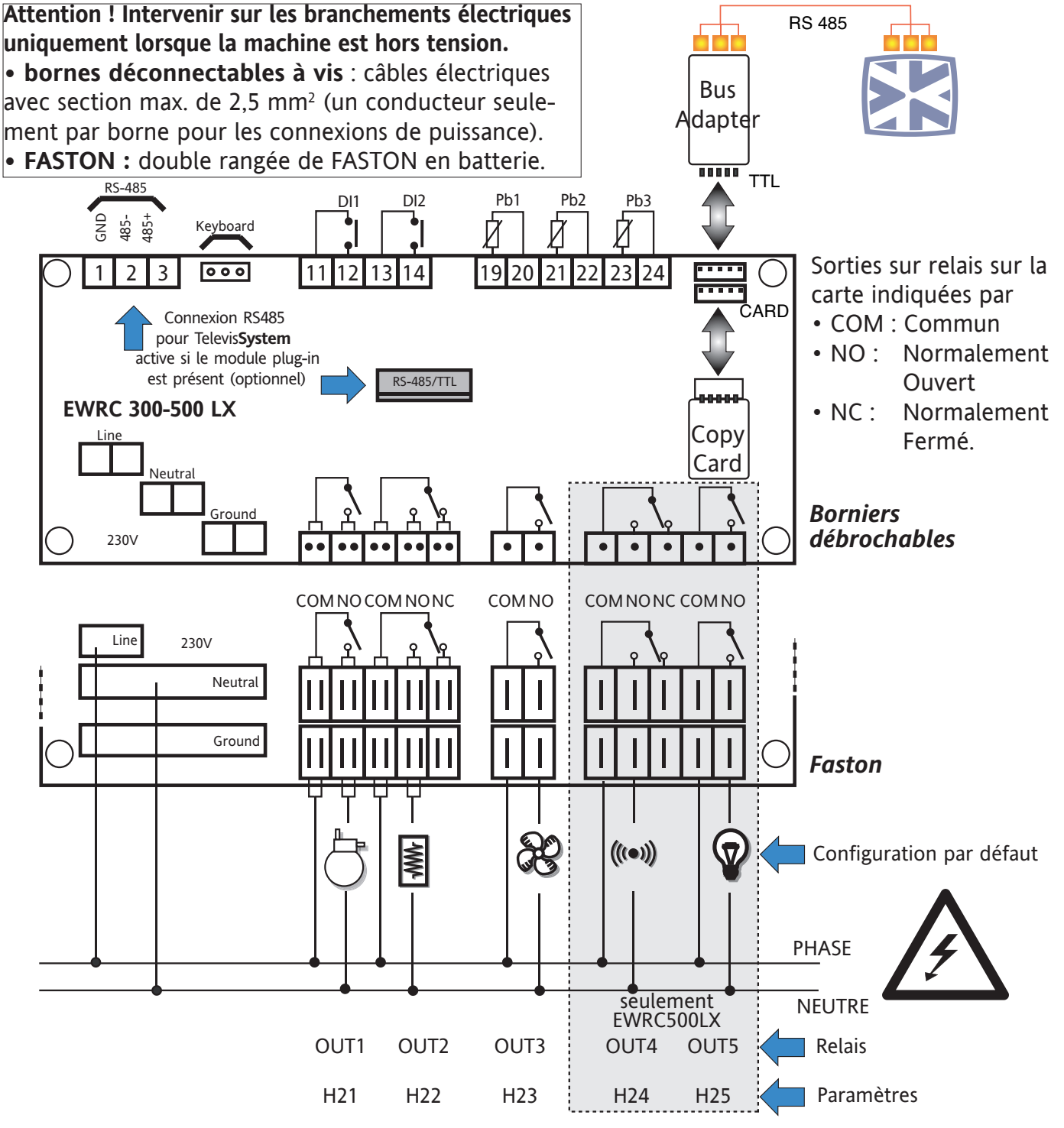

# AFFICHEUR

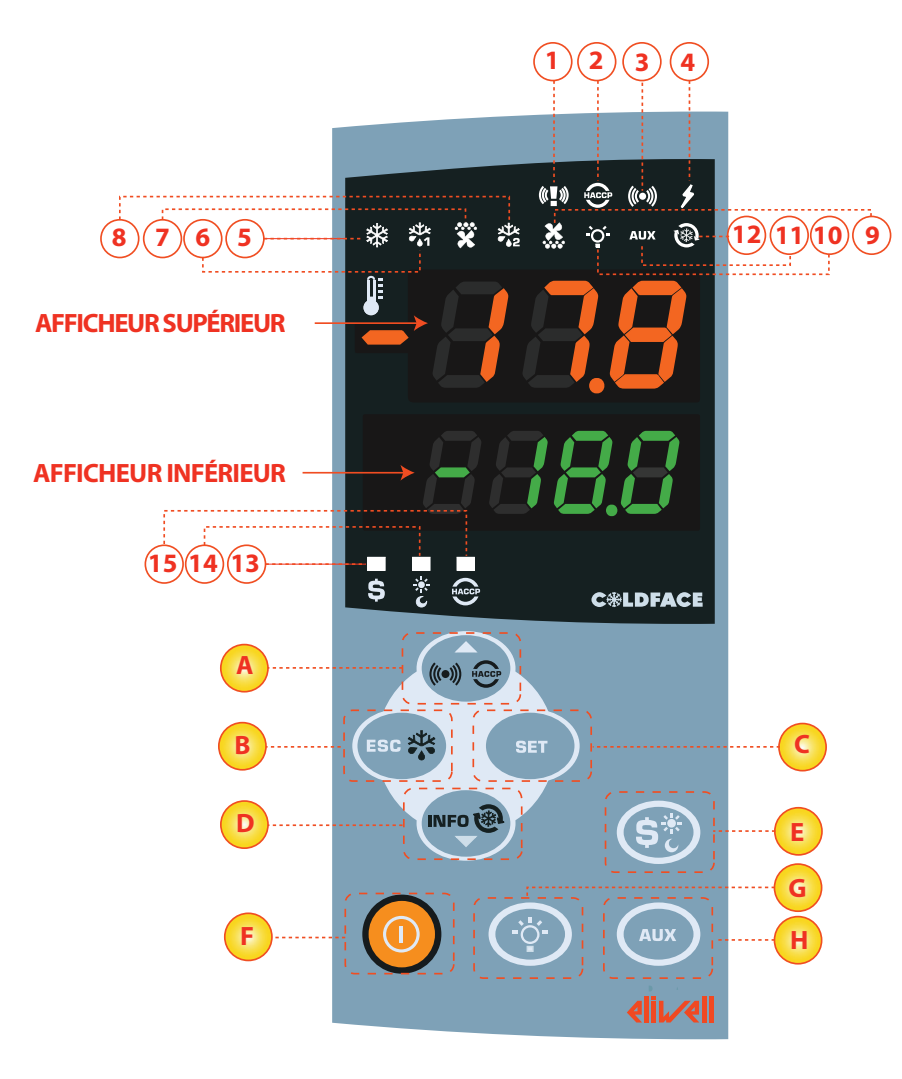

# França

LED

# AFFICHEUR SUPÉRIEUR

- 3 chiffres plus le signe : Visualisation :
- valeur opérationnelle
- étiquette paramètres
- alarmes, fonctions

un Afficheur Supérieur qui clignote indique que la valeur de l'Afficheur Inférieur peut être modifiée

#### AFFICHEUR INFÉRIEUR

- 4 chiffres Visualisation :
- valeur paramètres
- valeur sondes
- état fonction

#### Modèles HACCP

heure

un Afficheur Inférieur qui clignote indique que la valeur correspondante peut être modifiée

| N° | LED                                   | couleur | ON                                   | CLIGNOTEMENT       | OFF                                      |
|----|---------------------------------------|---------|--------------------------------------|--------------------|------------------------------------------|
| 1  | PANIQUE                               | rouge   | Alarme panique                       | /                  | Aucune alarme                            |
| 2  | HACCP                                 | rouge   | Alarme HACCP                         | Non visualisé      | Aucune alarme                            |
| 3  | ALARME                                | rouge   | ALARME                               | Silencieux         | Aucune alarme                            |
| 4  | ALIMENTATION                          | rouge   | Alimentation ON                      | /                  | Alimentation OFF                         |
| 5  | COMPRESSEUR                           | jaune   | Compresseur ON                       | retard             | Compresseur OFF                          |
| 6  | DÉGIVRAGE 1                           | jaune   | dégivrage                            | égouttement        | Aucun dégivrage                          |
| 7  | ÉVAPORATEUR VENTILATEURS              | jaune   | Ventilateurs ON                      | ventilation forcée | Ventilateurs OFF                         |
| 8  | DÉGIVRAGE 2                           | jaune   | dégivrage                            | égouttement        | Aucun dégivrage                          |
| 9  | VENTILATEURS CONDENSEUR               | jaune   | Ventilateurs ON                      | /                  | Ventilateurs OFF                         |
| 10 | LUMIÈRE                               | jaune   | Lumière ON                           | /                  | Lumière OFF                              |
| 11 | AUXILIAIRE (AUX)                      | jaune   | AUX ON                               | /                  | AUX OFF                                  |
| 12 | DEEP COOLING (DCC)                    | jaune   | Cycle refroidissement égouttement ON | /                  | Cycle refroidissement égouttement<br>OFF |
| 13 | ÉCONOMIE D'ÉNERGIE<br>(ENERGY SAVING) | jaune   | Économie d'énergie ON                | /                  | Économie d'énergie OFF                   |
| 14 | JOUR ET NUIT (NIGHT & DAY)            | jaune   | Jour et Nuit ON                      | /                  | Jour et Nuit OFF                         |
| 15 | HACCP                                 | jaune   | Menu HACCP                           | /                  | Autre Menu                               |

ON : fonction / alarme activée ; OFF : fonction / alarme NON activée

# TOUCHES

| N° | TOUCHE             | Appuyer et relâcher                                                                                                    | Appuyer pendant 3 secondes environ            | Remarques                                                               |
|----|--------------------|----------------------------------------------------------------------------------------------------|-----------------------------------------------|-------------------------------------------------------------------------|
| A  | ▲ UP               | Menu Alarmes (toujours visible)     Défilement     Augmentation valeurs                                                                                                    | /                                             | Alarmes HACCP<br>uniquement sur les modèles pré-<br>vus et si présentes |
| В  | ESC                | • Sortie<br>• Menu Fonctions                                                                                                    | Dégivrage manuel     Retour au Menu Principal |                                                                         |
| C  | SET                | <ul> <li>Visualisation Point de consigne / valeurs sondes / heure*</li> <li>Confirmation valeurs</li> <li>Accès à la Modalité modifier valeurs<br/>(afficheur supérieur clignotant)</li> </ul> | Accès à Modifier Paramètres                   | * Modèles avec horloge                                                  |
| D  | ▼ DOWN             | • Défilement     • Diminution valeurs     • Visualisation INFO instrument**                                                                                                    | /                                             | Configurable-voir paramètre H32<br>**Voir Support Technique             |
| E  | ÉCONOMIE D'ÉNERGIE | /                                                                                                    | Activation de l'économie d'énergie            | appuyer longtemps<br>pour Activation Nuit et Jour                       |
| F  | ON/OFF             | /                                                                                                    | Allumage / Extinction dispositif              |                                                                         |
| G  | LUMIÈRE            | /                                                                                                    | Allumage / Extinction lumière                 |                                                                         |
| Η  | AUX                | /                                                                                                    | Activation fonction auxiliaire                |                                                                         |

# INTERFACE UTILISATEUR

#### Comment modifier le Point de consigne

• Enfoncer et relâcher la touche SET. L'afficheur supérieur visualisera SEt tandis que l'afficheur inférieur indiquera la valeur courante du Point de consigne

- Enfoncer et relâcher de nouveau la touche SET. L'afficheur supérieur visualisera SEt clignotant
- À l'aide des touches UP & DOWN régler la valeur du Point de consigne
- Appuyer sur la touche ESC plusieurs fois (ou de façon prolongée) pour revenir à l'affichage normal

#### Comment lire la valeur des sondes

• Enfoncer et relâcher la touche SET. L'afficheur supérieur visualisera SEt tandis que l'afficheur inférieur indiquera la valeur courante du Point de consigne

• Enfoncer puis relâcher la touche DOWN. En cas de présence de l'horloge RTC, l'afficheur inférieur indiquera l'heure

• Enfoncer et relâcher de nouveau la touche DOWN. L'afficheur supérieur visualisera Pb1 tandis que l'afficheur inférieur indiquera la valeur lue par la sonde de la chambre

• Enfoncer et relâcher de nouveau la touche DOWN pour lire la valeur des sondes Pb2 et Pb3 si configurées

• Appuyer sur la touche ESC pour revenir à l'affichage normal

#### Comment modifier les Paramètres « Lite »

# Les paramètres « Lite », les plus utilisés, sont décrits dans ce document à la section Tableau des Paramètres.

 Appuyer sur la touche SET pendant 3 secondes jusqu'à ce que l'afficheur visualise PAr / Lite
 Enfoncer et relâcher de nouveau la touche SET. L'afficheur supérieur visualisera le premier paramètre tandis que l'afficheur inférieur indiquera la valeur courante du paramètre

3) À l'aide des touches UP & DOWN, chercher le paramètre à modifier

4) Enfoncer et relâcher de nouveau la touche SET. L'afficheur supérieur indiquera le nom du paramètre clignotant

5) À l'aide des touches UP & DOWN régler la valeur du paramètre

- 6) Enfoncer et relâcher la touche SET pour mémoriser la valeur du paramètre
- 7) Revenir au point 3) ou bien appuyer sur ESC plusieurs fois jusqu'à l'affichage normal

# TABLEAU DES PARAMÈTRES LITE

Cette section décrit les paramètres les plus utilisés du répertoire « Lite ». Pour la description de tous les autres paramètres Utilisateur (USr) et Installateur (Ins), se référer au manuel d'utilisation. REMARQUE : les paramètres du répertoire « Lite » NE sont PAS subdivisés en sous-répertoires et sont toujours visibles (aucun mot de passe d'accès n'est prévu). Ces mêmes paramètres sont de plus visibles dans les répertoires correspondants « Compresseur », « Ventilateurs », etc. (indiqués ici également pour une question de clarté de regroupement) dans le menu des paramètres Utilisateur (USr) et Installateur (Ins).

| PAR.       | DESCRIPTION                                                                                                    | PLAGE         | DÉF. / U.M. |
|------------|----------------------------------------------------------------------------------------------------|---------------|-------------|
| CT+        | POINT DE CONSIGNE Valeur de réglage avec plage comprise entre le point de consigne minimum LSE et le point de                                  |               | 0.000/05    |
| SET        | consigne maximum HSE.                                                                                                    | LSEHSE        | 0.0°C/°F    |
|            | COMPRESSEUR                                                                                                    |               |             |
|            | Différentiel d'intervention du relais compresseur ; le compresseur s'arrêtera dès l'obtention de la valeur de Point                            |               |             |
| diF        | de consigne configurée (sur indication de la sonde de régulation) pour repartir à une valeur de température équi-                              | 0.130.0       | 2.0°C/°F    |
|            | valant au point de consigne plus la valeur du différentiel. Remargue : ne peut pas prendre la valeur 0.                                        |               |             |
| HSE        | Valeur maximale pouvant être attribuée au point de consigne.                                                                                   | LSE302        | 50.0°C/°F   |
| LSE        | Valeur minimale pouvant être attribuée au point de consigne.                                                                                   | -55.0HSE      | -50.0°C/°F  |
|            | DÉGIVRAGE                                                                                                    |               |             |
|            | Type de dégivrage.                                                                                                    |               |             |
|            | 0= dégivrage électrique - compresseur éteint (OFF) durant le dégivrage                                                                         | a (a (a       |             |
| dtY        | 1 = dégivrage à inversion de cycle (gaz chaud) - compresseur allumé (ON) durant le dégivrage                                                   | 0/1/2         | 0           |
|            | <ul> <li>2 — «Eron» : dégivrage indépendent du compresseur</li> </ul>                                                                          |               |             |
|            | Z— « FIEE » . degiviage independant du compresseur                                                                                             |               |             |
| dit        |                                                                                                    | 0250          | 6h          |
| 464        | U= TONCTION DESACTIVEE (II NE TAUT JAMAIS EFFECTUER LE DEGIVIAGE)                                                                              | 1 250         | 20 min      |
|            | Time-out degivrage ; determine la duree maximale du degivrage.                                                                                 | I250          |             |
| <u>ası</u> | iemperature de lin de degivrage (determinee par la sonde de l'evaporateur PDZ).                                                                | -50.0150      | 6.0 C/ F    |
|            | VENTILATEURS<br>Température de blocage des ventilateurs : teute valeur, lue par la conde évaperateur, supérieure à la valeur confi             |               |             |
| LC+        | remperature de biologye des ventilateurs, toute valeur, fue par la sonde evaporateur, superieure à la valeur com-                              | E0 1E0        | 6 0°C /°F   |
| FSL        | guree provoque i arret des ventilateurs. La valeur est positive ou negative et peut, en fonction du paramètre PPt,                             | -20120        | 0.0 C/ F    |
| Гd+        | representer la temperature de façon absolue ou relative par rapport au Point de Consigne.                                                      | 0 250         | 0 min       |
| F0l<br>dt  | Temps de retard à l'activation des ventilateurs après un degivrage.                                                                            | 0250          | 0 min       |
| dEd        | Temps d'égoullement.<br>Dermet de sélectionner eu pen la décactivation des ventilateurs de l'évanorateur durant le dégivrage y — eui : n — non | 0230          |             |
| uru        | AI ARMES                                                                                                    | 11/ y         | у           |
|            | Alarme de température maximum. Valeur de température (considérée comme distance par rapport au Point de                                        |               |             |
| HAL        | consigne ou en valeur absolue en fonction du naramètre Att) au-delà de laquelle il vaura activation du signal d'alarme                         | LAL150        | 50.0°C/°F   |
|            | Alarme de température minimum. Valeur de température (considérée comme distance par rannort au Point de consigne                               |               |             |
| LAL        | ou en valeur absolue en fonction du naramètre Att) au-dessous de laquelle il v aura activation du signal d'alarme                              | -50.0HAL      | -50.0°C/°F  |
| ٥۵b        | Temps de désactivation des alarmes de température après le dégivrage                                                                           | 0 000         | 60 min      |
| tA0        | Temps de desactivation des alarmes de température après le degiviage.                                                                          | 0 250         | 0 min       |
| 010        | AFFICHFUR                                                                                                    | 0250          | U IIIII     |
|            | Calibrage 1. Valeur de température positive ou négative qui est additionnée à celle qui est lue par la sonde Pb1, en                           |               |             |
| CA1        | fonction de la configuration du paramètre « (A »                                                                                               | -12.012.0     | 0°C/°F      |
|            | Calibrage 2. Valeur de température positive ou négative qui est additionnée à celle qui est lue par la sonde Pb2, en                           |               |             |
| CA2        | fonction de la configuration du paramètre « ( A »                                                                                              | -12.012.0     | 0°C/°F      |
|            | Modalité d'affichage durant le dégivrage.                                                                                                    |               |             |
|            | $\Omega$ — affichage de la température lue par la conde de la chambre Ph1 ·                                                                    |               |             |
|            | 0 — aniciage de la la temperature rac par la sonde de la chambre r b r ,                                                                       |               |             |
| ddL        | I = blocage de la lecture sur la valeur de temperature lue par la sonde de la chambre Pb lau moment de la mise                                 | 0/1/2         | 1           |
|            | en degivrage et jusqu'à ce que la valeur du Point de consigne solt atteinte ;                                                                  |               |             |
|            | 2 = visualise l'étiquette « dEF » durant le dégivrage et jusqu'à l'obtention du Point de consigne (ou après écoule-                            |               |             |
|            | ment de Ldd).                                                                                                    |               |             |
| 110.5      | CONFIGURATION <b>REMARQUE : il est obligatoire d'éteindre et de rallumer l'instrument à chaque modifica</b>                                    | tion de ces p | aramètres.  |
| H00        | Selection type de sonde, PIC ou NIC. $U = PIC$ ; $I = NIC$ .                                                                                   | 0/1           | 1           |
|            | Configurabilite sortie numerique UU13: U=desactivee; 1=compresseur; 2=degivrage; 3=ventilateurs;                                               | a             | _           |
| H23        | 4=alarme; 5=AUX; 6=stand-by; 7=Lumière; 8=buzzer; 9=2ème évaporateur; 10=2ème compresseur;                                                     | 012           | 3           |
|            | 11=Frame Heater ; 12=Ventilateurs condenseur.                                                                                                  |               |             |
| H42        | Presence sonde evaporateur Pb2, $n = non presente ; v = presente.$                                                                             | n/v           | V           |

#### L'INSTRUMENT PERMET DE MODIFIER D'AUTRES PARAMÈTRES DIVISÉS EN NIVEAU UTILISA-TEUR (USr) et INSTALLATEUR (InS)

#### **Comment modifier les autres Paramètres**

Accès au Niveau Installateur (InS) - le niveau Usr est analogue :

Procédure valable uniquement pour les applications les plus avancées. Dans ce cas, les paramètres sont présentés dans des répertoires (Compresseur / Dégivrage / Ventilateurs, etc.)

1) Appuyer sur la touche SET pendant 3 secondes jusqu'à ce que l'afficheur visualise PAr / Lite

2) À l'aide des touches UP & DOWN, choisir la section paramètres souhaitée (Usr ou Ins)

3) Enfoncer et relâcher de nouveau la touche SET. L'Afficheur visualisera le premier répertoire

4) Enfoncer et relâcher de nouveau la touche SET. L'afficheur supérieur visualisera le premier paramètre du répertoire tandis que l'afficheur inférieur indiquera la valeur courante du paramètre.

5) À l'aide des touches UP & DOWN, chercher le paramètre à modifier

6) Enfoncer et relâcher de nouveau la touche SET. L'afficheur supérieur indiquera le nom du paramètre clignotant

7) À l'aide des touches UP & DOWN régler la valeur du paramètre

8) Enfoncer et relâcher la touche SET pour mémoriser la valeur du paramètre

9) Revenir au point 5) ou bien appuyer sur ESC plusieurs fois jusqu'à l'affichage normal

# FONCTIONNEMENT CONFIGURATION STANDARD (PAR DÉFAUT)

L'instrument est configuré pour le froid négatif. Pour le froid positif, désactiver la sonde évaporateur Pb2 (configurer H42=n) et configurer le relais OUT3 (paramètre H23=6) pour éviter la ventilation continue.

#### COMPRESSEUR

Le compresseur se met en fonction si la température de la chambre relevée par Pb1 dépasse la valeur du SEt + différentiel diF. Le compresseur s'arrête si la température de la chambre relevée par Pb1 revient sous la valeur du SEt. Des protections ont été prévues pour l'allumage/extinction du compresseur\*

#### DÉGIVRAGE

Le dégivrage est à résistances électriques (paramètre dty = 0) et le calcul est toujours activé lorsque l'instrument est allumé (dCt=1).

#### Dégivrage manuel

Appuyer de façon prolongée sur la touche ESC (B) pour activer le dégivrage manuel

Si les conditions pour le dégivrage ne sont pas réunies (la température de la sonde de l'évaporateur est par exemple supérieure à la température de fin de dégivrage) ou le paramètre OdO≠0, l'afficheur clignotera trois fois pour signaler que l'opération ne sera pas effectuéee.

#### Configurations Dégivrage standard (par défaut)

dit = 6 heures. Intervalle entre 2 dégivrages

dSt = 6°C. Température de fin de dégivrage. Déterminée par Pb2

Le dégivrage peut terminer pour time-out en fonction du paramètre dEt.

#### VENTILATEURS ÉVAPORATEUR

Le relais OUT3 est configuré comme relais de ventilateurs et son activation se produit dans les cas prévus, en fonction des retards et des configurations paramétrables\*

#### Configurations ventilateurs standards (par défaut)

dt = 0 min temps d'égouttement

dFd = Y. Ventilateurs éteints durant le dégivrage

#### **RELAIS ALARME - uniquement EWRC500LX**

Le relais OUT4 est configuré comme relais d'alarme et son activation se produit en cas d'éventuelle alarme, en fonction des retards et des configurations paramétrables\*

### LUMIÈRE - uniquement EWRC500LX

Pour activer la lumière, appuyer de façon prolongée sur la touche LUMIÈRE (G)

Étant donné que l'entrée numérique D.I. 1 est configurée comme microinterrupteur porte, il y a activation du relais OUT5 (lumière) en cas d'ouverture de la porte. La lumière s'allume même lorsque l'instrument est en Standby\*.

**BS 485** 

RS-485/TTL

1 2 3

EWRC 300-500 LX

\*POUR DE PLUS AMPLES INFORMATIONS, LIRE le manuel, code 9MA20023

# SUPERVISION

Il est possible de connecter EWRC300/500LX :

- au système de télégestion Televis System (°)
- aux systèmes de tierces parties au moyen du protocole Modbus (°°)
- au logiciel pour la configuration rapide des paramètres **Param**Manager
- Il existe 2 modalités de connexion :
- 1) par port série TTL. Voir Branchements Électriques.

Il est nécessaire d'utiliser le module interface TTL- RS 485

#### BusAdapter150

2) par connexion directe RS-485 en présence du module de plugin RS485/TTL (non compris dans l'emballage).

Voir figure ci-contre.

Dans les deux cas, il est nécessaire d'utiliser le convertisseur

RS485/RS232-USB PCInterface et de disposer d'une licence de logiciel appropriée.

(°) Pour configurer ainsi l'instrument, il est nécessaire d'accéder au répertoire portant l'étiquette « Add » et d'utiliser les paramètres « dEA » et « FAA »\*

(°°) Pour configurer ainsi l'instrument, il est nécessaire d'accéder au répertoire portant l'étiquette

« Add » et d'utiliser les paramètres « dEA », « FAA », « PtY » et « StP »\*

\*POUR DE PLUS AMPLES INFORMATIONS, LIRE le manuel, code 9MA20023

# ALARMES ET RÉSOLUTION DES PROBLÈMES

#### Comment visualiser les alarmes

1) Enfoncer et relâcher la touche UP. L'afficheur supérieur montrera toujours l'étiquette ALr. L'afficheur inférieur visualisera :

- nOnE en l'absence d'alarmes
- SYS pour indiquer les alarmes de système voir Tableau des Alarmes
- HACP pour indiquer les alarmes HACCP voir alarmes HACCP
- 2) À l'aide des touches UP & DOWN, chercher la typologie d'alarmes à contrôler

# Alarmes de système

L'afficheur supérieur visualisera l'étiquette ALr tandis que l'afficheur inférieur indiquera le code de l'alarme - voir Tableau des Alarmes

- Faire défiler les autres alarmes à l'aide des touches UP & DOWN
- Appuyer sur la touche ESC pour revenir au code d'alarme précédent, appuyer sur la touche ESC plusieurs fois (ou de façon prolongée) pour revenir à l'affichage normal

# ALARMES HACCP • DISPONIBLES UNIQUEMENT SUR LES MODÈLES HACCP

L'instrument prévoit la mémorisation d'alarmes de haute et de basse température de la sonde de la chambre et d'éventuelles coupures de courant (Power Failure). Le répertoire des alarmes ALr permettra de visualiser les typologies d'alarme, la durée et l'heure de déclenchement de l'alarme elle-même. Il sera possible de désactiver l'enregistrement des alarmes et/ou de remettre à zéro les alarmes HACCP. Voir Menu fonctions. POUR DE PLUS AMPLES INFORMATIONS, LIRE le manuel, code 9MA20023

#### EWRC300/500LX

# TABLEAU DES ALARMES

| personnalisées, consulter le manuel d'utilisation ou bien contacter le Support Technique Eliwell |                                                                                                    |                                                                                                    |                                                                                                    |  |
|--------------------------------------------------------------------------------------------------|----------------------------------------------------------------------------------------------------|----------------------------------------------------------------------------------------------------|----------------------------------------------------------------------------------------------------|--|
| Étiquette                                                                                        | Cause                                                                                                    | Effets                                                                                                    | Résolution problème                                                                                                    |  |
| E1*                                                                                              | Sonde chambre en panne Pb1<br>• lecture de valeurs hors des limites de<br>fonctionnement<br>• sonde défectueuse / en court-circuit /<br>ouverte                                                | <ul> <li>Affichage étiquette E1</li> <li>Désactivation du régulateur d'alarme de<br/>temp. max et min</li> <li>Fonctionnement Compresseur en fonction<br/>des paramètres « Ont » et « OFt » s'ils sont<br/>programmés pour duty cycle.</li> </ul> | <ul> <li>Contrôler le type de sonde NTC/PTC (voir<br/>H00)</li> <li>Contrôler le câblage des sondes</li> <li>Remplacer la sonde</li> </ul> |  |
| E2*                                                                                              | Sonde dégivrage en panne Pb2<br>• lecture de valeurs hors des limites de<br>fonctionnement<br>• sonde défectueuse / en court-circuit /<br>ouverte                                              | <ul> <li>Affichage étiquette E2</li> <li>Le cycle de Dégivrage terminera pour Time<br/>out (Paramètre « dEt »)</li> </ul>                                                                                                    | <ul> <li>Contrôler le type de sonde NTC/PTC (voir<br/>H00)</li> <li>Contrôler le câblage des sondes</li> <li>Remplacer la sonde</li> </ul> |  |
| AL1                                                                                              | Alarme de BASSE Température Pb1<br>• valeur lue par Pb1 < LAL après un<br>temps équivalant à « tAO ».                                                                                          | <ul> <li>Mémorisation de l'étiquette AL1 dans le<br/>répertoire ALr</li> <li>Aucun effet sur le réglage</li> </ul>                                                                                                    | • Attendre le retour de la valeur de tempé-<br>rature lue par Pb1 supérieure à LAL+AFd                                                     |  |
| AH1                                                                                              | Alarme de HAUTE Température Pb1<br>• valeur lue par Pb1 > HAL après un<br>temps équivalant à « tAO ».                                                                                          | <ul> <li>Mémorisation de l'étiquette AH1 dans le<br/>répertoire ALr</li> <li>Aucun effet sur le réglage</li> </ul>                                                                                                    | • Attendre le retour de la valeur de tempé-<br>rature lue par Pb1 inférieure à HAL-AFd                                                     |  |
| Ad2                                                                                              | fin de dégivrage pour fin du temps<br>imparti et non pas pour obtention de la<br>température de fin de dégivrage détecté<br>par la sonde de dégivrage                                          | • Mémorisation de l'étiquette Ad2 dans le<br>répertoire ALr                                                                                                    | <ul> <li>attendre le dégivrage suivant pour<br/>retour automatique</li> </ul>                                                              |  |
| OPd                                                                                              | <ul> <li>activation de l'entrée numérique (confi-<br/>gurée comme microinterrupteur porte)</li> <li>Voir par. H11/H12</li> <li>fonction du retard défini par le para-<br/>mètre td0</li> </ul> | <ul> <li>Mémorisation de l'étiquette OPd dans le<br/>répertoire ALr</li> <li>Blocage du régulateur (voir par. dOA/PEA)</li> </ul>                                                                                                    | <ul> <li>fermeture porte</li> <li>fonction du retard défini par le para-<br/>mètre OAO</li> </ul>                                          |  |
| E10**                                                                                            | <b>**Uniquement les modèles avec<br/>horloge</b><br>Alarme horloge<br>horloge en panne ou batterie déchargée                                                                                   | Fonctions associées à l'horloge absentes                                                                                                    | Contacter le Service Technique Eliwell                                                                                                    |  |

Cette section présente les alarmes liées à la configuration standard de l'instrument. Pour la description d'alarmes liées à des configurations

TOUTES LES ALARMES

Icône Alarme Fixe

Activation de l'eventuel vibreur sonore (buzzer) et du relais alarme (OUT4), sauf Ad2

• Pour acquitter l'alarme, appuyer sur une touche quelconque. L'allumage de la LED passe de permanent à clignotant. REMARQUE: le buzzer est désactivé mais le relais d'alarme reste activé

\*E1 - E2 : si elles sont simultanées, elles seront visualisées à l'écran de façon alternée toutes les 2 secondes

#### SUPPORT TECHNIQUE

#### Avant de contacter le support technique Eliwell, obtenir les informations suivantes :

- IdF version firmware (ex. : 390)
- rEL release version firmware (ex. : 1,2,...)
- tAb code carte
- rC modèle instrument (ex. : 300/500)

Pour obtenir ces informations :

- Enfoncer puis relâcher la touche DOWN/INFO
- Enfoncer puis relâcher à nouveau la touche DOWN pour visualiser les autres informations de l'instrument
- Appuyer sur la touche ESC pour revenir à l'affichage normal

# DONNÉES TECHNIQUES

| DESCRIPTION                |                                                                                                    |                                                |  |
|----------------------------|----------------------------------------------------------------------------------------------------|------------------------------------------------|--|
| Protection frontale        | IP54                                                                                                    |                                                |  |
| Boîtier                    | Bayblend FR 110                                                                                              |                                                |  |
| Dimensions                 | frontal 210x245 mm, profondeur 90 mm                                                                         |                                                |  |
| Montage                    | mural (entraxe trous A-B 181,0 mm ; trous C-                                                                 | D 196,5 mm. Voir paragraphe Montage Mécanique) |  |
| Connexions                 | <ul> <li>bornes déconnectables à vis pour série RS-485, entrées numériques et entrées analogiques</li> </ul> |                                                |  |
|                            | <ul> <li>bornes déconnectables à vis ou FASTON pour alimentation et sor-</li> </ul>                          |                                                |  |
|                            | ties numériques (voir Schémas Électriques)                                                                   |                                                |  |
|                            | logement prévu à l'intérieur pour sectionneur verrouillage porte, télérupteur, etc.                          |                                                |  |
|                            | ATTENTION : ne pas dépasser les limites d'ampérage indiquées sur les mar-                                    |                                                |  |
|                            | quages du sectionneur de verrouillage de la porte.                                                           |                                                |  |
| Température d'exploitation | -5°C+50°C                                                                                                    |                                                |  |
| Température de stockage    | -20°C+85°C                                                                                                   |                                                |  |
| Humidité de fonctionnement | 1090 % RH (non condensante)                                                                                  |                                                |  |
| Humidité de stockage       |                                                                                                    |                                                |  |
| Plage de visualisation     | −50110 (NTC) / −55150°C (PTC) sans point décimal, sur afficheur à 3 digits + signe                           |                                                |  |
| Entrées Analogiques        | 3 entrées NTC. PTC sélectionnable par paramètre H00                                                          |                                                |  |
| Entrées Numériques         | 2 entrées numériques hors tension configurables au moyen du paramètre H11/H12                                |                                                |  |
| Sorties sur relais         | Modèle EWRC300LX                                                                                             | Modèle EWRC500LX                               |  |
|                            | • OUT1 sortie SPST 2HP 12(12)A 250V~                                                                         | • <b>OUT1</b> sortie SPST 2HP 12(12)A 250V~    |  |
|                            | • OUT2 sortie SPDT 1HP 8(8)A 250V~                                                                           | • OUT2 sortie SPDT 1HP 8(8)A 250V~             |  |
|                            | • OUT3 sortie SPST 1/2HP 8(4)A 250V~                                                                         | • OUT3 sortie SPST 1/2HP 8(4)A 250V~           |  |
|                            |                                                                                                    | • OUT4 sortie SPDT 1/2HP 8(4)A 250V~           |  |
|                            |                                                                                                    | • OUT5 sortie SPST 1HP 8(8)A 250V~             |  |
| Buzzer                     | uniquement pour les modèles qui en sont dotés                                                                |                                                |  |
| Ports série                | 1 port TTL pour connexion à Copy Card                                                                        |                                                |  |
|                            | • 1 port TTL pour la connexion à Televis <b>System</b>                                                       |                                                |  |
|                            | • 1 port série RS-485 pour la connexion à Televis <b>System</b>                                              |                                                |  |
|                            | (utilisable au moyen du module plug-in en option)                                                            |                                                |  |
| Précision                  | 0,5 % meilleure que la valeur de fond d'échelle + 1 digit                                                    |                                                |  |
| Résolution                 | 1 ou 0,1°C                                                                                                   |                                                |  |
| Consommation               | 14W                                                                                                    |                                                |  |
| Alimentation               | 230V~ ± 10 % 50/60Hz                                                                                         |                                                |  |

# INSTRUCTIONS

Attention ! Intervenir sur les branchements électriques uniquement lorsque la machine est hors tension.

L'instrument est doté de :

• bornes déconnectables à vis : pour le branchement de câbles électriques avec section max. de 2,5 mm<sup>2</sup> (un conducteur seulement par borne pour les connexions de puissance) : pour le débit des bornes, voir l'étiquette sur l'instrument. Les sorties sur relais sont hors tension : elles sont indiquées sur la carte par COM (Commun), NO (contact Normalement Ouvert) et par NC (contact Normalement Fermé). Il est nécessaire de sortir des sorties relais dont le courant est supérieur à 8A avec 2 câbles (2 fastons) de 2.5 mm<sup>2</sup> pour chaque contact afin de maintenir la température des câbles inférieure à 85°C. • FASTON : double rangée de FASTON en batterie.

Ne pas dépasser le courant maximum permis ; en cas de charges supérieures, utiliser un contacteur d'une puissance appropriée.

S'assurer que le voltage de l'alimentation est conforme à celui qui est nécessaire pour l'instrument. Les sondes ne sont caractérisées par aucune polarité de prise et elles peuvent être allongées en utilisant un câble bipolaire normal (ne pas oublier que l'allongement des sondes a une influence sur le comportement de l'instrument du point de vue de la compatibilité électromagnétique EMC : apporter le plus grand soin possible au câblage. Il convient de bien séparer les câbles de la sonde, de l'alimentation et le petit câble du port série TTL des câbles de puissance. EWRC300/500LX

ISO14001

Eliwell a obtenu depuis plusieurs années la certification ISO 14000, pour garantir une application optimale du Système de Gestion Environnementale.

Eliwell, en tant que membre effectif du Comité Électrique Italien, contribue activement à l'évolution normative, ce qui garantit aux techniciens développeurs Eliwell le niveau maximum de préparation dans les domaines suivants :

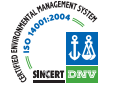

- sécurité électrique ;
- compatibilité électromagnétique ;
- respect de l'environnement.

Eliwell souhaite partager avec ses clients son attention à l'égard de la durabilité environnementale, aussi propose-t-elle une documentation imprimée réduite. Pour de plus amples informations, se référer au manuel d'utilisation complet téléchargeable gratuitement depuis le site www.eliwell.it

#### **CONDITIONS D'UTILISATION - Utilisation autorisée**

Pour répondre aux consignes de sécurité, l'instrument devra être installé et utilisé conformément aux instructions fournies et, plus particulièrement, dans des conditions normales, les parties sous tension dangereuse ne devront pas être accessibles.

Le dispositif devra être protégé contre l'eau et la poussière conformément à l'application et devra être accessible uniquement au moyen d'un outil (à l'exception du panneau frontal).

Le dispositif, qui peut être installé de façon indépendante, a été contrôlé du point de vue des aspects ayant trait à la sécurité conformément aux normes européennes harmonisées de référence. Il est classé :

• selon la construction comme dispositif de commande automatique électronique pour le contrôle de la température à incorporer ou à monter seul ;

• selon les caractéristiques du fonctionnement automatique, comme un dispositif de commande à action de type 1 B ;

- selon la structure et la classe du SW, comme dispositif de classe A ;
- selon la connexion, comme dispositif sur câble flexible extérieur séparable, connexion de type Y ;
- dispositif avec degré de pollution 2 ;
- catégorie de résistance au feu D ;
- selon la catégorie de surtension comme dispositif de classe II ;
- groupe de matériau IIIa;
- température pour le test avec la sphère : 80°C.

#### Utilisation non autorisée

Toute utilisation autre que celle autorisée est interdite.

À noter que les contacts relais fournis sont du type fonctionnel et sont sujets aux pannes : les éventuels dispositifs de protection prévus par les normes relatives au produit ou suggérées par le simple bon sens et répondant à des exigences évidentes de sécurité doivent être réalisés en dehors de l'instrument.

#### RESPONSABILITÉ ET RISQUES RÉSIDUELS

La société Eliwell Controls srl décline toute responsabilité en cas de dommages dérivant :

• d'une installation et d'une utilisation qui différeraient de celles qui sont prévues et, en particulier, qui ne seraient pas conformes aux prescriptions de sécurité prévues par les normes ou imparties par le présent document ;

• d'une utilisation sur des tableaux électriques ne garantissant pas une protection appropriée contre les secousses électriques, l'eau et la poussière dans les conditions de montage réalisées ;

- d'une utilisation sur des tableaux électriques qui autorisent l'accès aux composants dangereux sans l'emploi d'outils ;
- d'une manipulation et/ou altération du produit ;

• d'une installation/utilisation sur des tableaux électriques non conformes aux normes et aux dispositions légales en vigueur.

#### DÉGAGEMENT DE RESPONSABILITÉ

Cet ouvrage appartient exclusivement à la société Eliwell qui en interdit absolument la reproduction et la divulgation sans son autorisation expresse. La plus grande attention a été portée à la réalisation du présent document ; cependant, Eliwell n'est nullement responsable en ce qui concerne son utilisation. Il en va de même pour toute personne ou société impliquée dans la création et la rédaction du présent manuel. Eliwell se réserve le droit d'apporter toute modification, esthétique ou fonctionnelle, sans aucun préavis et à n'importe quel moment.

# ВСТУПЛЕНИЕ

Контроллеры EWRC300/500LX серии Coldface регулируют температуру в статических или вентилируемых холодильных камерах. Прибор может использоваться В средне-И низкотемпературных камерах и может управлять двумя испарителями и конденсатором. Контроллеры имеют 3 или 5 конфигурируемых реле в зависимости от модели, 2 цифровых входа без напряжения, конфигурируемых как реле двери и других функций. Имеются модификации с часами реального времени, годовым календарем и возможностью регистрации аварий в соответствии с протоколом НАССР. Прибор можно подключать к системе мониторинга Televis System через устанавливаемый опциональный модуль шины RS-485.

В корпусе контроллера можно установить силовой контактор или дверной выключатель. Данный документ содержит базовую информацию о стандартных моделях EWRC300/500LX. Полная информация приводится в Руководстве пользователя (код 9МАА0023 для Русского).

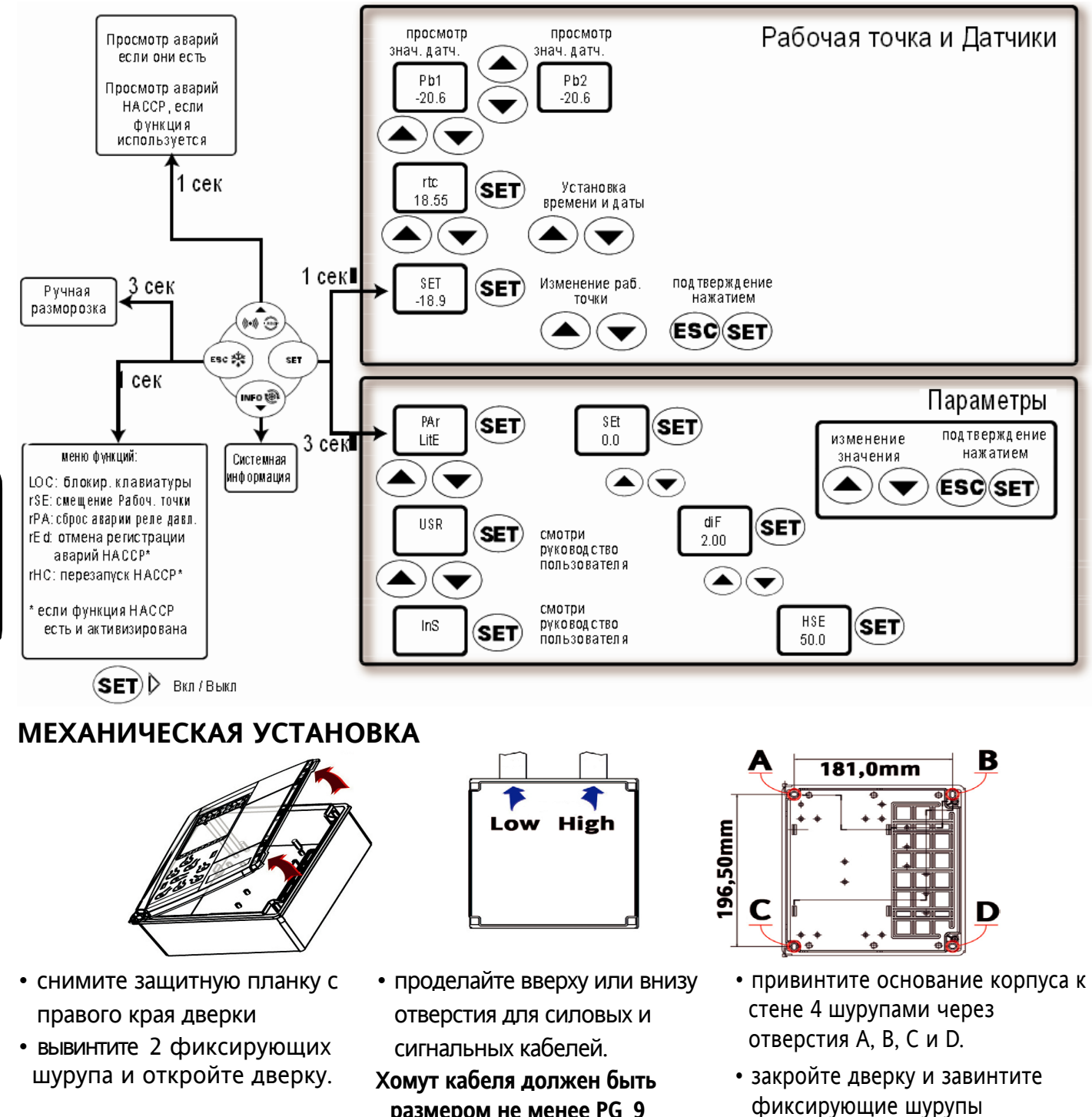

размером не менее PG 9

#### ДИАГРАММА НАВИГАЦИИ ПО МЕНЮ

#### ЭЛЕКТРИЧЕСКИЕ ПОДКЛЮЧЕНИЯ Выходные реле (исходные настройки)

- **OUT1** реле 1 = Компрессор/Соленоид
- ОUT2 реле 2 = Разморозка
- ОUT3 реле 3 = Вентилятор испарителя
- **ОUT4** реле 4 = Авария (только EWRC500LX)
- **OUT5** реле 5 = Свет (только EWRC500LX)

#### Датчики (исходные настройки)

- Pb1 = NTC как датчик температуры камеры
- Pb2 = NTC как датчик испарителя
- Рb3 = Не используется

Для смены типа датчика NTC/PTC используйте параметр H00. Затем **ПЕРЕДЕРНИТЕ ПИТАНИЯ ПРИБОРА!** 

#### Цифровые входы (исходные настройки)

- **D.I.1** = Реле двери
- **D.I.2** = Не используется

#### Шины последовательного доступа

- TTL для карточки копирования Copy Card
- TTL для мониторинга через TelevisSystem
- **RS485** есть **ТОЛЬКО** с модулем RS-485/TTL, для мониторинга через Televis**System.**

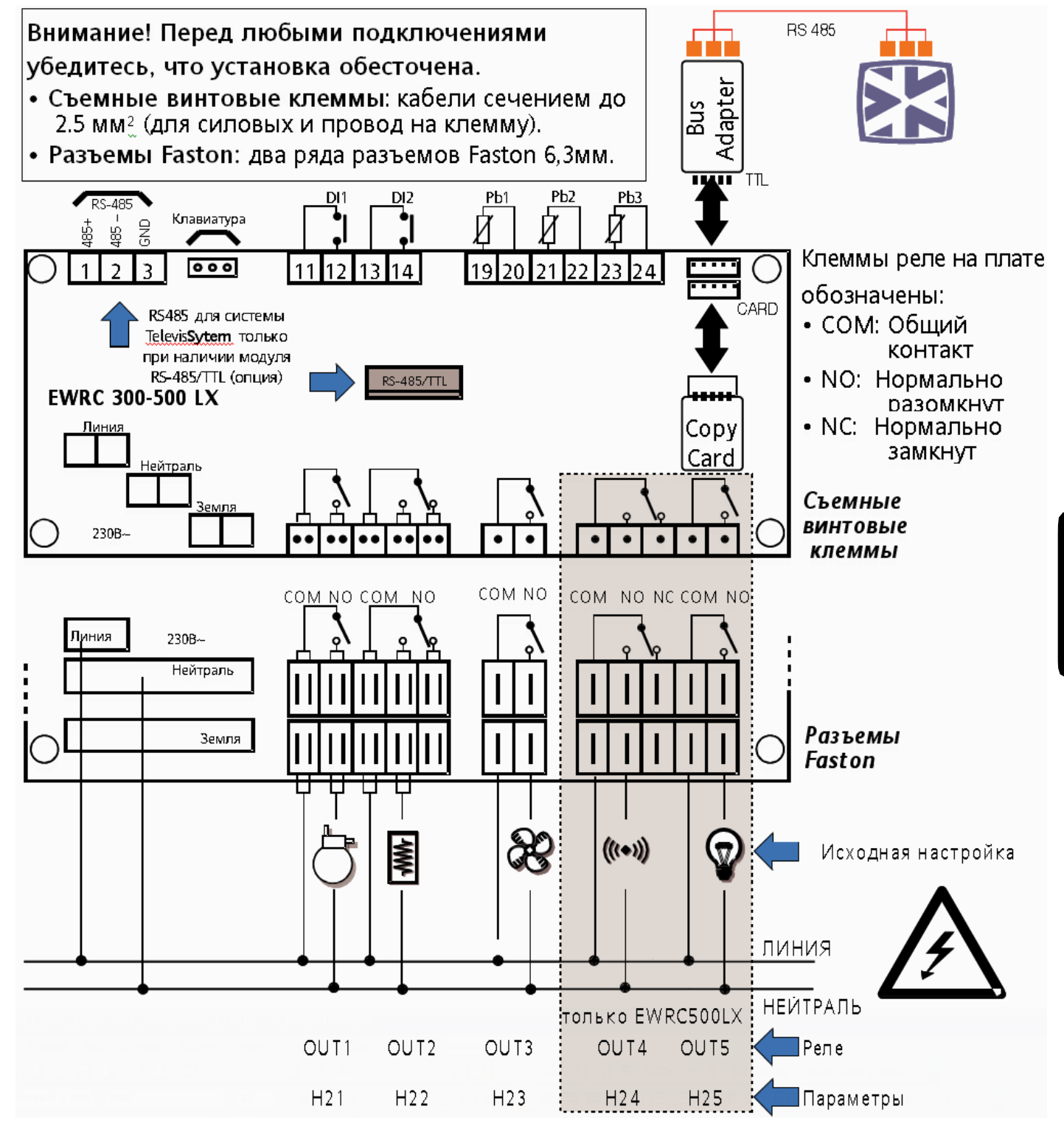

# ДИСПЛЕЙ

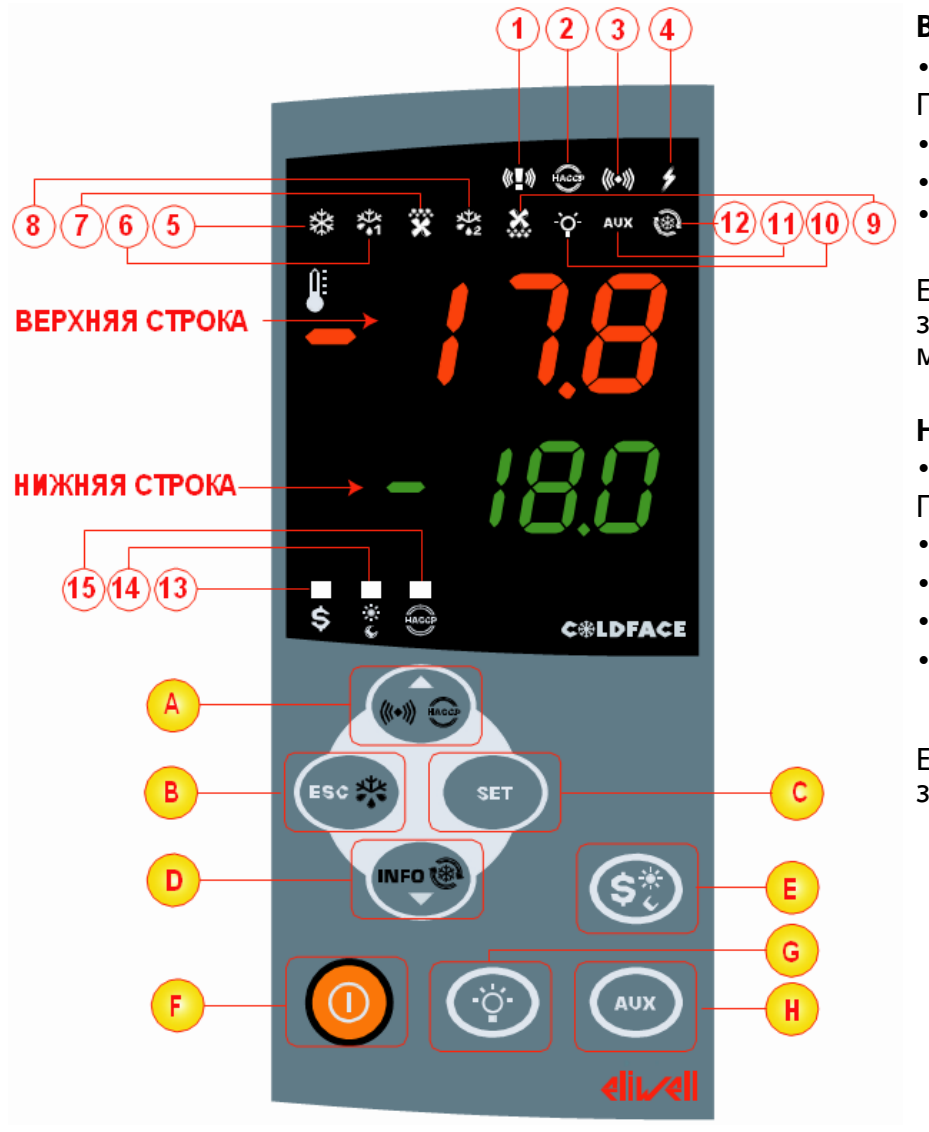

#### ВЕРХНЯЯ СТРОКА

- 3 цифры и знак «-» Просмотр:
- Рабочего значения
- Меток параметров
- Аварий, Функций

Если верхняя строка мигает, то значение нижней строки можно менять

#### НИЖНЯЯ СТРОКА

• 4 цифры

- Просмотр:
- Значений параметров
- Значений датчиков
- Состояний функций
- Времени (только с моделях с НАССР)

Если нижняя строка мигает, то ее значение можно менять

| ИНДИКАТОРЫ |                             |         |                                 |                          |                                  |
|------------|-----------------------------|---------|---------------------------------|--------------------------|----------------------------------|
| N⁰         | Индикатор                   | Цвет    | Горит                           | Мигает                   | Погашен                          |
| 1          | TPEBOFA                     | красный | Критическая авария              |                          | Критической аварии нет           |
| 2          | HACCP                       | красный | Авария НАССР                    | Не отображается          | Аварии НАССР нет                 |
| 3          | АВАРИЯ                      | красный | Авария еще не принята           | Принята но активна       | Аварии нет                       |
| 4          | ПИТАНИЕ                     | красный | Наличие питания                 |                          | Отсутствие питания               |
| 5          | КОМПРЕССОР                  | желтый  | Компрессор включен              | Задержка компрессора     | Компрессор выключен              |
| 6          | РАЗМОРОЗКА 1-ГО ИСПАРИТЕЛЯ. | желтый  | Идет разморозка испарителя 1    | Дренаж                   | Нет разморозки исп. 1            |
| 7          | ВЕНТИЛЯТОР ИСПАРИТЕЛЯ.      | желтый  | Вентилятор испарителя включен   | Форсированная вентиляция | Вентилятор испарителя выключен   |
| 8          | РАЗМОРОЗКА 2-ГО ИСПАРИТЕЛЯ  | желтый  | Идет разморозка испарителя 2    | Дренаж                   | Нет разморозки исп. 2            |
| 9          | ВЕНТИЛЯТОР КОНДЕНСАТОРА     | желтый  | Вентилятор конденсатора включен |                          | Вентилятор конденсатора выключен |
| 10         | CBET                        | желтый  | Свет включен                    |                          | Свет выключен                    |
| 11         | ДОПОЛНИТЕЛЬНЫЙ ВЫХОД        | желтый  | Дополнительный выход включен    |                          | Дополнительный выход выключен    |
| 12         | ГЛУБОКАЯ ЗАМОРОЗКА          | желтый  | Идет цикл заморозки (DCC)       |                          | Нет цикла DCC                    |
| 13         | РЕЖИМ ЭКОНОМИИ              | желтый  | Включен режим экономии          |                          | Выключен режим экономии          |
| 14         | НОЧЬ И ДЕНЬ                 | желтый  | Включен режим Ночь и День       |                          | Выключен режим Ночь и День       |
| 15         | HACCP                       | желтый  | Меню НАССР                      |                          | Другое меню                      |

| КНОПКИ |             |                                                                                                    |                                                                                                   |                                                                             |
|--------|-------------|----------------------------------------------------------------------------------------------------|---------------------------------------------------------------------------------------------------|-----------------------------------------------------------------------------|
| N⁰     | КНОПКИ      | Короткое нажатие                                                                                                    | Удержание не менее 3 секунд                                                                       | Примечания                                                                  |
| A      | ▲ BBEPX     | <ul> <li>Меню Аварий (всегда видимо)</li> <li>Прокрутка вверх</li> <li>Увеличение редактируемого значения</li> </ul>                                    | 1                                                                                                 | Аварии НАССР только в моделях с НАССР и когда имеются аварии                |
| В      | ESC (ВЫХОД) | <ul> <li>Возврат на один уровень меню вверх</li> <li>Открытие меню запуска функций</li> </ul>                                                           | <ul> <li>Ручной запуск режима Разморозки</li> <li>Возврат к Основному (исходному) меню</li> </ul> |                                                                             |
| C      | SET (BBOД)  | <ul> <li>Просмотр Рабочей точки / Датчиков / Времени*</li> <li>Подтверждение изменяемых значений</li> <li>Переход в режим изменения значения</li> </ul> | Вход в меню программирования                                                                      | * Время только в моделях с часами реального<br>времени (RTC)                |
| D      | ♥ ВНИЗ      | <ul> <li>Прокрутка вниз</li> <li>Уменьшение редактируемого значения</li> <li>Просмотр Информации прибора**</li> </ul>                                   | /<br>/<br>Конфигурируется параметром H32**                                                        | Конфигурируется параметром H32<br>** Смотри полное руководство пользователя |
| E      | \$ ЭКОНОМИЯ |                                                                                                    | Запуск режима Экономии                                                                            | удерживайте до запуска режима Ночь и День                                   |
| F      | ВКЛ./ВЫКЛ.  |                                                                                                    | Включение и Выключение прибора (регулятора)                                                       |                                                                             |
| G      | CBET        |                                                                                                    | Включение и Выключение реле Света                                                                 |                                                                             |
| Η      | AUX (ДОП.)  |                                                                                                    | Включение и Выключение реле Дополнительной нагрузки                                               |                                                                             |

# ИНТЕРФЕЙС ПОЛЬЗОВАТЕЛЯ

#### Как изменять Рабочую точку

- Коротко нажмите кнопку «SET». На верхней строке появится метка «SEt», а на нижней текущее значение Рабочей точки
- Еще раз коротко нажмите кнопку «SET». Метка «SEt» на верхнем дисплее начнет мигать
- Кнопками «Вверх» и «Вниз» установите желаемое значение Рабочей точки
- Нажмите несколько раз кнопку «ESC» (или удерживайте ее) для возврата к исходному меню

#### Как просматривать значения Датчиков

- Коротко нажмите кнопку «SET». На верхней строке появится метка «SEt», а на нижней текущее значение Рабочей точки
- Коротко нажмите кнопку «Вниз». При наличии часов реального времени текущее время отобразится на дисплее
- Еще раз коротко нажмите кнопку «Вниз». На верхней строке появится метка «Pb1», а на нижней строке значение с датчика температуры в камере (датчика Pb1)
- Короткими нажатиями кнопки «Вниз» можно перейти к просмотру значений датчиков Pb2 и Pb3 (если они сконфигурированы как использующиеся)
- Нажмите несколько раз кнопку «ESC» (или удерживайте ее) для возврата к исходному меню

#### Как изменять Параметры сокращенного набора (Lite)

# К сокращенному набору (Lite) относятся наиболее используемые параметры и их описание приводится в этом документе в разделе «Таблица параметров).

- 1) Удерживайте кнопку «SET» нажатой не менее 3 секунд до появления меток «Par» / «Lite»
- 2) Теперь коротко нажмите кнопку «SET». На верхней строке появится метка первого параметра\*, а на нижней строке его текущее значение
- 3) Кнопками «Вверх» и «Вниз» пролистайте метки до искомого параметра
- 4) Коротко нажмите кнопку «SET». Метка параметра на верхней строке начнет мигать
- 5) Кнопками «Вверх» и «Вниз» установите желаемее значение текущего параметра
- 6) Коротко нажмите кнопку «SET» для сохранения внесенного изменения
- 7) Вернитесь к шагу 3) или выйдите к исходному меню используя кнопку «ESC»

# ТАБЛИЦА ПАРАМЕТРОВ СОКРАЩЕННОГО НАБОРА (LITE)

В данном разделе описаны наиболее используемые параметры, включенныеы в папку «Lite». Описание всех параметров уровней Пользователя (USr) и Инсталлятора (Ins) дано в полном Руководстве пользователя. Помните, что параметры папки «Lite» <u>НЕ разделяются</u> на подпапки и ВСЕГДА доступны (нет пароля). Они же входят в состав подпапок параметров в меню уровней Пользователя (USr) и Инсталлятора (Ins).

| ΠΑΡ        | ОПИСАНИЕ                                                                                                    | <b>ДИАПАЗОН</b>    | Исх./Ед. Изм.             |
|------------|----------------------------------------------------------------------------------------------------|--------------------|---------------------------|
| SEt        | Рабочая точка терморегулятора, которая задается в пределах от LSE до HSE.                                                                                                    | LSEHSE             | 0.0 °C/°F                 |
| КОМ        | ПРЕССОР                                                                                                    |                    |                           |
| diF        | Дифференциал включения компрессора; компрессор выключается при достижении датчиком Рабочей точки и включается заново когда температура поднимается до значения суммы (Рабочая точка + Дифференциал). Значение 0 устанавливать нельзя.                                   | 0.130.0            | 2.0 °C/°F                 |
| HSE<br>LSE | Максимально допустимое значение Рабочей точки (верхний предел диапазона).<br>Минимально допустимое значение Рабочей точки (нижний предел диапазона).                                                                                                    | LSE302<br>-55.0HSE | 50.0 °C/°F<br>-50.0 °C/°F |
| PA3I       | ИОРОЗКА                                                                                                    |                    |                           |
| dtY        | Тип выполнения режима Разморозки:<br>0= электрическая – компрессор во время Разморозки выключен<br>1 = реверсивный цикл (горячим газом) - компрессор во время Разморозки включен<br>2= свободный: компрессор во время Разморозки управляется обычным способом           | 0/1/2              | 0                         |
| dit        | Интервал времени между началом двух последующих циклов Разморозки.<br>0= функция отключена (Разморозка НИКОГДА не запускается)                                                                                                    | 0250               | 6 часов                   |
| dEt<br>dSt | Максимальная длительность цикла Разморозки (если раньше не прервана по датчику).<br>Температура прерывания цикла Разморозки (относится к датчику испарителя Pb2).                                                                                                    | 1250<br>-50.0150   | 30 мин<br>6.0 °C/°F       |
| DLII       |                                                                                                    |                    |                           |
| FSt        | температура остановки вентиляторов, если значение датчика испарителя выше, то<br>вентилятор останавливается. Значение со знаком может быть абсолютным или<br>относительным (по отношению к значению Рабочей точки) в зависимости от FPt.                                | -50150             | 6.0 °C/°F                 |
| Fdt<br>dt  | Задержка включения вентилятора по окончании цикла Разморозки.<br>Время дренажа или стекания капель (вентилятор всегда выключен).                                                                                                    | 0250<br>0250       | 0 мин<br>0 мин            |
| ARAI       | рыключение вентилятора на время газморозки. у – да, выключить, п – нет.                                                                                                    | y/11               | у                         |
| HAL        | Верхний температурный аварийный порог. Абсолютное или относительное значение (см. Att), при превышении которого выдается Аварийный сигнал (датчик Pb1 / Pb3). Смотри таблицу аварий по температурным пределам.                                                          | LAL150             | 50.0 °C/°F                |
| LAL        | Нижний температурный аварийный порог. Абсолютное или относительное значение (см. Att), при опускании ниже которого выдается Аварийный сигнал (датчик Pb1 / Pb3). Смотри таблицу аварий по температурным пределам.                                                       | -50.0HAL           | -50.0 °C/°F               |
| dAO<br>tAO | Время игнорирования аварий по температурным пределам после Разморозки.<br>Задержка регистрации аварий по пределам после их нарушения .                                                                                                    | 0999<br>0250       | 60 мин<br>0 мин           |
| дис        | ПЛЕИ                                                                                                    |                    |                           |
| CA1        | Калибровка 1. Температурное смещение со знаком, прибавляемое к значению, считываемому датчиком Pb1. Тип ввода смещения зависит от значения парам. СА.                                                                                                    | -12.012.0          | 0 °C/°F                   |
| CA2        | Калибровка 1. Температурное смещение со знаком, прибавляемое к значению, считываемому датчиком Pb2. Тип ввода смещения зависит от значения парам. СА.                                                                                                    | -12.012.0          | 0 °C/°F                   |
| ddL        | Тип индикации при Разморозке.<br>0 = отображается температура с датчика Pb1;<br>1 = отображается температура Pb1 на момент начала режима Разморозки*;<br>2 = отображается метка "deF"*.<br>индикация разблокируется после первого выключения компрессора или после Ldd. | 0/1/2              | 1                         |
| KOH        | ФИГУРАЦИЯ ВНИМАНИЕ: После их изменения ОБЯЗАТЕЛЬНО передерните пита                                                                                                    | ние прибора        | a.                        |
| H00        | Выбор типа датчика температуры (PTC/NTC): 0 = PTC; 1 = NTC.                                                                                                    | 0/1                | 1                         |
| H23        | Назначение OUT3: 0=нет, 1=Компрессор; 2=Разморозка; 3=Вентилятор; 4=Авария;<br>5=Дополн.выход; 6=Ожидание; 7=Свет; 8=Зуммер; 9=Разморозка 2; 10=Компрессор 2;<br>11=Нагреватель окошка или двери: 12=Вентилятор конденсатора.                                           | 012                | 3                         |
| H42        | Наличие датчика испарителя Pb2: n= не используется; y= присутствует.                                                                                                    | y/n                | у                         |

#### РЕДАКТИРОВАНИЕ ПАРАМЕТРОВ УРОВНЕЙ ПОЛЬЗОВАТЕЛЯ (USr) И ИНСТАЛЯТОРА (InS)

#### Как изменять остальные параметры

Доступ к параметрам уровней Пользователя (USr) и Инсталлятора (InS) аналогичен: Процедура необходима в установках с более сложными настройками (конфигурацией). Параметры уровней доступа подразделяются на папки (Компрессор / Разморозка / ...) 1) Удерживайте кнопку «SET» нажатой не менее 3 секунд до появления меток «Par» / «Lite»

- 2) Кнопками «Вверх»/«Вниз» перейдите на метку уровня (Usr=Пользователь, Ins=Инсталлятор)
- 3) Коротко нажмите кнопку «SET». На дисплее отобразится метка первой папки уровня
- 4) Еще раз коротко нажмите кнопку «SET». На верхней строке появится метка первого параметра папки, а на нижней строке его текущее значение.
- 5) Кнопками «Вверх» и «Вниз» перейдите на метку параметра, который Вы хотите изменить
- 6) Коротко нажмите кнопку «SET». Метка параметра на верхней строке начнет мигать
- 7) Кнопками «Вверх» и «Вниз» установите желаемее значение текущего параметра
- 8) Коротко нажмите кнопку «SET» для сохранения внесенного изменения
- 9) Вернитесь к шагу 5) или выйдите к исходному меню используя кнопку «ESC»

# РАБОТА С ИСХОДНЫМИ НАСТРОЙКАМИ

Прибор исходно настроен для низкотемпературного охлаждения. Для среднетемпературной установки отключите датчик испарителя Pb2 (установите H42=n), а выход реле Out3 настройте для режима ожидания (H23=6) или отключите (H23=0).

#### КОМПРЕССОР

Компрессор включается, когда температура в камере (по датчику Pb1) превысит уровень суммы (SEt + diF). Компрессор выключается при снижении температуры в камере до значения Рабочей точки SEt. Прибор предусматривает защиту включения/выключения компрессора\*.

#### РАЗМОРОЗКА

Разморозка электронагревателем (при dty = 0) осуществляется через установленные интервалы (dCt=1), которые отсчитываются с момента включения прибора.

#### Ручная Разморозка

Ручной запуск Разморозки осуществляется удержанием нажатой кнопки «ESC» (B). Если условий для Разморозки нет, (т.е. температура испарителя выше температуры прерывания цикла dSt) или не закончен отсчет задержки от включения (OdO≠0), то дисплей мигнет три раза указывая на невозможность запуска цикла и выполняться он не будет.

#### Исходные настройки Разморозки

dit = 6 часов. Интервал между двумя последующими циклами dSt = 6°C. Температура прерывания цикла разморозки (сравнивается с датчиком Pb2) Если температура dSt не достигнута или датчика нет, то цикл завершается по времени dEt.

#### ВЕНТИЛЯТОР ИСПАРИТЕЛЯ

Релейный выход OUT3 сконфигурирован как вентилятор испарителя и от включается по запросу контроллера в соответствии с установленными параметрами\*.

#### Исходные настройки Вентилятора испарителя

dt = 0 мин. Время дренажа или стекания капель после Разморозки (вентилятор выключен) dFd = Y. Блокирование вентилятора при Разморозке.

#### РЕЛЕ АВАРИИ – только в EWRC500LX

Релейный выход OUT4 сконфигурирован как реле Аварии и активизируется при регистрации аварии с учетом задержек и настроек параметров\*

#### РЕЛЕ СВЕТА - только в EWRC500LX

Свет включается и выключается удержанием кнопки «CBET» (G)

Так как цифровой вход D.I. 1 сконфигурирован как реле двери, свет (OUT5) включается и при открытии двери камеры. Управление светом активно и в режиме Ожидания\*.

\*БОЛЕЕ ДЕТАЛЬНАЯ ИНФОРМАЦИЯ В ПОЛНОМ РУКОВОДСТВЕ ПОЛЬЗОВАТЕЛЯ 9МАА0023.

#### контроль

EWRC300/500LX может подключаться к:

- системе мониторинга TelevisSystem (°)
- системам мониторинга других производителей с
- поддержкой протокола Modbus (°°)
- программе быстрого программирования **Param**Manager
- Подключение прибора осуществляется одним из способов:
- 1) через TTL порт. Смотри раздел Электрических

подключений. Используется интерфейсный модуль BusAdapter150.

2) напрямую через порт RS-485, если в контроллере установлен опциональный модуль RS485/TTL. Смотри рисунок справа выше.

В любом случае используется конвертер RS485/RS232-USB (PCInterface).

(°) Для настройки прибора под такое подключение (задания ему сетевого адреса)

используйте параметры «dEA» и «FAA» из папки связи «Add»\*

(°°)Для настройки прибора под такое подключение используйте параметры «dEA», «FAA», «PtY» и «StP» из папки связи «Add»\*

\*БОЛЕЕ ДЕТАЛЬНАЯ ИНФОРМАЦИЯ В ПОЛНОМ РУКОВОДСТВЕ ПОЛЬЗОВАТЕЛЯ 9МАА0023.

# АВАРИИ И УСТРАНЕНИЕ НЕИСПРАВНОСТЕЙ

#### Как просматривать Аварии

1) Коротко нажмите кнопку «Вверх». Если аварии есть, то на верхней строке будет отображаться метка «ALr», а на нижней строке будет отображаться метка типа аварии:

- «nOnE» при отсутствии активных аварий
- «SYS» при наличии хотя бы одной системной аварии смотри таблицу Аварий
- «НАСР» при наличии хотя бы одной аварии НАССР смотри Аварии НАССР

2) Кнопками «Вверх» и «Вниз» пролистайте все имеющиеся типы аварий, выберите нужный тип и откройте папку нажатием «SET».

#### Системные аварии

На верхней строке отображается метка «ALr», а на нижней код аварии (см. таблицу аварий).

• Кнопками «Вверх» и «Вниз» пролистайте все имеющиеся аварии

• Нажмите «ESC» для возврата к предыдущему коду аварии. Нажимая «ESC» несколько раз или удерживая ее нажатой вернитесь к исходному дисплею.

#### АВАРИИ HACCP ALARMS • только на моделях с HACCP

Прибор записывает нарушение верхнего и нижнего температурных пределов в камере и случаи прерывания питания. В папке «ALr» отображаются тип аварии, ее длительность и время регистрации. Вы можете отключить регистрацию аварий НАССР или очистить список уже зарегистрированных аварий (сброс). Смотри меню Функций.

БОЛЕЕ ДЕТАЛЬНАЯ ИНФОРМАЦИЯ В ПОЛНОМ РУКОВОДСТВЕ ПОЛЬЗОВАТЕЛЯ 9МАА0023.

#### EWRC300/500LX

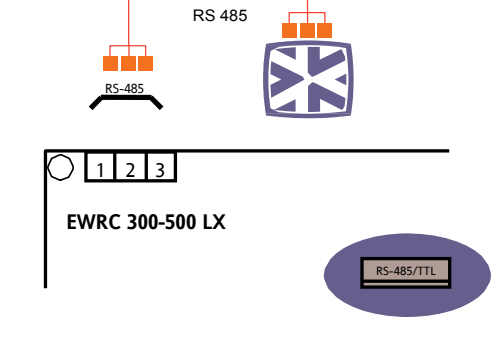

# ТАБЛИЦА АВАРИЙ

Здесь перечислены аварии, регистрирующиеся при исходной конфигурации прибора. Описание всех типов аварий приводится в полном Руководстве пользователя. Обращайтесь за технической поддержкой в офисы Eliwell.

| Код | Причина                                                                                                    | Проявление                                                                                                    | Рекомендации                                                                                                    |
|-----|----------------------------------------------------------------------------------------------------|----------------------------------------------------------------------------------------------------|----------------------------------------------------------------------------------------------------|
| E1  | неисправность датчика камеры Pb1<br>• значение вне допустимого диапазона<br>• датчик поврежден/закорочен/оборван                  | <ul> <li>отображается метка «E1»</li> <li>аварии по пределам исключены</li> <li>компрессор работает в цикле в<br/>соответствии со значениями<br/>параметров «Ont» и «OFt»</li> </ul> | <ul> <li>проверьте тип датчика<br/>NTC/PTC (смотри H00)</li> <li>проверьте подключения</li> <li>замените неисправный<br/>датчик</li> </ul> |
| E2  | неисправность датчика испарителя<br>Pb2<br>• значение вне допустимого диапазона<br>• датчик поврежден/закорочен/оборван           | <ul> <li>отображается метка «E2»</li> <li>Разморозка завершается по<br/>времени (параметр «dEt»)</li> <li>Вентилятор испарителя работает<br/>по запросу компрессора</li> </ul>       | <ul> <li>проверьте тип датчика<br/>NTC/PTC (смотри H00)</li> <li>проверьте подключения</li> <li>замените неисправный<br/>датчик</li> </ul> |
| AL1 | нижний предел по датчику Pb1<br>• значение Pb1 < LAL дольше чем<br>«tAO».                                                         | <ul> <li>метка «AL1» в папке «ALr»</li> <li>никакого воздействия на регулятор</li> </ul>                                                                                             | • дождитесь повышения температуры с Pb1 до значения (LAL+AFd).                                                                             |
| AH1 | верхний предел по датчику Pb1<br>• значение Pb1 > HAL дольше чем<br>«tAO».                                                        | <ul> <li>метка «АН1» в папке «ALr»</li> <li>никакого воздействия на регулятор</li> </ul>                                                                                             | <ul> <li>дождитесь снижения<br/>температуры с Pb1 до<br/>значения (HAL-AFd).</li> </ul>                                                    |
| Ad2 | <ul> <li>завершение Разморозки по времени,</li> <li>т.е. температура прерывания</li> <li>Разморозки не была достигнута</li> </ul> | <ul> <li>метка «Ad2» в папке «ALr»</li> <li>никакого воздействия на регулятор</li> </ul>                                                                                             | <ul> <li>дождитесь следующего<br/>цикла Разморозки</li> </ul>                                                                              |
| OPd | авария открытой двери<br>• активен цифровой вход (см.Н11/Н12)<br>• регистрация зависит от задержки tdO                            | <ul> <li>метка «OPd» в папке «ALr»</li> <li>регулятор блокируется (смотри<br/>значения параметров dOA иPEA)</li> </ul>                                                               | <ul> <li>закройте дверь</li> <li>аварии по пределам только после задержки ОАО</li> </ul>                                                   |
| E10 | авария часов реального времени RTC<br>• часы неисправны или их батарейка<br>разряжена<br>в дрии                                   | <ul> <li>функции, связанные с<br/>использованием часов RTC<br/>становятся недоступными</li> </ul>                                                                                    | <ul> <li>установите время заново</li> <li>обратитесь за технической поддержкой в Eliwell</li> </ul>                                        |
|     |                                                                                                    |                                                                                                    |                                                                                                    |

Индикатор аварии непрерывно горит

Зуммер и реле аварии (если есть выход OUT4) активизируются кроме случая аварии Разморозки Ad2
 Для принятия аварии нажмите любую кнопку, индикатор аварии начнет мигать, зуммер выключится, но реле

Аварии (H2x=4) останется активно. Реле в режиме Зуммера (H2x=8) выключается вместе с зуммером. • При наличии нескольких аварий, метки которых отображаются на основном дисплее (E1/E2), эти метки

попеременно отображаются на дисплее через каждые 2 секунды

#### ТЕХНИЧЕСКАЯ ПОДДЕРЖКА

#### При обращении за Технической поддержкой подготовьте следующую информацию:

- IdF идентификатор программы прибора (например, 390)
- rEL версия реализации программы (например, 1,2,...)
- tAb код карты параметров
- rC модель прибора (например, 300/500)

Для получения этой информации с прибора:

- коротко нажмите кнопку «ВНИЗ»/«INFO»
- Появится метка и значение первого параметра. Нажимайте кнопку «Вниз» повторно для просмотра других информационных параметров
- Нажмите кнопку «ESC» для возврата к исходному дисплею

# ТЕХНИЧЕСКИЕ ДАННЫЕ

| ОПИСАНИЕ             |                                                                                                    |                                         |  |
|----------------------|----------------------------------------------------------------------------------------------------|-----------------------------------------|--|
| Лицевая панель       | IP54                                                                                                    |                                         |  |
| Корпус               | пластик Bayblend FR 110                                                                                                    |                                         |  |
| Размеры              | лицевая панель 210х245 мм, глубина 90 мм                                                                                        |                                         |  |
| Установка            | на стену (расстояние между центрами отверстий А-В 181,0 мм mm; отверстий С-D<br>196,5 мм. Смотри раздел механической установки) |                                         |  |
|                      | <ul> <li>съемные винтовые клеммы порта RS-485, цифровых и аналоговых входов</li> </ul>                                          |                                         |  |
|                      | • съемные винтовые клеммы или разъемы                                                                                           | FASTON для источника питания и          |  |
| Подключения          | цифровых выходов (смотри Схему подключения)                                                                                     |                                         |  |
|                      | внутренний объем для силового пускате                                                                                           | еля или дверного выключателя            |  |
|                      | ВНИМАНИЕ: не превышайте допустимый ток дверного выключателя                                                                     |                                         |  |
| Рабочая температура  | -5°C+50°C                                                                                                    |                                         |  |
| Температура хранения | -20°C+85°C                                                                                                    |                                         |  |
| Рабочая влажность    | 10…90% RH без конденсата                                                                                                    |                                         |  |
| Влажность хранения   | 10…90% RH без конденсата                                                                                                    |                                         |  |
| Диапазон индикации   | –50110 (NTC) / –55150 (PTC                                                                                                    | ) без десятичной точки,                 |  |
| •                    | на дисплее на три цифры с                                                                                                    | со знаком «минус»                       |  |
| Аналоговые входы     | 3 входа под NIC датчики. Тип PIC в                                                                                              | ыбирается параметром НОО                |  |
| Цифровые входы       | 2 цифровых входа без напряжения, настр                                                                                          | аиваются параметрами H11/H12            |  |
|                      | Модель EWRC300                                                                                                    | Модель EWRC500LX                        |  |
|                      | • OUT1: SPST 2 л.с. 12(12)A 250 B~                                                                                              | • OUT1: SPST 2 л.с. 12(12)A 250 B~      |  |
| Цифровые выходы      | • OUT2: SPDT 1 л.с. 8(8)A 250 B~                                                                                                | • OUI2: SPDT 1 л.с. 8(8)А 250 В~        |  |
| (Реле)               | • OUT3: SPST 1/2 л.с. 8(4)А 250 В~                                                                                              | • OUT3: SPST 1/2 л.с. 8(4)А 250 В~      |  |
|                      | SPST = двухконтактное                                                                                                    | • OUT4: SPDT 1/2 л.с. 8(4)А 250 В~      |  |
| 0                    | SPDT = перекидное (3 контакта)                                                                                                  | • <b>ОО15:</b> SPS1 1 л.с. 8(8)А 250 В~ |  |
| Зуммер               | только на моделях с этой опцией                                                                                                 |                                         |  |
|                      | <ul> <li>1 TTL порт для подключения к карточке копирования CopyCard</li> </ul>                                                  |                                         |  |
| поспеловательного    | • 1 TTL порт для подключения к Televis <b>System</b>                                                                            |                                         |  |
| доступа              | • 1 порт RS-485 для подключения к Televis <b>System</b>                                                                         |                                         |  |
|                      | (при наличии опционального модуля TTL/RS-485)                                                                                   |                                         |  |
| Точность             | не хуже 0.5% от всей шкалы + 1 младший разряд индикации                                                                         |                                         |  |
| Разрешение           | 1 или 0,1 °C                                                                                                    |                                         |  |
| Потребление          | 14 BT                                                                                                    |                                         |  |
| Источник питания     | 230 B~ ± 10% 50/60 Гц                                                                                                    |                                         |  |

#### ПРЕДУПРЕЖДЕНИЯ

**Внимание! Обесточьте систему перед выполнением любых подключений.** Прибор имеет:

• съемные винтовые клеммы: под кабель сечением до 2,5 мм<sup>2</sup> (один провод на клемму для силовых цепей): допустимую нагрузку смотри на этикетке. Реле свободны от напряжения: они обозначены: СОМ – Общий, NO – Нормально разомкнут и NC - Нормально замкнут. При токах выше 8 А необходимо использовать две клеммы 2 х 2,5 мм<sup>2</sup> (2 Faston) для каждого такого контакта чтобы исключить перегрев кабеля до температуры 85°С.

• разъемы Faston: два ряда разъемов.

Не превышайте максимально допустимый ток; если нужно используйте внешние контакторы. Убедитесь, что напряжение питания соответствует указанному на этикетке.

Датчики не полярны и могут удлиняться двухжильным кабелем (при удлинении кабеля снижается помехозащищенность системы – будьте внимательны при прокладке кабеля. Кабели питания, шины TTL и датчиков необходимо прокладывать отдельно от кабелей силовых нагрузок.

#### ISO14001 Eliwell в течении нескольких лет имеет сертификат ISO 14000, гарантируя таким

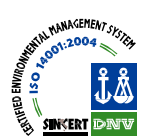

образом соблюдение Правил Экологического Контроля.

Eliwell является членом Итальянской ассоциации электрических инженеров (Comitato Elettrotecnico Italiano) и вносит соответствующие взносы.

- Это обеспечивает преимущество технических разработок Eliwell в сферах:
- электрической безопасности
- электромагнитной совместимости
- охраны окружающей среды.

Eliwell желает найти взаимопонимание с покупателями в сфере охраны среды путем сокращения объема бумажной документации и обеспечением доступа к ней через ПК. Более детальная информация приводится в полном Руководстве (см. www.eliwell.com).

#### ПРАВИЛА ИСПОЛЬЗОВАНИЯ - Разрешенное использование

Для обеспечения безопасности устанавливайте и используйте прибор строго по инструкции. В частности исключите доступ к частям под сетевым напряжением при эксплуатации. Необходимо обеспечить соответствующую защиту прибора от влаги и пыли и исключить доступ к нему без использования инструмента (кроме лицевой панели). Прибор разработан для эксплуатации как отдельное устройство и тестировался на

соответствие Европейским стандартам. Он классифицируется как:

- в отношении конструкции как отдельно стоящий или встраиваемый автоматический электронный контроллер температуры;
- в отношении характеристик автоматического управления как типа 1В;
- в отношении класса и структуры программы как контроллер Класса А;
- по типу подключений как прибор с гибкими внешними кабелями с Ү подключением
- по уровню защиты от загрязнения как прибор уровня 2;
- по пожарной безопасности как прибор Класса D;
- по уровню защиты от перенапряжения как прибор уровня II
- по типу используемых материалов как прибор Класса IIIа;
- испытание на твердость шариком с температурой: 80°С.

#### Запрещенное использование

Использование прибора, отличное от описанного в данном документе, запрещается. Необходимо помнить, что исполнительными элементами являются контакты реле, которые могут выходить из строя: любые защитные устройства, соответствующие требованиям норм и здравым рассуждением должны использоваться и устанавливаться вне контроллера.

#### ОТВЕТСТВЕННОСТЬ И РИСКИ

Eliwell не несет ответственности за любой ущерб, который будет являться следствием:

установки/использования отличных от описанных и, в особенности, не отвечающим требованиям норм безопасности стандартов и/или указанным в данном документе;
использования в оборудовании, которое не имеет соответствующей защиты от электрошока, влаги и пыли после установки прибора;

•использования в оборудовании со открытым доступом к частям под высоким напряжением;

• внесения изменений в конструкцию прибора;

• установки/использования в оборудовании, которое не соответствует нормам истандартам.

#### ОТКЛОНЕНИЕ ОТВЕТСТВЕННОСТИ

Этот документ - исключительная собственность фирмы Eliwell Controls srl., он не может воспроизводиться и распространяться без ясного на то разрешения Eliwell. Хотя фирмой Eliwell были приняты все возможные меры для обеспечения точности данного документа она не несет никакой ответственности за ущерб, являющийся результатом его использования. Eliwell оставляет за собой право внесения эстетических или функциональных изменений без какого то бы ни было дополнительного уведомления.

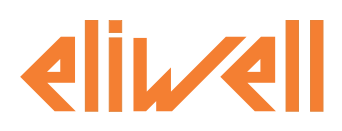

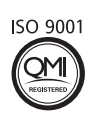

#### Eliwell Controls S.r.l.

Via dell' Industria, 15 Zona Industriale Paludi 32010 Pieve d' Alpago (BL) Italy Telephone +39 0437 986 111 Facsimile +39 0437 989 066

#### Sales:

+39 0437 986 100 (Italy) +39 0437 986 200 (other countries) saleseliwell@invensyscontrols.com

#### Technical helpline:

+39 0437 986 300 E-mail techsuppeliwell@invensyscontrols.com www.eliwell.it

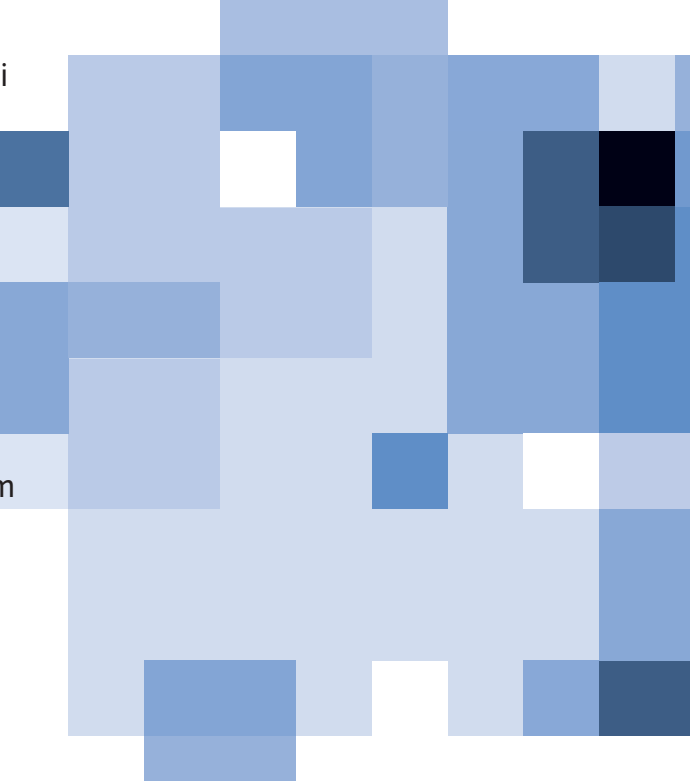